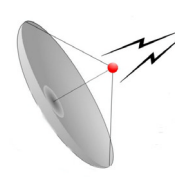

**CAUTION:** This stabilized antenna system is designed to be used with transmit/receive equipment manufactured by others. Refer to the documentation supplied by the manufacturer which will describe potential hazards, including exposure to RF radiation, associated with the improper use of the transmit/receive equipment. Note that the transmit/receive equipment will operate independently of the stabilized antenna system. Prior to work on the stabilized antenna system, the power to the transmit/receive system must be locked out and tagged.

When the transmit/receive system is in operation, no one should be allowed **anywhere within the radiated beam** being emitted from the reflector.

The ultimate responsibility for safety rests with the facility operator and the individuals who work on the system.

INSTALLATION AND OPERATION MANUAL FOR SEA TEL MODEL: 4003-6 BROADBAND-AT-SEA TRANSMIT / RECEIVE SYSTEM

Sea Tel, Inc. 4030 Nelson Avenue Concord, CA 94520 Tel: (925) 798-7979 Fax: (925) 798-7986 Email: seatel@seatel.com Web: www.seatel.com

November 14, 2003

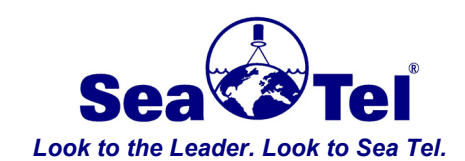

Sea Tel Europe Unit 1, Orion Industrial Centre Wide Lane, Swaythling Southampton, UK S0 18 2HJ Tel: 44 (0)23 80 671155 Fax: 44 (0)23 80 671166 Email: europe@seatel.com Web: www.seatel.com Document. No. 122409 Rev PRELIMINARY-X1

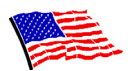

Sea Tel Marine Stabilized Antenna systems are manufactured in the United States of America.

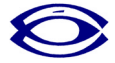

Sea Tel is an ISO 9001 registered company. Registration Number M2314 issued November 09, 1998.

CE

The Series 97 Family of Marine Stabilized Antenna Pedestals with DAC-03 Antenna Control Unit complied with the requirements of European Norms and European Standards EN 60945 (1997) and prETS 300 339 (1998-03) on July 20, 1999. Sea Tel document number 119360 European Union Declaration of Conformity for Marine Navigational Equipment is available on request.

## **Copyright Notice**

All Rights Reserved. The information contained in this document is proprietary to Sea Tel, Inc.. This document may not be reproduced or distributed in any form without the consent of Sea Tel, Inc. The information in this document is subject to change without notice.

Copyright © 2003 Sea Tel, Inc.

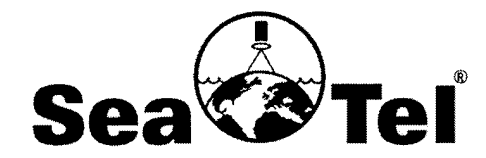

#### Marine Stabilized Antenna Systems

**European Union Declaration of Conformity** 

#### **Marine Navigational Equipment**

#### The EU Directives Covered by this Declaration:

European Norms and European Standards EN 60945 (1997) and prETS 300 339 (1998-03).

#### The Product Covered by this Declaration:

Series 03 Family of Marine Stabilized Antenna Pedestals with DAC-97 Antenna Control Unit.

#### The Basis on which Conformity is being Declared:

The product identified above complies with the requirements of the above EU Directives by meeting the following standards on May 8,2003:

# \* EN 60945 (1997) "Marine Navigational Equipment - General Requirements – Methods of Testing and Required Test Results":

- Conducted Emissions (Clause 9.1 & 9.2)
- Radiated Emissions (Clause 9.1 & 9.3)
- Conducted Low Frequency (Audio) Interference (Clause 10.1 &10.2)
- Conducted Radio Frequency Interference (Clause 10.3) & IEC 1000-4-6 (1995)
- Radiated Radio Frequencies (Clause 10.4) & IEC 1000-4-3 (1995)
- Fast Transients on Signal/Control Lines (Clause 10.5) & IEC 1000-4-4 (1995)
- Surges on AC Power Lines (Clause 10.6) & IEC 1000-4-5 (1995
- Power Supply Short-Term Variation (Clause 10.7)
- Power Supply Failure (Clause 10.8)
- Electrostatic Discharge (Clause 10.9) & IEC 1000-4-2 (1995
- Compass Safe Distance (Clause 11.2, Measurement Only)

# \* prETS 300 339 (1998-03) Electromagnetic compatibility and Radio spectrum Matters (ERM); General ElectroMagnetic Compatibility (EMC) for Radio Communications Equipment.

- RF Radiated Field Immunity (Clause 9.3)
- RF Common Mode Immunity (Clause 9.4, 9.5 & 9.6)

The technical documentation required to demonstrate that this product meets the requirements of the EMC Directive has been compiled by the signatory below and is available for inspection by the relevant enforcement authorities. The CE mark was first applied in 1999.

Authority: Mr. J. Patrick Matthews President

Signature: <u>Jo zn 2003</u>

#### Attention

The attention of the specifier, purchaser, installer or user is drawn to special measures and limitations to use which must be observed when the product is taken into service to maintain compliance with the above directives. Details of these special measures and limitations are in the product manual.

RF Transmit and Receive equipment components (Radio Packages, Drivers, HPAs and LNCs) or TVRO LNBs which are mounted on the Marine Stabilized Antenna Pedestal must be CE marked separately by the manufacturer of those components.

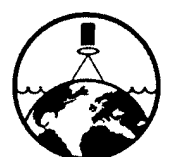

Sea Tel, Inc. 4030 Nelson Ave. Concord, CA. 94520 Phone: (925) 798-7979 Fax: (925) 798-7986

CE

Doc 121916-A

## **Revision History**

| REV | ECO# | Date     | Description         |     |
|-----|------|----------|---------------------|-----|
| X1  | N/A  | 11-14-03 | PRELIMINARY Release | MDN |

| 1. | OPERATION1-1               |                                                                           |      |  |  |  |
|----|----------------------------|---------------------------------------------------------------------------|------|--|--|--|
|    | 1.1. QUICK START OPERATION |                                                                           |      |  |  |  |
|    | 1.2. FRONT PANEL LAYOUT    |                                                                           |      |  |  |  |
|    | 1.3. BASIC KEYBOARD ENTRY  |                                                                           |      |  |  |  |
|    | 1.4. BASIC D               | DESCRIPTION OF FRONT PANEL KEYS AND THEIR FUNCTIONS                       | 1-2  |  |  |  |
|    | 1.5. DISPLA                | Y & ENTRY OPERATION MENUS                                                 | 1-4  |  |  |  |
|    | 1.5.1.                     | SHIP information menus.                                                   | 1-4  |  |  |  |
|    | 1.5.2.                     | SAT information menus                                                     | 1-5  |  |  |  |
|    | 1.5.3.                     | ANTENNA information menus                                                 | 1-7  |  |  |  |
|    | 1.5.4.                     | MODE Control & Status menus                                               | 1-8  |  |  |  |
|    | 1.5.5.                     | SETUP Parameter display and entry menus.                                  | 1-9  |  |  |  |
|    | 1.6. Opera                 | TION SCENARIOS                                                            | 1-10 |  |  |  |
|    | 1.6.1.                     | To Toggle Tracking ON/OFF                                                 | 1-10 |  |  |  |
|    | 1.6.2.                     | To View SHIP Information                                                  | 1-10 |  |  |  |
|    | 1.6.3.                     | Entering Ships' Latitude (LAT)                                            | 1-10 |  |  |  |
|    | 1.6.4.                     | Entering Ships' Longitude (LON)                                           | 1-11 |  |  |  |
|    | 1.6.5.                     | Entering Ships' Heading (HDG)                                             | 1-12 |  |  |  |
|    | 1.6.6.                     | To View SATELLITE Information                                             | 1-12 |  |  |  |
|    | 1.6.7.                     | Targeting A Satellite (SAT)                                               | 1-12 |  |  |  |
|    | 1.6.8.                     | Setting Threshold (manually)                                              | 1-13 |  |  |  |
|    | 1.6.9.                     | SatID Tracking Receiver Settings                                          | 1-14 |  |  |  |
|    | 1.6.10.                    | Setting SatID Tracking Receiver Frequency, Tone, Voltage Baud FEC and NID | 1-15 |  |  |  |
|    | 1.6.11.                    | To View ANTENNA Information                                               | 1-20 |  |  |  |
|    | 1.6.12.                    | Adjusting Azimuth (step, slew & target)                                   | 1-20 |  |  |  |
|    | 1.6.13.                    | Adjusting Elevation (step, slew & target)                                 | 1-21 |  |  |  |
|    | 1.6.14.                    | Adjusting Polarization                                                    | 1-21 |  |  |  |
|    | 1.6.15.                    | Change Tracking Band                                                      | 1-22 |  |  |  |
|    | 1.6.16.                    | Start a Search                                                            | 1-23 |  |  |  |
|    | 1.6.17.                    | Stop a Search                                                             | 1-23 |  |  |  |
|    | 1.6.18.                    | To View ERROR(s)                                                          | 1-23 |  |  |  |
|    | 1.6.19.                    | Clear ERROR(s)                                                            | 1-24 |  |  |  |
|    | 1.7. STABI                 | LIZED PEDESTAL ASSEMBLY OPERATION                                         | 1-24 |  |  |  |
|    | 1.8. RADOI                 | ME ASSEMBLY OPERATION                                                     | 1-24 |  |  |  |
| 2. | INSTALLA                   | TION                                                                      | 2-1  |  |  |  |
|    | 2.1. UNPA                  | CKING AND INSPECTION                                                      | 2-1  |  |  |  |
|    | 2.2. SITE S                | ELECTION ABOARD SHIP                                                      | 2-1  |  |  |  |
|    | 2.3. ASSEN                 | MBLY NOTES AND WARNINGS                                                   | 2-2  |  |  |  |
|    | 2.4. INSTALI               | LING THE ABOVE-DECKS EQUIPMENT (ADE)                                      | 2-2  |  |  |  |
|    | 2.4.1.                     | 48" Radome Assembly                                                       | 2-2  |  |  |  |
|    | 2.4.2.                     | ANTENNA/PEDESTAL MECHANICAL CHECKLIST                                     | 2-3  |  |  |  |
|    | 2.5. CABLE                 | E INSTALLATION                                                            | 2-4  |  |  |  |
|    | 2.5.1.                     | SHIPBOARD CABLE INSTALLATION                                              | 2-4  |  |  |  |
|    | 2.5.2.                     | CABLE TERMINATION AT RADOME                                               | 2-4  |  |  |  |

## 4003-6 Broadband-At-Sea

|    | 2.6. INSTALLING THE BELOW DECKS EQUIPMENT.                                | 2-5  |
|----|---------------------------------------------------------------------------|------|
|    | 2.6.1. ANTENNA CONTROL UNIT INSTALLATION                                  |      |
|    | 2.6.2. TERMINAL MOUNTING STRIP CONNECTIONS                                |      |
|    | 2.6.3. CONTROL CABLE CONNECTIONS                                          |      |
|    | 2.6.4. SHIPS GYRO COMPASS CONNECTIONS                                     |      |
|    | 2.6.5. IF CABLE CONNECTIONS                                               |      |
|    | 2.6.6. AGC TRACKING CONNECTIONS                                           |      |
|    | 2.7. BROADBAND CONNECTIONS BELOW DECKS                                    | 2-5  |
|    | 2.8. Set-up & Configuration                                               | 2-5  |
|    | 2.9. TURN POWER ON                                                        | 2-6  |
|    | 2.10. ANTENNA CONTROL UNIT PARAMETERS                                     | 2-6  |
|    | 2.11. CONFIGURING YOUR LAN COMPUTERS                                      | 2-7  |
|    | 2.11.1. To configure Your Computer with MS Windows 98 operating system;   |      |
|    | 2.11.2. To configure Your Computer with MS Windows 2000 operating system; |      |
|    | 2.11.3. To configure Your Computer with MS Windows XP operating system;   | 2-11 |
|    | 2.12. CONFIGURATION OF THE OTHER BELOW DECKS COMPONENTS                   | 2-14 |
|    | 2.13. CONTACT YOUR DEALER FOR YOUR IP ADDRESS INFORMATION                 | 2-14 |
|    | 2.14. FUNCTIONAL CHECKS                                                   | 2-15 |
|    | 2.14.1. ANTENNA PEDESTAL                                                  | 2-15 |
|    | 2.14.2. ANTENNA CONTROL UNIT                                              | 2-15 |
|    | 2.15. TARGET THE SATELLITE                                                | 2-15 |
|    | 2.16. TEST BROADBAND OPERATION                                            | 2-15 |
| 3. | TROUBLESHOOTING AND ADJUSTMENTS                                           | 3-1  |
|    | 3.1. THEORY OF OPERATION                                                  | 3-1  |
|    | 3.2. INITIALIZATION SEQUENCE                                              | 3-2  |
|    | 3.3. PEDESTAL CONTROL UNIT CONFIGURATION                                  | 3-2  |
|    | 3.4. BALANCING THE ANTENNA AND EQUIPMENT FRAME                            | 3-3  |
|    | 3.5. ANTENNA POSITION ERROR MONITORING                                    | 3-3  |
|    | 3.6. OPEN LOOP SENSOR TEST                                                | 3-3  |
|    | 3.7. OPEN LOOP MOTOR TEST                                                 | 3-4  |
| 4. | TECHNICAL DESCRIPTION & SPECIFICATIONS                                    | 4-1  |
|    | 4.1. GENERAL WARNING                                                      | 4-1  |
|    | 4.2. SCOPE                                                                | 4-1  |
|    | 4.3. PURPOSE                                                              | 4-1  |
|    | 4.4. GENERAL CHARACTERISTICS                                              | 4-1  |
|    | 4.5. DESCRIPTION                                                          | 4-1  |
|    |                                                                           |      |

|    | 4.6. TECHN  | NICAL DATA ABOVE DECKS EQUIPMENT                  | .4-2  |
|----|-------------|---------------------------------------------------|-------|
|    | 4.6.1.      | ANTENNA REFLECTOR 4003                            | . 4-2 |
|    | 4.6.2.      | STABILIZED ANTENNA PEDESTAL ASSEMBLY              | . 4-2 |
|    | 4.6.3.      | PEDESTAL CONTROL UNIT                             | . 4-2 |
|    | 4.6.4.      | RADIO PACKAGE                                     | . 4-2 |
|    | 4.6.5.      | UNLIMITED AZIMUTH MULTIPLEXER (4 Channel)         | . 4-3 |
|    | 4.6.6.      | Radome Assembly, 48"                              | . 4-3 |
|    | 4.6.7.      | ENVIRONMENTAL CONDITIONS ABOVE-DECKS EQUIPMENT    | . 4-3 |
|    | 4.6.8.      | ADE Power Requirements:                           | . 4-4 |
|    | 4.7. TECHN  | NICAL DATA BELOW DECKS EQUIPMENT                  | . 4-4 |
|    | 4.7.1.      | ENVIRONMENTAL CONDITIONS BELOW-DECKS EQUIPMENT    | . 4-4 |
|    | 4.7.2.      | DAC-03 Antenna Control Unit Specifications        | . 4-4 |
|    | 4.8. CABLE  | S                                                 | . 4-6 |
|    | 4.8.1.      | Antenna CONTROL CABLE                             | . 4-6 |
|    | 4.8.2.      | AC POWER CABLE ABOVE DECKS                        | . 4-6 |
|    | 4.8.3.      | AC POWER CABLE BELOW DECKS                        | . 4-6 |
|    | 4.8.4.      | GYRO COMPASS INTERFACE CABLE (Customer Furnished) | . 4-6 |
| 5. | DRAWING     | S                                                 | . 5-1 |
|    | 5.1. MODEI  | L 4003-6 KU-BAND                                  | . 5-1 |
|    | 5.2. SERIES | S 03 GENERAL DRAWINGS                             | . 5-1 |
|    |             |                                                   |       |

This Page Intentionally Left Blank

## 1. Operation

Operation of your system is accomplished from the Antenna Control Unit (ACU). There is no Operation of the Radome or Antenna Pedestal, other than from the ACU. The Antenna Control Unit Display will initially show "SEA TEL INC - MASTER" and the ACU software version (ie DAC-03 VER 4.07). The display will switch to "SEA TEL INC - REMOTE" and "REMOTE INITIALIZING", until the Pedestal Control Unit (PCU) completes initialization of the antenna pedestal. When initialization is completed the PCU will report its Model & Software version (ie 4003 VER 2.10).

## 1.1. Quick Start Operation

If your system has been set up correctly, is using factory default parameters and the ship has not moved since the system was used last ... Quick start operation of the system from a cold start involves the following steps.

- 1 Turn on the AC power switches for the Antenna Pedestal, Antenna Control Unit (ACU) and other Below Decks Equipment.
- 2 Press SHIP to check the Latitude, Longitude and Heading values. Latitude and Longitude should still be correct, but may be updated if necessary. Heading in most cases will be 000.0 and you will have to enter the *initial* value of the ships *current* heading. Press SHIP 3 more times to select ship's heading (HDG) entry mode. Use the NUMBER keys to enter the current ships heading and press ENTER. Entry of ships heading is not required when your system is connected to a 1:1 Synchro or NMEA 0183 Heading Gyro Compass output.
- 3 You may wish to press **SAT** to view (or change) the Satellite longitude and the tracking receiver tuning information *OR* press **ANTENNA** to monitor the antenna position information during normal operation.

When Initialization is completed the ACU will automatically target the satellite (SAT), the Search LED will flash while the antenna is moving to the targeted AZ & EL position, then;

**A.** If no signal is found: The Tracking LED will flash for a short period of time (SEARCH DELAY) followed by the Search LED coming **ON**. The ACU will automatically set the tracking threshold and move the antenna in a spiral SEARCH pattern. The search movement will stop when the ACU receives a signal (AGC) value that is greater than the threshold value. Tracking will take over (Tracking LED **ON**) and automatically peak the antenna position for highest receive signal level from the satellite which has been acquired.

**B.** If a satellite signal is found: The ACU will be receiving a signal (AGC) value that is greater than the threshold value. Tracking will take over (Tracking LED **ON**) and automatically peak the antenna position for highest receive signal level from the satellite which has been acquired.

**Upon completion of the above**, the system will continue to operate automatically indefinitely or until: AC power to the system is interrupted **OR** The satellite signal is blocked **OR** The ship sails into an area of insufficient satellite signal level.

## 4003-6 Broadband-At-Sea

## 1.2. Front Panel Layout

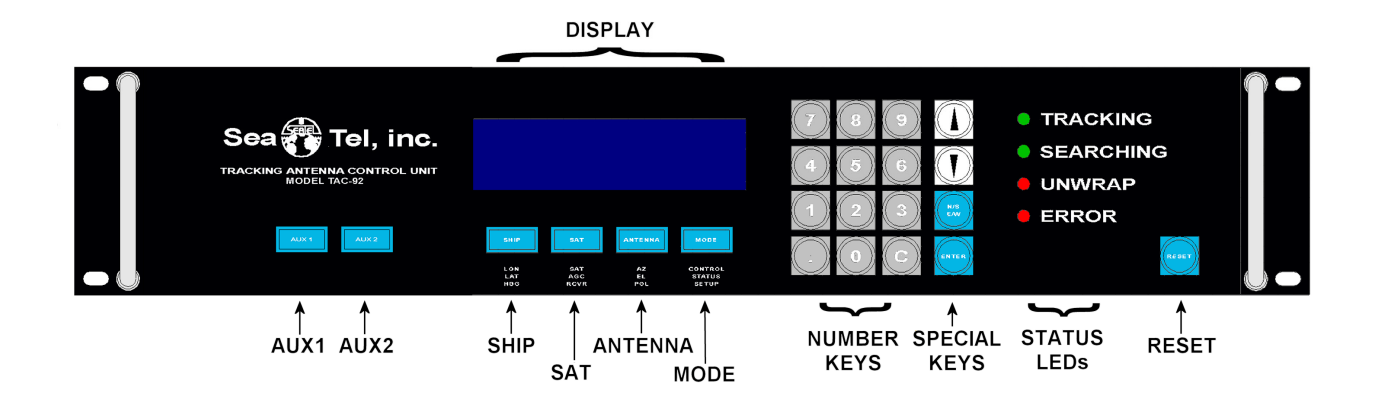

## 1.3. Basic Keyboard Entry

Keyboard operation is very simple and straightforward. Pressing any of the 4 main menu function keys located below the display, enables the display of all the information associated with that function. Pressing the same function key again, or pressing the ENTER key, enables the first display/entry sub-menu. Subsequent depressions the same function key, or the ENTER key, cycle through the other display/entry sub-menus. A selected display can be overwritten by pressing the desired NUMBER keys or it can be incremented and decremented with the UP/DOWN arrow keys. Pressing the DECIMAL POINT allows fractional entries to be made. Pressing C clears the display to correct errors. When satisfied with the entry, press ENTER again to set you input and proceed to the next function.

## 1.4. Basic description of front panel keys and their functions

The basic functions of the front panel keys, display and LEDs are:

**DISPLAY** - 20 character x 2-line display of all menu display, entry, control and status windows.

AUX1 - Toggles Tracking ON/OFF, regardless of which displayed menu location you are currently in.

AUX2 - No current operator function.

#### Main Menu Display & Entry Keys:

**SHIP** - Accesses the SHIP menus to display, enter or edit current Ships' Latitude, Longitude and gyro compass Heading information.

**SAT** - Accesses the SAT menus to display, enter or edit current Satellite Longitude, Threshold, Satellite ID Tracking Receiver settings, Network ID and current signal level being received (AGC).

**ANTENNA** - Accesses the ANTENNA menus to display, enter or edit current Azimuth, Elevation & Relative antenna position and Polarization setting. Current signal level being received (AGC) and Conscan tracking signals are also displayed in some of the sub-menu screens.

**MODE** - Accesses control of Tracking band & ON/OFF selection, Searching ON/OFF selection, Error status and Remote Auxiliary value.

**NUMERIC KEY PAD** - Used to key in numeric values in all entry menus.

**NUMBERS** - Key in numeric value of desired entry. May be used in conjunction with the Decimal Point.

**DECIMAL POINT** - Used with the Numbers to enter whole and tenths of degrees or MHz & KHz to enter tuning frequency.

**C** Key - Clear an incorrect numeric entry.

#### Special Keys -

**UP Arrow** - Steps the selected entry UP one increment per sequential key-press or rapidly increments the selected entry when pressed & held. Affects all Numeric entries and is used to toggle Tracking ON/OFF, turn Searching ON or to clear the Error display.

**DOWN Arrow** - Steps the selected entry DOWN one increment per sequential key-press or rapidly increments the selected entry when pressed & held. Affects all Numeric entries and is used to toggle Tracking Band selection, turn Searching OFF or to clear the Error display.

**N/S/E/W** - Toggles North/South Latitude entry, East/West Longitude entry, Tracking Receiver Input selection and Polarization mode (depends on POL TYPE parameter setting). When in MODE menus the N/S/E/W key steps the display back UP to the previous sub-menu.

ENTER - Enters the value that has been keyed in.

#### **Status LEDs**

**TRACKING** - (Green LED)

**ON** indicates that the ACU is Tracking a satellite signal whose AGC value is greater than the Threshold value AND contains the desired Network ID. The ACU is actively issuing small azimuth & elevation position adjustments to the antenna to optimize the signal level (AGC). If the system was Searching, SEARCH will go OFF when TRACKING turns ON.

**Blinking** indicates that the satellite signal AGC value is less than the Threshold value, OR is not the desired Network ID, and the ACU is counting down "SEARCH DELAY" (seconds). If the AGC does not rise above the Threshold before the count-down is completed, the ACU will automatically start, or continue, a SEARCH to acquire a signal that is greater than Threshold AND contains the desired NID. When SEARCH is ON, TRACKING will be OFF.

**OFF** indicates that Tracking is OFF. This may be due to the operator turning Tracking OFF intentionally or that Tracking was pre-empted by SEARCH.

#### **SEARCHING** - (Green LED)

**ON** indicates that the ACU is Searching for a satellite signal whose AGC value is greater than the Threshold value. When a satellite signal is found SEARCH will go OFF and TRACKING will come ON. If an adequate satellite signal is not found during the Search, SEARCH will blink as the antenna re-targets to the desired satellite. If an adequate satellite signal is still not found, then TRACKING will begin flashing (count-down) until the next SEARCH is automatically started.

**Blinking** indicates that the antenna is TARGETING to the calculated Azimuth & Elevation positions of the desired satellite (SAT). When the antenna arrives at the calculated position SEARCH will go OFF. If an adequate satellite signal is found at the targeted position Tracking will commence. If an adequate satellite signal is not found at the targeted position, TRACKING will begin blinking (see above) until the next SEARCH is automatically started.

**OFF** indicates that SEARCH is OFF. This may be due to the operator turning Search OFF intentionally or that Tracking has pre-empted SEARCH.

**UNWRAP** - (Red LED) Your system does not require UNWRAP, therefore, this LED should never be ON.

#### ERROR - (Red LED)

**ON** indicates that one, *or more*, discrete system errors have occurred. Refer to MODE information menus below to determine which error(s) have occurred.

**OFF** indicates that no errors have occurred.

**RESET** - Resets the processors inside the ACU. This does NOT reset the antenna pedestal.

## 1.5. Display & Entry Operation Menus

## 1.5.1. SHIP information menus.

| Main Menu | Sub Menu | Display                         | Meaning                                                                                                    |
|-----------|----------|---------------------------------|----------------------------------------------------------------------------------------------------|
| SHIP      |          | LAT 38 N LON 122 W<br>HDG 000.0 | Display of the current SHIP information.                                                                                                    |
|           | SHIP     | LAT 38 N                        | <i>Latitude entry mode</i> . Used to calculate Azimuth, Elevation and Polarization for the desired satellite position.                                                                                                    |
|           |          |                                 | Latitude is updated automatically by the GPS mounted on the pedestal. The GPS Output from the J13 Aux Serial Port <b>MUST</b> be connected as shown in the System Block Diagram.                                                                                                    |
|           |          |                                 | To manually update, key in numeric latitude in decimal form. Tenths may be entered (and will be used internally) but the display will round off to nearest whole degree.                                                                                                    |
|           |          |                                 | Press <b>N/S/E/W</b> to toggle North/South<br>hemisphere. Press <b>ENTER</b> to set the new<br>latitude.                                                                                                    |
|           | SHIP     | LON 122 W                       | <i>Longitude entry mode</i> . Used to calculate Azimuth, Elevation and Polarization for the desired satellite position.                                                                                                    |
|           |          |                                 | Longitude is updated automatically by the GPS mounted on the pedestal. The GPS Output from the J13 Aux Serial Port <b>MUST</b> be connected as shown in the System Block Diagram.                                                                                                    |
|           |          |                                 | To manually update, key in numeric longitude in decimal form. Tenths may be entered (and will be used internally) but the display will round off to nearest whole degree.                                                                                                    |
|           |          |                                 | Press <b>N/S/E/W</b> to toggle East/West hemisphere.<br>Press <b>ENTER</b> to set the new longitude.                                                                                                    |
|           | SHIP     | HDG 000.0 000.0                 | <i>Heading entry mode</i> . Used to provide "True" Azimuth antenna position.                                                                                                    |
|           |          |                                 | If the GYRO TYPE parameter is NMEA0183 data<br>or 1:1 Synchro, you will not be able to set HDG to<br>any other value than it receives from the Ships<br>Gyro Compass. For all other acceptable Gyro<br>Compass input types the HDG <b>MUST</b> be initially<br>set whenever the ACU power is turned ON. |
|           |          |                                 | Key in the heading value of the Ships Gyro<br>Compass and press <b>ENTER</b> .                                                                                                    |
|           |          |                                 | HDG display may be a single value, or left and right values depending on the GYRO TYPE parameter.                                                                                                    |
|           |          |                                 | During subsequent normal operation, the HDG value should automatically follow the Ships Gyro Compass correctly (HDG value should agree with the value observed on the Gyro Compass).                                                                                                    |

## 1.5.2. SAT information menus.

| Main Menu | Sub Menu | Display             | Meaning                                                                                                    |
|-----------|----------|---------------------|----------------------------------------------------------------------------------------------------|
| SAT       |          | SAT 101 W THRS 1234 | Display of the current SAT information.                                                                                                    |
|           |          | FREQ 1100 NID 1234  | <b>NID</b> display is the Network ID which is <i>currently being received</i> from the satellite that the antenna is pointed to.                                                                                                    |
|           | SAT      | SAT 101 W           | <b>Satellite Longitude entry menu</b> . Used to calculate antenna Elevation, Azimuth and Polarity pointing angles.                                                                                                    |
|           |          |                     | Key in the numeric longitude of the satellite you want to target (even if it is the same value as is presently displayed), press <b>N/S/E/W</b> to toggle the E/W hemisphere as necessary and press <b>ENTER</b> .                                                                                                    |
|           |          |                     | The ACU will then calculate the Elevation,<br>Azimuth and Polarization that the antenna will be<br>driven to, based on the current SHIP information<br>(LAT, LON & HDG) and issue those (AZ, EL &<br>POL) targeting values to the antenna. Auto-<br>Threshold will re-set as the antenna targets.                                                                       |
|           | SAT      | THRS 1234           | <i>Threshold entry mode</i> . Default setup is<br><i>Automatic Threshold</i> , which sets the Threshold<br>value to 60 counts of AGC above the average off<br>satellite AGC value whenever the ACU                                                                                                    |
|           |          |                     | Searches, Targets or Unwraps.                                                                                                    |
|           |          |                     | To manually set threshold, key in the desired numeric value and press <b>ENTER</b> .                                                                                                    |
|           | SAT      | In DVB Mode         | <b>Sat ID Receiver entry mode.</b> The individual settings of the Satellite Identification tracking receiver and the current signal level (AGC) will                                                                                                    |
|           |          | FREQ 1100 AGC 1234  | be displayed in each of the sub-menus below.                                                                                                    |
|           |          | In SCPC Mode        | In DVB Mode: FREQ #### AGC 1234                                                                                                    |
|           |          | MHz 1111 AGC 1234   | In SCPC Mode: MHz #### AGC 1234                                                                                                    |
|           |          |                     | Use the <b>NUMBER</b> keys to input the numeric<br>value (in MHz) of the Intermediate Frequency<br>(950-2150) you want to use for Tracking. The<br><b>UP/DOWN</b> arrow keys may be used to<br>increment/decrement the frequency in 1 MHz<br>steps. Press <b>ENTER</b> to set the desired<br>frequency.<br>Press <b>N/S/E/W</b> to select the <i>Baud</i> setting to be |
|           |          |                     | viewed/edited:                                                                                                    |
|           |          |                     |                                                                                                    |
|           |          |                     |                                                                                                    |
|           |          |                     |                                                                                                    |

|            | In DVB Mode                                                                                                    | In DVB Mode: BAUD 00000 AGC 1234                                                                                                    |
|------------|----------------------------------------------------------------------------------------------------|----------------------------------------------------------------------------------------------------|
| E/W        |                                                                                                    | In SCPC Mode: KHz #### AGC 1234                                                                                                    |
|            | BAUD         00000         AGC         1234           In         SCPC         Mode           KH7         0999         AGC         1234 | Use the <b>NUMBER</b> keys to input the numeric value of Baud Rate OR of the KHz value of the desired the Intermediate <b>F</b> requency (950-2150) you want to use for Tracking.                                                                                                    |
|            | NIZ 0999 Add 1234                                                                                                    | DVB 100 & 200 receivers <i>must</i> be set to 00000.<br>DVB 300 receivers can be set to any desired<br>Baud Rate.<br>Press <b>N/S/E/W</b> to select the <i>Tone</i> setting to be                                                                                                    |
|            |                                                                                                    | viewed/edited:                                                                                                    |
| N/S<br>E/W | Tone OFF AGC 1234                                                                                                    | <b>Tone OFF AGC 1234</b><br>Use the <b>UP/DOWN</b> arrow key to toggle 22 kHz<br>Tone output on the rear panel "F" connector<br>ON/OFF. Tone selection also toggles the logic<br>state of SW1 on the Terminal Mounting Strip<br>(Tone ON = SW1 shorted to ground).                                                                                                    |
|            |                                                                                                    | ON is used to select High Band frequencies,<br>OFF is used to select Low Band frequencies.<br>Press <b>N/S/E/W</b> to select the <i>Volt</i> setting to be<br>viewed/edited:                                                                                                    |
|            |                                                                                                    | Volt HORZ AGC 1234                                                                                                    |
| N/S<br>E/W | Volt HORZ AGC 1234                                                                                                    | Use the <b>UP/DOWN</b> arrow key to toggle Voltage<br>output on the rear panel "F" connector.<br>Selections are; HORZ (18VDC), LHCP (18VDC),<br>VERT (12VDC) or RHCP (12VDC).                                                                                                    |
|            |                                                                                                    | Press <b>N/S/E/W</b> to select <i>FEC</i> setting to be viewed/edited:                                                                                                    |
|            |                                                                                                    | FEC AUTO AGC 1234                                                                                                    |
| N/S<br>EAV | FEC AUTO AGC 1234                                                                                                    | Default setting (AUTO) automatically scans<br>through all the standard DVB & DSS FEC rates.                                                                                                    |
|            |                                                                                                    | Use the <b>UP/DOWN</b> arrow key to toggle through<br>the available fixed FEC rates to select one of the<br>fixed rates. DVB 200 receivers (shipped before<br>July 2003) <b>MUST</b> be set to AUTO, <i>not AUT</i> *<br>(AUTO star'ed).                                                                                                    |
|            |                                                                                                    | Continue pressing the <b>UP/DOWN</b> arrow key to toggle through the available forced * (star'ed) FEC rates. If the satellite does not generate an NID but does have a unique combination of FREQ, BAUD and FEC lock, select the appropriate <i>FEC</i> * choice from this list. The ACU will then generate its own unique forced NID (FFFE for DSS signals or FFFD for DVB signals) to represent the desired satellite. You will need to enter this pseudo NID in the <i>NID</i> setting below. |
|            |                                                                                                    | SCPC mode may be selected for narrow band<br>use, which will change the FREQ and BAUD<br>displays as noted above.                                                                                                    |
|            |                                                                                                    | Press <b>N/S/E/W</b> to select the <i>NID</i> setting to be viewed/edited:                                                                                                    |

| N/S<br>E/W | NID #### | AGC 1234 | NID #### AGC 1234<br>Used to enter the NID (or forced NID) of the<br>satellite you want to The Network ID is a four<br>digit HEX value. Enter 0000 if no NID is<br>available, or to test for proper FREQ, BAUD &<br>FEC settings. |
|------------|----------|----------|----------------------------------------------------------------------------------------------------|
|            |          |          | Use the appropriate NUMBER key to enter a numeric value.                                                                                                    |
|            |          |          | Use a two key sequence (decimal point followed<br>by a number key) to enter an alpha character.<br>Key "." then "1" to enter an <b>A</b> up through "."<br>then " <b>6</b> " to enter an <b>F</b> .                               |
|            |          |          | ( <i>Example:</i> to enter an NID of <b>1B3D</b> you would key in " <b>1</b> , <b>.</b> , <b>2</b> , <b>3</b> , <b>.</b> , <b>4</b> ").                                                                                           |

## 1.5.3. ANTENNA information menus.

| Main Menu | Sub Menu | Display               |                      | Meaning                                                                                                    |
|-----------|----------|-----------------------|----------------------|----------------------------------------------------------------------------------------------------|
| ANTENNA   |          | AZ 123.4<br>REL 234.5 | EL 056.7<br>AGC 1234 | Display of the current ANTENNA information.<br>REL is a diagnostic display of the antenna<br>position relative to the bow of the ship, ranging<br>from 0-359.9, with 000.0 indicating when antenna<br>is pointed in-line with the bow.<br>The REL position of the antenna is used to set<br>Radiation Hazard & Blockage Mapping points<br>(AZ LIMIT 1 and AZ LIMIT 2).                                                                                                    |
|           | ANTENNA  | AZ 123.4<br>#         | AGC 1234             | Azimuth position/entry mode. True Azimuth<br>position of the antenna. Display is the sum of<br>ships heading (HDG) and antenna relative (REL)<br>position reduced to 0-359.9 degrees. To<br>manually drive the antenna in azimuth (assure<br>Tracking is OFF):<br>Sequentially press the UP or DOWN arrow key to<br><i>step</i> the antenna up or down in small individual<br>increments. <i>OR</i> ,<br>Press & Hold the UP or DOWN arrow key to <i>slew</i><br>the antenna up or down in rapid increments. <i>OR</i> ,<br>Key in the desired numeric value of azimuth you<br>want to <i>target</i> the antenna to and press ENTER.<br>Conscan tracking signals ( <i>#</i> ) will appear in the<br>lower left of the display. Periodic 2, 4, 6 or 8 are<br>normal Conscan tracking signals.<br>Current IF signal level (AGC) is displayed to<br>assist you in manually peaking AZ for best signal<br>level. |

| EL 056.7<br># | AGC 1234 | <i>Elevation position/entry mode</i> . Current<br>Elevation angle of the antenna (0-90.0). To<br>manually drive the antenna in elevation (assure<br>Tracking is OFF):<br>Sequentially press the <b>UP</b> or <b>DOWN</b> arrow key to<br><i>step</i> the antenna up or down in small individual<br>increments. <i>OR</i> ,<br>Press & Hold the <b>UP</b> or <b>DOWN</b> arrow key to <i>slew</i><br>the antenna up or down in rapid increments. <i>OR</i> ,<br>Key in the desired numeric value of elevation you<br>want to <i>target</i> the antenna to and press <b>ENTER</b> .<br>Conscan tracking signals ( <b>#</b> )will appear in the<br>lower left of the display. Periodic 2, 4, 6 or 8 are<br>normal Conscan tracking signals.<br>Current IF signal level (AGC) is displayed to<br>assist you in manually peaking EL for best signal<br>level |
|---------------|----------|----------------------------------------------------------------------------------------------------|
| POL 0000      | AGC 1234 | <ul> <li>Polarization entry menu. Allows polarization adjustment if Auto-Polarization (DEFAULT) is not being used.</li> <li>POL Display may be a numeric value representing the current polarization angle (polang) position or ALPHA display of HORZ, LHCP, VERT, RHCP polarization mode.</li> <li>In manual polarization mode the N/S/E/W key (selects HORZ, LHCP, VERT or RHCP) OR the UP/DOWN arrow keys (adjust polarization angle clockwise or counter- clockwise for fine-tuning) depending upon the POL TYPE parameter setting.</li> <li>Current IF signal level (AGC) is displayed to assist you in manually peaking POL for best signal level</li> </ul>                                                                                                    |

## 1.5.4. MODE Control & Status menus.

| Main Menu | Sub Menu | Display         | Meaning                                                                                                    |
|-----------|----------|-----------------|----------------------------------------------------------------------------------------------------|
| MODE      |          | CONTROL         | Control – Tracking menu.                                                                                                    |
| MODE      |          | TRACKING Ku OFF | Use the <b>AUX1</b> or <b>UP</b> arrow key to turn Tracking ON/OFF.                                                                                                    |
|           |          |                 | Use the <b>DOWN</b> arrow key (four times within 3 seconds) to toggle BAND ( <b>Ku or C/X</b> ). Then use the <b>DOWN</b> arrow key once to toggle between KuHi/KuLow OR C/X. |
|           |          |                 | If AZ Limits have been set to mask a blockage<br>zone " <b>BLOCKED</b> " will appear at the end of the<br>second line when the antenna is in the described<br>blockage zone.  |

| MODE | CONTROL<br>SEARCH 2 OFF   | <i>Control – Searching</i> menu.<br>Use the <b>UP</b> arrow key to cause a manual<br>SEARCH to begin (SEARCH 2 ON).<br>Use the <b>DOWN</b> arrow key to stop a search<br>(SEARCH 2 OFF).                                                                                                    |
|------|---------------------------|----------------------------------------------------------------------------------------------------|
| MODE | STATUS<br>ERROR LLLL RRRR | <ul> <li>Status – Error menu.</li> <li>LLLL - Comms Error Count - indicates the number of times that a Pedestal M&amp;C communication message (between the ACU and PCU) was not received correctly. Occasional counts are normal but more than 10 per minute indicates a problem that needs attention (refer to Troubleshooting section).</li> <li>RRRR - Error Code - indicates the SUM of the discrete error(s) that have occurred. It does not indicate how many of a particular error have occurred. Refer to the "To View Errors" paragraph below for a complete list of the discrete errors which could occur.</li> <li>Pressing UP arrow key clears error count, status code and extinguishes the Error LED.</li> </ul> |
| MODE | STATUS<br>REMOTE AUX 0000 | <b>Status – Remote Aux</b> menu. Diagnostic <i>display</i> of Remote auxiliary read, typically used to indicate Temperature or EIRP readings from the antenna.<br>Continuing to press <b>MODE</b> will not advance the display until the correct password is entered to allowing entry into the SETUP Parameter menus.                                                                                                    |

## 1.5.5. SETUP Parameter display and entry menus.

Access to the password protected system setup parameters is only required after installation or repairs of your antenna system. These parameters should only be changed by an authorized service technician.

**CAUTION**: Improper setting of these parameters will cause your system to not to perform properly.

Refer to the SETUP information in the Installation section of this manual.

## 1.6. Operation Scenarios

Below are some of the common tasks an operator would perform. Each scenario includes in a sequence of keys you should press, some information about what should (or might) happen and what indication(s) you should see.

## 1.6.1. To Toggle Tracking ON/OFF

What button(s) do I push?

#### Press AUX1

System Action/What happens?

When Tracking is ON, the antenna will automatically step toward higher level of received satellite signal and the AGC will increase accordingly until it is at its peak value. If the antenna was not on a satellite when you turn Tracking on (AGC value was less than the Threshold value) the Tracking LED will flash for some (SEARCH DELAY) number of seconds and then initiate a SEARCH to find a satellite signal that is greater than Threshold. If the antenna was on a satellite signal when you turn Tracking OFF, the antenna should stay pointed near peak signal but may not stay at peak.

What do I see?

Tracking LED will be ON (or flashing) when Tracking is ON and the AGC should increase until it is at its peak value. Tracking LED will be extinguished when Tracking is OFF and AGC may not stay at its peak value.

### 1.6.2. To View SHIP Information

#### What button(s) do I push?

From any of the other main display/entry menus, Press SHIP and view the overall display.

If already in one of the SHIP sub-menus, continue pressing SHIP until the current SHIP information overall display is in view.

#### System Action/What happens?

The SHIP information will be accessed from memory in the ACU and displayed as the key is pressed.

#### What do I see?

The SHIP information display containing the current Latitude, Longitude and Heading.

## 1.6.3. Entering Ships' Latitude (LAT)

What button(s) do I push?

The Latitude is automatically updated by the GPS mounted on the antenna pedestal. It is also provided to the Satellite Modem via a *required* connection from J13 on the rear panel of the Antenna Control Unit through the Device Server. To manually update it:

From any of the *other* main display/entry menus, press **SHIP 2 times**, use the Number keys to enter the decimal value of the ships current Latitude (**##.#**), press **N/S/E/W** to toggle North or South hemisphere as needed and then press **ENTER**.

If already in one of the SHIP sub-menus, continue pressing SHIP until the Latitude entry menu is reached, use the Number keys to enter the decimal value of the ships current Latitude (##.#), press N/S/E/W to toggle North or South hemisphere as needed and then press ENTER.

#### System Action/What happens?

The LAT information will be accessed from memory in the ACU and displayed as the SHIP key is pressed. When you enter a new value and hit the ENTER key, the new information will overwrite the previous value in memory. If GPS input is connected, the next input update will overwrite LAT value in memory. New values will be displayed, and sent to the Device Server, as they occur.

#### What do I see?

The Latitude entry mode sub-menu display containing the current Latitude of the ship. New information will be displayed as you enter it.

If GPS input is connected, the next input update will overwrite the LAT value in memory and be displayed.

**TIP:** This is a good way to assure that the GPS is updating the ACU properly. Press the 0 Key, then press ENTER. The display will initially show LAT 00 and then automatically return to the previous value when the next GPS update is received (most GPS units update about once per 5 seconds).

## 1.6.4. Entering Ships' Longitude (LON)

#### What button(s) do I push?

The Longitude is automatically updated by the GPS mounted on the antenna pedestal. It is also provided to the Satellite Modem via a *required* connection from J13 on the rear panel of the Antenna Control Unit through the Device Server. To manually update it:

From any of the *other* main display/entry menus, press **SHIP 3 times**, use the Number keys to enter the decimal value of the ships current Longitude (**###.#**), press **N/S/E/W** to toggle East or West hemisphere as needed and then press **ENTER**.

If already in one of the SHIP sub-menus, continue pressing SHIP until the Longitude entry menu is reached, use the Number keys to enter the decimal value of the ships current Longitude (###.#), press **N/S/E/W** to toggle East or West hemisphere as needed and then press **ENTER**.

#### System Action/What happens?

The LON information will be accessed from memory in the ACU and displayed as the SHIP key is pressed. When you enter a new value and hit the ENTER key, the new information will overwrite the previous value in memory. If GPS input is connected, the next input update will overwrite LON value in memory. New values will be displayed, and sent to the Device Server, as they occur.

#### What do I see?

The Longitude entry mode sub-menu display containing the current Longitude of the ship. New information will be displayed as you enter it.

If GPS input is connected, the next input update will overwrite the LON value in memory and be displayed.

**TIP:** This is a good way to assure that the GPS is updating the ACU properly. Press the 0 Key, then press ENTER. The display will initially show LON 000 and then automatically return to the previous value when the next GPS update is received (most GPS units update about once per 5 seconds).

## 1.6.5. Entering Ships' Heading (HDG)

If the GYRO TYPE parameter is set to 1:1 SYNCHRO or NMEAH you will not be able to change the HDG entry because the absolute heading value is being read directly from the Gyro Compass input.

#### What button(s) do I push?

From any of the *other* main display/entry menus, press **SHIP 4 times**, use the Number keys to enter the decimal value of the ships current gyro compass heading (**###.#**) and then press **ENTER**.

If already in one of the SHIP sub-menus, continue pressing SHIP until the Heading entry menu is reached, use the Number keys to enter the decimal value of the ships current gyro compass heading (###.#) and then press **ENTER**.

#### System Action/What happens?

The HDG information will be accessed from memory in the ACU and displayed as the SHIP key is pressed. When you enter a new value and hit the ENTER key, the new information will overwrite the previous value in memory. If Ships Gyro input is connected, the next input update will overwrite HDG value in memory. New values will be displayed as they occur.

#### What do I see?

The Heading entry mode sub-menu display containing the current Heading of the ship. New information will be displayed as you enter it.

If Gyro Compass input is connected, the next input update will overwrite the HDG value in memory and be displayed.

### 1.6.6. To View SATELLITE Information

#### What button(s) do I push?

From any of the other main display/entry menus, Press SAT and view the overall display.

If already in one of the SAT sub-menus, continue pressing SAT until the current SAT information overall display is in view.

#### System Action/What happens?

The SAT information will be accessed from memory in the ACU and displayed as the key is pressed.

#### What do I see?

The SAT information display containing the current Satellite Longitude, Threshold value, Tracking Receiver Frequency and the Network ID (NID) which is currently being received from the satellite that the antenna is pointed to.

## 1.6.7. Targeting A Satellite (SAT)

#### What button(s) do I push?

From any of the *other* main display/entry menus, press **SAT 2 times**, use the Number keys to enter the decimal value of the desired Satellite Longitude [even if it is currently displayed], press **N/S/E/W** to toggle East or West hemisphere as needed and then press **ENTER**.

If already in one of the SAT sub-menus, continue pressing SAT until the SAT entry menu is reached, use the Number keys to enter the decimal value of the desired Satellite Longitude [even if it is currently displayed], press **N/S/E/W** to toggle East or West hemisphere as needed and then press **ENTER**.

#### System Action/What happens?

The SAT information will be accessed from memory in the ACU and displayed as the SAT key is pressed. As you enter a new value, the new information will overwrite the previous value in memory and be displayed.

When you press the ENTER key the ACU will evaluate whether the desired satellite will be below the horizon or not from the ships current position. If the desired satellite is below the horizon an ERROR code 128 will be generated (Satellite out of range). If the desired satellite is not below the horizon, the ACU will calculate the Elevation, Azimuth and Polarization angles for the desired satellite based on the SHIP Latitude LAT, Longitude (LON) and Heading (HDG) values in memory. The Elevation, Azimuth and Polarization targeting commands will then be sent to the Pedestal Control Unit (PCU) to drive the antenna to the calculated pointing angles.

What do I see?

The Satellite Longitude entry mode sub-menu display containing the current Satellite Longitude. New information will be displayed as you enter it.

If the Error LED comes ON (ERROR code 128), it will be because the requested satellite is below the horizon from the ships current position. Check SHIP and SAT information, correct any incorrect information and re-target the satellite *OR* target another satellite which will not be below the horizon from your current location.

When the ENTER key is hit, the Searching LED will begin to flash (pre-empting Tracking) as the antenna targets/drives to the new position. When the antenna arrives at the targeted position the Searching LED will extinguish.

If the ACU was previously tracking a satellite, the Tracking LED will come ON (if the AGC value is greater than the Threshold value) or will begin to flash (if the AGC value is less than the Threshold value). If the Tracking LED begins flashing, it will flash for SEARCH DELAY number of seconds and an automatic Search will be initiated (Search LED ON) pre-empting Tracking until a signal is found (AGC value greater than Threshold value).

If the ACU was NOT previously tracking a satellite, the Tracking LED will remain OFF and the antenna will remain pointed at the (new) targeted location.

#### 1.6.8. Setting Threshold (manually)

To properly set Threshold you will need to find out what AGC values you have "off satellite" and "peak satellite". You will then set Threshold to a value that is about +3 dB above the "off satellite" noise level **OR** to a level that is 1/3 to  $\frac{1}{2}$  of the difference between "peak" & "off satellite" AGC, above the noise.

In the Satellite Identification receiver, 20 counts of AGC is approximately 1 dB of satellite signal. Therefore, 60 counts of AGC is approximately 3 dB of satellite signal (this is the value *Auto-Threshold* uses to set Threshold for you).

The difference between "off satellite" and "peak satellite" AGC values is called *AGC Delta*. When you are in a weak area of the satellite footprint, this value may be small. In this case you may want to set threshold to a  $1/3^{rd}$  to  $\frac{1}{2}$  of the AGC delta above the off satellite noise value of AGC.

What button(s) do I push?

Press **ANTENNA 3 times** to select Elevation entry mode. Record your "peak satellite" AGC value while Tracking the satellite. Press **AUX1** to turn Tracking OFF. Step Elevation **UP** until you are well off satellite and record the "off satellite" AGC value. Step Elevation back **DOWN** to return to "peak satellite" Elevation position and press **AUX1** to turn Tracking back ON. Subtract the "off satellite" AGC value from the "peak satellite" AGC value to determine your AGC Delta.

If your AGC Delta is greater than 150 counts, simply add 60 to the "off satellite" value of AGC and enter the sum as the Threshold value. Example: Peak (1600) - Noise (1000) = AGC Delta (600). Set Threshold to 1000 + 60 = 1060.

If your AGC Delta is less than 150 counts, set Threshold to "off satellite" plus 1/3 to 1/2 of

your AGC Delta. Example: Peak (1100) - Noise (1000) = AGC Delta (120). Set Threshold to 1000 + 40 = 1040 *OR* Set Threshold to 1000 + 60 = 1060.

Press **SAT 3 times** to select Threshold entry mode, use the Number keys to enter the calculated Threshold value and press **ENTER**.

**Note:** If Auto-Threshold is not turned OFF the Threshold will be automatically re-set the next time the system Targets or Searches.

#### System Action/What happens?

The THRES information will be accessed from memory in the ACU and displayed as the SAT key is pressed. When the ENTER key is hit the new value will overwrite the previous value in memory and be displayed.

#### What do I see?

In the first step you will see the Elevation entry mode display containing the current Elevation position of the antenna, Conscan tracking signals and the current level of AGC. When you press AUX1 the Tracking LED will go OFF. As you step UP the Elevation position will increase, Conscan will initially flash 2's as you go off peak but will become random when you are off satellite and AGC will decrease from peak value to "off satellite" value. As you step back DOWN the Elevation position will decrease, Conscan will initially be random but will flash 8's when you get back on satellite until you get back to peak and AGC will increase from "off satellite" value to peak value. When you press AUX1 the Tracking LED will go ON.

In the second step you will see the Threshold entry mode display containing the current Threshold and the current level of AGC. The Threshold value will change as you key in the new value.

**Note:** If Auto-Threshold is not turned OFF the Threshold will be automatically re-set the next time the system Targets or Searches.

#### 1.6.9. SatID Tracking Receiver Settings

The internal Satellite Identification tracking receiver is DVB compliant, Digital Satellite Equipment Control (DiSEqC) compatible and is also able to discriminate DSS Signals.

What button(s) do I push?

Press **SAT 4 times** to view the RCVR selection & frequency entry mode display, then press **N/S/E/W** repeatedly to select **FREQ**, **Baud**, **Tone**, **Volt**, **FEC** or **NID**.

If already in one of the SAT sub-menus, continue pressing SAT until the RCVR entry menu is reached, press **N/S/E/W** repeatedly to select FREQ, Tone, Volt or NID.

**FREQ** Used to enter the desired IF frequency (in MHz) that the internal Tracking Receiver will be tuned to. Valid frequency entry is from 950 MHz to 2150 MHz. Signal input electrically comes from the F connector input (RF Input A) on the rear panel of the ACU.

**BAUD** Used to set the internal Satellite ID Receiver to a desired Baud Rate (DVB 100 & 200 receivers *must* be set to 00000, DVB 300 receivers can be set to any desired Baud Rate) or KHz tuning when in SCPC mode.

**Tone** Used to set 22 kHz **Tone** output from the Tracking Receiver ON/OFF. Tone is used to select High (ON) or Low (OFF) band signal frequencies from your feed or matrix switch. This signal will output on the F connector (RF Input A) on the rear panel of the ACU and will toggle the logic state of SW2 on the Terminal Mounting Strip (Tone ON – SW2 shorted to ground) to control external Tone Generator(s).

*Volt* Used to set the **Voltage** output from the Tracking Receiver ON/OFF. When set to VERT or RHCP the voltage output will be low (13VDC) and when set to HORZ or LHCP the voltage output will be high (18 VDC).

Voltage output is electrically combined on the F connector (RF Input A) on the rear panel of the ACU.

**FEC** Used to set the internal Satellite ID Receiver to a desired FEC Rate to automatically scan through all the standard FEC rates or select a fixed rate. If the satellite does not generate an NID an *FEC*\* choice from this list will generate a pseudo NID (FFFE for DSS signals or FFFD for DVB signals) to represent the desired satellite.

**NID** Used to enter the Network ID of the **desired** satellite. The NID which is currently being received from a satellite will be compared to this entry, to verify that the *current* satellite ID matches the *desired* satellite ID. The system will continue *searching* until a valid AGC (a value greater than Threshold) **AND** the desired satellite NID (four digit hex value) are found.

Refer to the next scenario to change these settings.

System Action/What happens?

The RCVR information will be accessed from memory in the ACU and displayed as the SAT key is pressed. As you press the **N/S/E/W** key the ACU is internally selecting each of the receiver settings and the selection is being displayed followed by the actual value of AGC coming from the receiver.

What do I see?

The selected receiver setting display information will be accessed from memory in the ACU and displayed. As you sequentially press the **N/S/E/W** key the display will show FREQ, Tone, Volt or NID. Each of these selections will be followed by a 4 digit value of AGC which currently coming from the receiver, with the current settings.

Also refer to the next scenario to change these settings.

### 1.6.10. Setting SatID Tracking Receiver Frequency, Tone, Voltage Baud FEC and NID

Press SAT 4 times to view the RCVR selection & frequency entry mode display, then press N/S/E/W repeatedly to select FREQ, Tone, Volt or NID.

If already in one of the SAT sub-menus, continue pressing SAT until the RCVR entry menu is reached, press N/S/E/W repeatedly to select FREQ, Tone, Volt or NID.

#### 1.6.10.1. Setting SatID Tracking Receiver Frequency

What you see displayed in DVB mode will be different from what you see in SCPC Mode. The last selection in the FEC settings is SCPC mode, all other FEC & FEC\* settings are DVB mode (see FEC settings below).

#### In DVB Mode you see: FREQ #### AGC 1234

Calculate the desired Intermediate Frequency (in MHz) that the internal Tracking Receiver will be tuned to. Valid frequency entry is from 950 MHz to 2150 MHz. Signal input electrically comes from the F connector input (RF Input A) on the rear panel of the ACU.

**C-Band Tuning** - C-Band RF range is 3700-4200 MHz and the Local Oscillator frequency is 5150 MHz. IF is calculated by subtracting the RF from the LO (LO – RF = IF).

**Ku-Band Tuning** - Ku-Band RF range is 10750-12750 MHz but there are a wide variety of Local Oscillator frequencies used by different LNB manufacturers. You will need to know the Local Oscillator frequency(ies) of the LNB(s) installed on your feed. IF is calculated by subtracting the LO from the RF (RF – LO = IF).

Keep in mind that you will need to enter a High Band frequency when you have the **Tone** setting ON or enter a Low Band frequency when you have the Tone OFF and that these may be two different Local Oscillator frequencies in your LNB.

#### In SCPC Mode you see: MHz #### AGC 1234

Enter the frequency (in MHz) of the SCPC IF carrier or beacon (ie 70 or 140) you wish to track on.

What button(s) do I push?

Press SAT 4 times to view the frequency entry menu display (*FREQ* #### AGC 1234 or MHz AGC ####).

If already in one of the **SAT** sub-menus, continue pressing **SAT** until the frequency entry menu is reached.

Use the **NUMBER** keys to enter the numeric value of the Intermediate Frequency (in MHz) you want to use for Tracking. The **UP/DOWN** arrow keys may be used to increment/decrement the frequency in 1 MHz steps.

Press **N/S/E/W** to select Baud, Tone, Voltage, FEC or NID for editing OR press **ENTER** to set the desired frequency and return to overall **SAT** display.

#### System Action/What happens?

The receiver source will be tuned to the Intermediate Frequency (IF) value you entered and the AGC value actually coming from the receiver (at that frequency) will be displayed. When you hit ENTER the input selection and frequency values in memory will be overwritten with the new values and the display will return to the overall **SAT** display.

What do I see?

The frequency (in MHz) that the receiver is tuned to and the AGC value actually coming from the receiver (at that frequency) will be displayed. New frequency input and the corresponding AGC will be displayed as changes are made.

#### 1.6.10.2. Setting SatID Tracking Receiver BAUD Rate

What you see displayed in DVB mode will be different from what you see in SCPC Mode. The last selection in the FEC settings is SCPC mode, all other FEC & FEC\* settings are DVB mode (see FEC settings below).

#### In DVB Mode you see: BAUD ##### AGC 1234

**BAUD** Used to enter the Baud Rate timing of the **desired** satellite signal. The Baud Rate is used in conjunction with Frequency and FEC Rate to achieve lock on the **desired** satellite signal. Achieving lock will obtain an NID if the satellite is transmitting one or will be used to generate a pseudo NID if the satellite is not broadcasting a discrete NID. The system will continue *searching* until a valid AGC (a value greater than Threshold) **AND** the desired satellite NID (four digit hex value) are found.

#### In SCPC Mode you see: KHz #### AGC 1234

Enter the frequency (in KHz) of the SCPC IF carrier or beacon (ie 70.250 or 140.500) you wish to track on.

#### What button(s) do I push?

Press **SAT 4 times** to view the **FREQ** selection display, then press **N/S/E/W** three times to select **BAUD**.

If already in one of the SatID Receiver setting displays, continue pressing N/S/E/W repeatedly to select NID.

Use the **NUMBER** keys to input the numeric value of Baud Rate. DVB 100 & 200 receivers *must* be set to 00000. DVB 300 receivers can be set to any desired Baud Rate.

Press **N/S/E/W** to select the *FEC* setting to be viewed/edited OR press **ENTER** to set the desired *BAUD* and return to overall **SAT** display.

#### System Action/What happens?

The BAUD setting will be accessed from memory in the ACU and displayed when selected. When you press the **ENTER** key the NID selection value in memory will be overwritten with the new value.

#### What do I see?

The BAUD setting and the AGC value will be displayed. New setting and the corresponding AGC will be displayed as changes are made.

### 1.6.10.3. Setting SatID Tracking Receiver Voltage Output

#### Volt HORZ AGC 1234

*Volt* Used to set the **Voltage** output from the Tracking Receiver to 12 or 18 VDC. Selections are; HORZ (18VDC), LHCP (18VDC), VERT (12VDC) or RHCP (12VDC).

Voltage output is electrically combined on the F connector (RF Input A) on the rear panel of the ACU.

#### What button(s) do I push?

Press SAT 4 times to view the FREQ selection display, then press N/S/E/W twice to select Volt.

If already in one of the SatID Receiver setting displays, continue pressing N/S/E/W repeatedly to select **Volt**.

Use the **UP/DOWN** arrow key to toggle Voltage output for HORZ (18VDC), LHCP (18VDC), VERT (12VDC) or RHCP (12VDC).

Press **N/S/E/W** to select *BAUD* setting to be viewed/edited OR press **ENTER** to set the Voltage selection and return to overall **SAT** display.

#### System Action/What happens?

The Voltage setting will be accessed from memory in the ACU and displayed when selected. When you press the **UP** or **DOWN** arrow key Voltage selection display & value in memory will be overwritten with the new values.

#### What do I see?

The Voltage setting and the AGC value will be displayed. New setting and the corresponding AGC will be displayed as changes are made.

## 1.6.10.4. Setting SatID Tracking Receiver BAUD Rate

What you see displayed in DVB mode will be different from what you see in SCPC Mode. The last selection in the FEC settings is SCPC mode, all other FEC & FEC\* settings are DVB mode (see FEC settings below).

#### In DVB Mode you see: BAUD ##### AGC 1234

**BAUD** Used to enter the Baud Rate timing of the **desired** satellite signal. The Baud Rate is used in conjunction with Frequency and FEC Rate to achieve lock on the **desired** satellite signal. Achieving lock will obtain an NID if the satellite is transmitting one or will be used to generate a pseudo NID if the satellite is not broadcasting a discrete NID. The system will continue *searching* until a valid AGC (a value greater than Threshold) **AND** the desired satellite NID (four digit hex value) are found.

#### In SCPC Mode you see: *KHz* #### AGC 1234

### 4003-6 Broadband-At-Sea

Enter the frequency (in KHz) of the SCPC IF carrier or beacon (ie 70.250 or 140.500) you wish to track on.

What button(s) do I push?

Press SAT 4 times to view the FREQ selection display, then press N/S/E/W three times to select BAUD.

If already in one of the SatID Receiver setting displays, continue pressing **N/S/E/W** repeatedly to select **NID**.

Use the **NUMBER** keys to input the numeric value of Baud Rate. DVB 100 & 200 receivers *must* be set to 00000. DVB 300 receivers can be set to any desired Baud Rate.

Press **N/S/E/W** to select the *FEC* setting to be viewed/edited OR press **ENTER** to set the desired *BAUD* and return to overall **SAT** display.

System Action/What happens?

The BAUD setting will be accessed from memory in the ACU and displayed when selected. When you press the **ENTER** key the NID selection value in memory will be overwritten with the new value.

What do I see?

The BAUD setting and the AGC value will be displayed. New setting and the corresponding AGC will be displayed as changes are made.

#### 1.6.10.5. Setting SatID Tracking Receiver FEC Rate

#### FEC AUTO AGC 1234

**FEC** Used to enter the FEC Rate of the **desired** satellite signal. The FEC Rate is used in conjunction with Frequency and BAUD Rate to achieve lock on the **desired** satellite signal. Achieving lock will obtain an NID if the satellite is transmitting one or will be used to generate a forced NID if the satellite is not broadcasting a discrete NID. The system will continue *searching* until a valid AGC (a value greater than Threshold) **AND** the desired satellite NID (four digit hex value) are found.

Default setting (AUTO) automatically scans through all the standard DVB & DSS FEC rates. The AUTO selection is followed by available *fixed* FEC rates which are then followed by the available fixed \* (star'ed) FEC rates. DVB 200 receivers (shipped before July 2003) *MUST* be set to AUTO, *not AUT*\* (AUTO star'ed).

If the satellite does not generate an NID but does have a unique combination of FREQ, BAUD and FEC lock, select the appropriate *FEC*\* choice from this list. The DAC-03 will then generate its own unique forced NID (FFFE for DSS signals or FFFD for DVB signals) to represent the desired satellite. You will need to enter this forced NID in the *NID* setting below.

What button(s) do I push?

Press SAT 4 times to view the FREQ selection display, then press N/S/E/W four times to select FEC.

If already in one of the SatID Receiver setting displays, continue pressing N/S/E/W repeatedly to select FEC.

Default setting (AUTO) automatically scans through all the standard DVB & DSS FEC rates. If a fixed FEC rate is desired, use the **UP/DOWN** arrow key to toggle through the available fixed FEC rates to select one of the fixed rates OR one of the fixed \* (star'ed) FEC rates.

Press **N/S/E/W** to select NID for editing OR press **ENTER** to set the desired FEC selection and return to overall **SAT** display.

#### System Action/What happens?

The FEC setting will be accessed from memory in the ACU and displayed when selected. When you press the **ENTER** key the FEC selection value in memory will be overwritten with the new value.

If you selected a *FEC*\* choice from this list, the DAC-03 will generate a unique forced NID (FFFE for DSS signals or FFFD for DVB signals) to represent the desired satellite. You must enter this forced NID in the *NID* setting below.

#### What do I see?

The FEC setting and the AGC value will be displayed. New setting and the corresponding AGC will be displayed as changes are made.

## 1.6.10.6. Setting SatID Tracking Receiver NetworkID

#### NID #### AGC 1234

Used to enter the NID of the satellite you want to The Network ID is a four digit HEX value.

**NID** Used to enter the Network ID of the **desired** satellite. The NID which is currently being received from a satellite will be compared to this entry, to verify that the *current* satellite ID matches the *desired* satellite ID. The system will continue *searching* until a valid AGC (a value greater than Threshold) **AND** the desired satellite NID (four digit hex value) are found. Enter 0000 if no NID is available, or to test for proper FREQ, BAUD & FEC settings.

#### What button(s) do I push?

Press SAT 4 times to view the FREQ selection display, then press N/S/E/W five times to select NID.

If already in one of the SatID Receiver setting displays, continue pressing N/S/E/W repeatedly to select NID.

Use the appropriate NUMBER key to enter a numeric value.

Use a two key sequence (decimal point followed by a number key) to enter an alpha character. Key "." then "1" to enter an **A** up through "." then "6" to enter an **F**.

(Example: to enter an NID of 1B3D you would key in "1, ., 2, 3, ., 4").

Press **N/S/E/W** to select FREQ, Tone, Voltage, Baud or FEC for editing OR press **ENTER** to set the desired NID and return to overall **SAT** display.

#### System Action/What happens?

The NID setting will be accessed from memory in the ACU and displayed when selected. When you press the **ENTER** key the NID selection value in memory will be overwritten with the new value.

#### What do I see?

The NID setting and the AGC value will be displayed. New setting and the corresponding AGC will be displayed as changes are made.

## 1.6.11. To View ANTENNA Information

#### What button(s) do I push?

From any of the other main display/entry menus, Press ANTENNA and view the overall display.

If already in one of the ANTENNA sub-menus, continue pressing ANTENNA until the current ANTENNA information overall display is in view.

#### System Action/What happens?

The ANTENNA information will be accessed from memory in the ACU and displayed as the key is pressed.

#### What do I see?

The ANTENNA information display containing the current (True) Azimuth, Elevation and Relative position of the antenna and the current level of AGC.

### 1.6.12. Adjusting Azimuth (step, slew & target)

#### What button(s) do I push?

From any of the *other* main display/entry menus, Press **ANTENNA 2 times** and view the Azimuth entry mode display.

If already in one of the ANTENNA sub-menus, continue pressing ANTENNA until the current Azimuth entry mode display is in view.

#### System Action/What happens?

The current (True) Azimuth position of the antenna, Conscan signals and the current level of AGC will be displayed.

#### What do I see?

The Azimuth entry mode sub-menu display containing the current (True) Azimuth position of the antenna, Conscan tracking signals and the current level of AGC.

The Azimuth position (upper left of the display) will change as you step, slew or target the antenna.

Conscan AZ tracking signals (lower left of the display) will be 4 (indicating AZ needs to move DOWN) or 6 (indicating AZ needs to move UP). When the Azimuth position of the antenna is optimum the received signal level for the satellite will be peaked (highest AGC) and the number of Conscan signals will be minimal. As you step (or slew) the Azimuth position of the antenna off peak in one direction Conscan will signal a need to move to opposite direction. As you step (or slew) the Azimuth further off peak in that direction the Conscan signal will flash more rapidly. When you turn Tracking back ON, the Azimuth should move back toward peak, Conscan signals will become less rapid and AGC will increase back to maximum. [**Example:** As you step UP in AZ, the 4 will flash more rapidly. When you turn Tracking ON, AZ will move back DOWN, the 4 will flash more slowly and AGC will increase. When the antenna has returned to peak signal position, Conscan signals will nearly cease (random 2, 4, 6 or 8) and AGC will be at its maximum value.]

AGC value will vary, representing the actual received signal level coming from the dish (to the Tracking RCVR), pointed at its' current Azimuth position. The AGC value will be minimum when the antenna is pointed off satellite and will be maximum when the antenna is pointed at peak satellite signal.

## 1.6.13. Adjusting Elevation (step, slew & target)

#### What button(s) do I push?

From any of the *other* main display/entry menus, Press **ANTENNA 3 times** and view the Elevation entry mode display.

If already in one of the ANTENNA sub-menus, continue pressing ANTENNA until the current Elevation entry mode display is in view.

#### System Action/What happens?

The current Elevation position of the antenna, Conscan signals and the current level of AGC will be displayed.

#### What do I see?

The Elevation entry mode sub-menu display containing the current Elevation position of the antenna, Conscan tracking signals and the current level of AGC.

The Elevation position (upper right of the display) will change as you step, slew or target the antenna.

Conscan EL tracking signals (lower left of the display) will be 2 (indicating EL needs to move DOWN) or 8 (indicating EL needs to move UP). When the Elevation position of the antenna is optimum the received signal level for the satellite will be peaked (highest AGC) and the number of Conscan signals will be minimal. As you step (or slew) the Elevation position of the antenna off peak in one direction Conscan will signal a need to move to opposite direction. As you step (or slew) the Elevation further off peak in that direction the Conscan signal will flash more rapidly. When you turn Tracking back ON, the Elevation should move back toward peak, Conscan signals will become less rapid and AGC will increase back to maximum. [**Example:** As you step UP in EL, the 2 will flash more rapidly. When you turn Tracking ON, EL will move back DOWN, the 2 will flash more slowly and AGC will increase. When the antenna has returned to peak signal position, Conscan signals will nearly cease (random 2, 4, 6 or 8) and AGC will be at its maximum value.]

AGC value will vary, representing the actual received signal level coming from the dish (to the Tracking RCVR), pointed at its' current Elevation position. The AGC value will be minimum when the antenna is pointed off satellite and will be maximum when the antenna is pointed at peak satellite signal.

## 1.6.14. Adjusting Polarization

Default setting of the system is Auto-Polarization operation. In this mode the ACU will calculate the polarization angle for the desired satellite (SAT), based on the current Latitude (LAT) & Longitude (LON) of the ship. The system automatically rotates the LINEAR feed periodically to maintain optimum received signal from the desired satellite as the ship travels. If a new satellite is targeted the ACU calculates the new Azimuth, Elevation & Polarization angles and drives the antenna & feed to those calculated angles. If you adjust the polarization of the feed while in Auto-Polarization mode, the feed will be driven back to the calculated orientation when the next update is calculated.

If Auto-Polarization is OFF you will need to manually adjust the polarization periodically as the ship travels. To adjust polarization, while in manual mode:

#### What button(s) do I push?

From any of the *other* main display/entry menus, Press **ANTENNA 4 times** and view the Polarization entry mode display. Sequentially press the **UP**, or **DOWN**, arrow key to step the polarization of the feed up or down as needed to optimize the AGC level.

If already in one of the ANTENNA sub-menus, continue pressing ANTENNA until the current Polarization entry mode display is in view. Sequentially press the **UP**, or **DOWN**, arrow key to step the polarization of the feed up or down as needed to optimize the AGC level.

#### System Action/What happens?

The POL information will be accessed from memory in the ACU and displayed as the key is pressed.

What do I see?

Polarization and the current value of AGC will be displayed. The polarization display you see may be an alpha or a numeric value, depending on your POL TYPE parameter setting. You will see the AGC increase as you adjust polarization the correct direction or will decrease if you go too far or go the wrong direction. When the AGC is as high as you can make it, the polarization of the feed will be optimum.

### 1.6.15. Change Tracking Band

You can set the system to Track a Ku, C or X band signal, as is appropriate, for the satellite signal that you are currently receiving. This will set the appropriate values in the STEP SIZE (AZ & EL) system parameters for the selected frequency band. On some antennas it will also toggle external coax relays and/or tone generators to route the selected frequency band signals from the antenna to the below decks equipment. Your system will not Track the satellite very well if the Band selection is not set correctly. When the tracking band selection is changed you will need to retune the tracking receiver to an appropriate frequency for the selected band.

#### What button(s) do I push?

From any of the *other* main display/entry menus, press **MODE** to access the Tracking menu, then press the **DOWN** arrow key **four times within 3 seconds** to toggle the BAND selection (KuHi/KuLow or C/X) as appropriate for the band of the signal you are currently receiving. On Dual Band TVRO antennas, this selection remotely controls coax relays on the antenna pedestal to route the selected Band of signals from the feed to the below decks equipment. Then press the **DOWN** arrow key once to toggle between **KuHi** and **KuLow**, OR toggle between **C** and **X**.

If already in one of the MODE sub-menus, press **ANTENNA**, press **MODE** to access the Tracking menu, then press the **DOWN** arrow key **four times within 3 seconds** to toggle the BAND selection (KuHi/KuLow or C/X) as appropriate for the band of the signal you are currently receiving. On Dual Band TVRO antennas, this selection remotely controls coax relays on the antenna pedestal to route the selected Band of signals from the feed to the below decks equipment. Then press the **DOWN** arrow key once to toggle between **KuHi** and **KuLow**, OR toggle between **C** and **X**.

#### System Action/What happens?

The CONTROL – TRACKING information will be accessed from memory in the ACU and displayed as the MODE key is pressed. The AZ & EL STEP SIZE values will be retrieved from memory in the Conscan controller and overwrite the previous values in the ACU memory in when the BAND is changed. Displayed BAND selection will change when the DOWN arrow key is pressed. On Dual Band TVRO antennas, coax relays on the antenna pedestal will toggle to route the selected Band of signals through the dual channel coax rotary joint to the below decks equipment.

#### What do I see?

The Tracking menu BAND and Tracking ON/OFF state will be seen initially. The displayed BAND selection will change when the DOWN arrow key is pressed. If the DOWN arrow key is not pressed *four times* within 3 seconds the display will revert to the previous BAND selection. If the DOWN arrow key is pressed *four times* within 3 seconds the display will remain set at the new BAND selection. If the DOWN arrow key is pressed once, the Band selection will toggle between the KuHI and KuLow, OR toggle between C and X.

## 1.6.16. Start a Search

If you are not on a satellite signal, simply start a search pattern from the current Azimuth and Elevation. The antennas' current position becomes the origin of an expanding square search pattern. Auto-Threshold will re-set Threshold value as the search is conducted.

You should not start a search if you are ON a satellite signal, as this will cause Auto-Threshold to re-set Threshold to too high a value. In this case you should re-target the satellite and then start search, or by manually searching by stepping Azimuth and Elevation.

What button(s) do I push?

From any of the *other* main display/entry menus, Press **MODE 2 times**, then press the **UP** arrow key.

If already in one of the MODE sub-menus, press **ANTENNA** then press **MODE 2 times**, then press the **UP** arrow key.

System Action/What happens?

The CONTROL – SEARCH information will be accessed from memory in the ACU and displayed as the MODE key is pressed.

What do I see?

The Search OFF status menu will be seen. When the UP arrow key is pressed a search pattern will begin and the Search LED will go ON.

#### 1.6.17. Stop a Search

To stop a search pattern that has already begun:

What button(s) do I push?

From any of the *other* main display/entry menus, Press **MODE 2 times**, then press the **DOWN** arrow key.

If already in one of the MODE sub-menus, press **ANTENNA** the press **MODE 3 times**, then press the **DOWN** arrow key.

System Action/What happens?

The CONTROL – SEARCH information will be accessed from memory in the ACU and displayed as the MODE key is pressed.

What do I see?

The Search ON status menu will be seen. When the DOWN arrow key is pressed the search pattern will halt and the Search LED will go OFF.

#### 1.6.18. To View ERROR(s)

What button(s) do I push?

From any of the *other* main display/entry menus, Press **MODE 3 times** and note/record the **right** hand 4 digit value.

If already in one of the MODE sub-menus, press ANTENNA the press MODE 3 times.

System Action/What happens?

The appropriate information will be accessed from memory in the ACU and displayed as the key is pressed.

#### What do I see?

The STATUS-ERROR information display containing the current Pedestal communications count (Left 4 digits) and the ERROR code (Right 4 digits). This 4 digit error code value is the **SUM** of the discrete errors that have occurred. The discrete errors are:

- 128 Satellite Out Of Range
- 64 Reserved for future use
- 32 Reserved for future use
- 16 Conscan Error
- 8 Pedestal Error
- 4 ACU-PCU Communication Failure
- 2 Wrong Synchro Converter Type
- 1 Gyro Read Error

Refer to the next scenario to Clear the ERROR(s).

Infrequent errors may not indicate a failure that requires immediate repair, however, these should be recorded/logged and cleared to ascertain how often they are occurring or if they are becoming more frequent. Frequent or constant errors indicate a need to troubleshoot and repair the source of the error(s).

Refer to the Troubleshooting section of this manual to troubleshoot and repair frequent or constant errors.

## 1.6.19. Clear ERROR(s)

#### What button(s) do I push?

Press **MODE 3 times**, note/record the right hand 4 digit value for historical log, the press **UP** arrow key to clear the error code and extinguish the Error LED.

#### System Action/What happens?

The error information in memory will be cleared as the key is pressed.

#### What do I see?

The STATUS-ERROR information display containing the current Pedestal communications count (Left 4 digits) and the ERROR code (Right 4 digits). When the UP arrow was pressed the ERROR code should become 0000 and the ERROR LED should extinguish.

If an ERROR is displayed constantly of returns frequently refer to the Troubleshooting section of this manual.

## 1.7. STABILIZED PEDESTAL ASSEMBLY OPERATION

The stabilized pedestal assembly is operated remotely at the ACU as described in previous sections. There are no operating instructions applicable to the pedestal assembly by itself.

## 1.8. RADOME ASSEMBLY OPERATION

When operating the system it is necessary that the radome access hatch be closed and secured in place at all times, otherwise wind gusts will disturb antenna pointing.

## 2. Installation

The 4003 pedestal comes completely assembled in its 48" radome. This section contains instructions for unpacking, final assembly and installation of the equipment. It is highly recommended that final assembly of the Model 4003 be performed by trained technicians.

## 2.1. UNPACKING AND INSPECTION

Exercise caution when unpacking the equipment. Carefully inspect the radome surface for evidence of shipping damage.

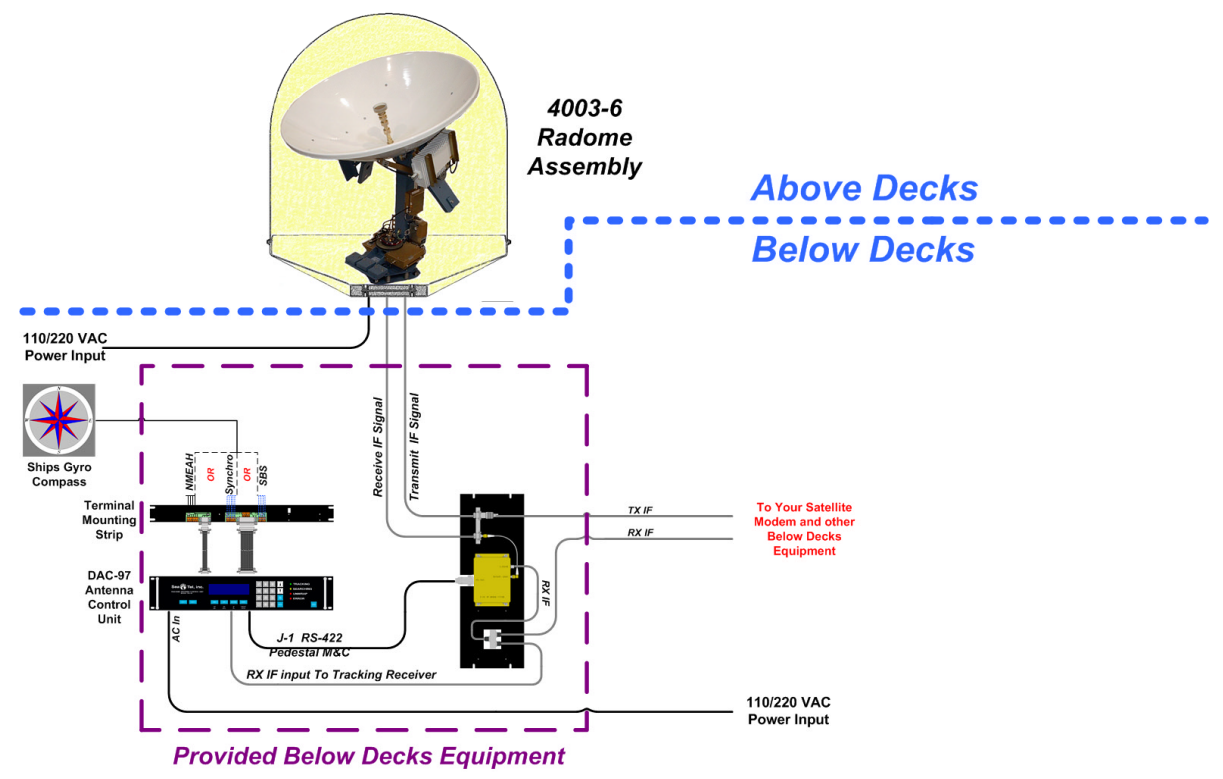

Figure 2-1 4003 System Components

## 2.2. SITE SELECTION ABOARD SHIP

The radome assembly should be installed at a location aboard ship where:

- 1 The antenna has a clear line-of-sight to as much of the sky (horizon to zenith at all bearings) as is practical.
- 2 The antenna is a minimum of 15 Feet from the ship's Radar, especially high power Radar arrays.
- **3** The antenna is not mounted on the same plane as the ship's Radar, so that it is not directly in the Radar beam path.
- 4 The antenna is a minimum of 15 Feet from high power short wave transmitting antennas are not in close proximity.

#### PRELIMINARY

## 4003-6 Broadband-At-Sea

- 5 The Above Decks Equipment (ADE) and the Below Decks Equipment (BDE) should be positioned as close to one another as possible. This is necessary to reduce the losses associated with long cable runs.
- 6 Rigid mounting location that will not flex, or sway, in ships motion or vibration.

If these conditions cannot be entirely satisfied, the site selection will inevitably be a "best" compromise between the various considerations.

## 2.3. ASSEMBLY NOTES AND WARNINGS

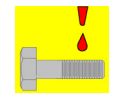

*NOTE:* Unless otherwise indicated, all nuts and bolts should be assembled with Locktite 271 or its equivalent.

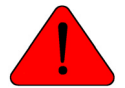

*WARNING:* Assure that all nuts & bolts assembly are tightened according the tightening torque values listed below:

| Bolt Size | Inch Pounds |
|-----------|-------------|
| 1/4-20    | 75          |
| 5/16-18   | 132         |
| 7/16-14   | 376         |
| 1/2-13    | 517         |
| 5/8-11    | 1032        |

## 2.4. Installing the Above-Decks Equipment (ADE)

#### 2.4.1. 48" Radome Assembly

- 1 The 4003 antenna pedestal is shipped completely assembled in its 48" radome.
- 2 Remove the shipping nuts which mount the ADE to its' pallet.

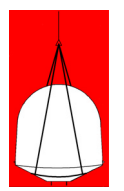

**WARNING**: Hoisting with other than a webbed strap sling may result in catastrophic crushing of the radome. The radome assembly weighs approximately 350 pounds. Handling equipment must be rated accordingly.

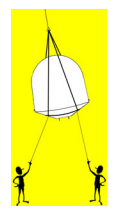

**CAUTION**: Attach, and man, a tag line during hoisting. The radome assembly is very light for its size (350 pounds) and is subject to large swaying motions if hoisted under windy conditions.

3 Using a web strap lifting sling arrangement, and with a tag line attached near the radome base,

hoist the antenna assembly to its assigned location aboard ship by means of a suitably sized crane or derrick.

- 4 The radome assembly should be positioned with the BOW marker aligned as close as possible to the ship centerline. Any variation from actual alignment can be compensated with the AZIMUTH TRIM adjustment in the DAC- 97 so precise alignment is not required.
- 5 Bolt the radome base directly to the ship's deck or mounting plate. When completed the radome base should be as near level as possible.

### 2.4.2. ANTENNA/PEDESTAL MECHANICAL CHECKLIST

- 1 Open the radome hatch and enter the radome.
- 2 Inspect the pedestal assembly and reflector for signs of shipping damage.

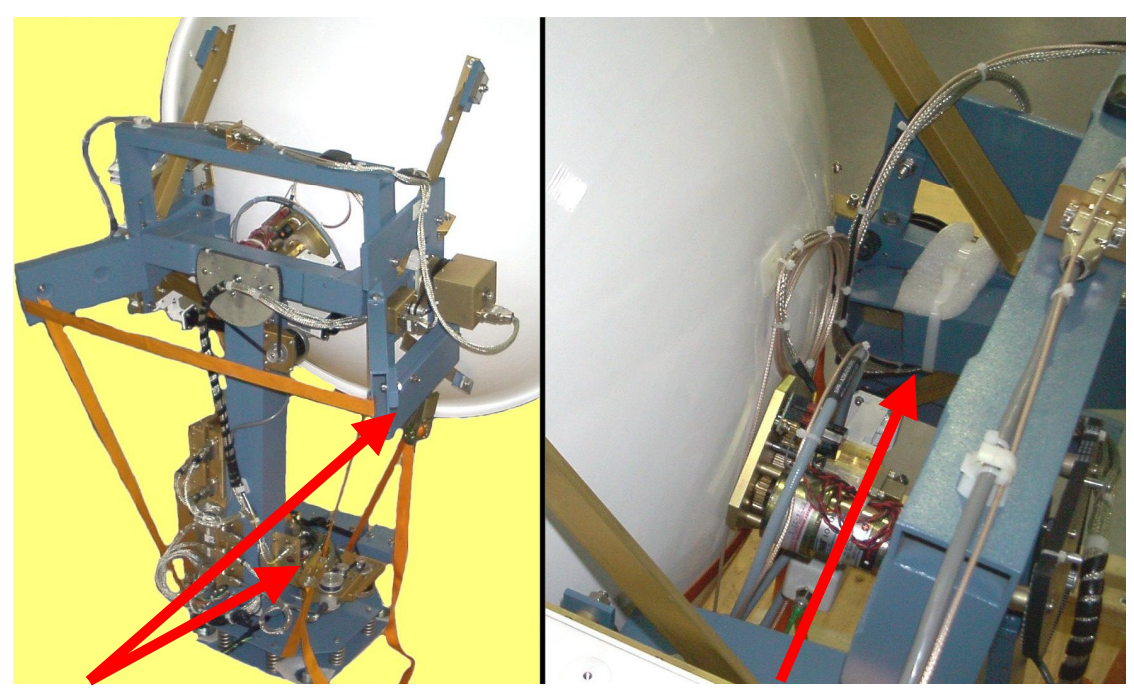

Web Strap(s)

Tie-wrap(s)

- 3 Remove the web strap shipping restraints from the pedestal. Save these straps to restrain the antenna in the event that the AC power will be turned off while the ship is underway.
- 4 Cut and discard the large white tie-wraps from the pedestal.
- 5 Check that the antenna moves freely in azimuth, elevation, and cross level without hitting any area of the interior of the radome.
- 6 Check that the antenna assembly is balanced front to back, top to bottom and side to side by observing that it remains stationary when positioned in any orientation. Refer to section 3.5 for complete information on balancing the antenna.
- 7 Check that all pedestal wiring and cabling is properly dressed and clamped in place.
- 8 See cable terminations section below.

## 2.5. CABLE INSTALLATION

## 2.5.1. SHIPBOARD CABLE INSTALLATION

The cables must be routed from the above-decks equipment group through the deck and through various ship spaces to the vicinity of the below-decks equipment group. When pulling the cables in place, avoid sharp bends, kinking, and the use of excessive force. After placement, seal the deck penetration gland and tie the cables securely in place.

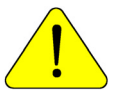

**CAUTION**: Rough handling, tight bending, kinking, crushing and other careless handling of the cables and their connectors can cause severe damage.

## 2.5.2. CABLE TERMINATION AT RADOME

The TX, RX and AC Power cables must be inserted through the cable strain relief(s) at the base of the radome. Apply RTV to the strain relief joints and tighten the compression fittings to make them watertight.

- 1 Route AC Power cable into the breaker box and terminate to the breaker terminals
- 2 Attach the TX and RX cables from below decks to the adapters. See the Radome Assembly and System Block Diagram drawings.
- **3** Set the 110/230 VAC selector switch on the power supply for the AC Voltage input that you will be supplying to the antenna.

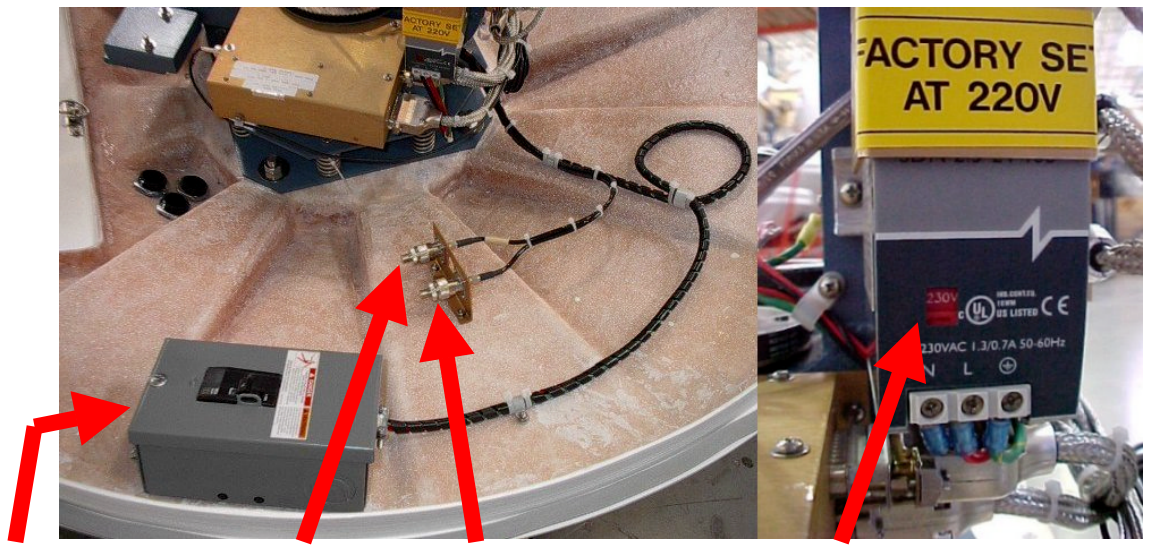

**AC Power Input** 

TX Cable RX Cable

Select AC Voltage

4 Close and fasten the radome hatch. Assure that the radome hatch is closed and secured when entry into the radome is no longer required.
## 2.6. Installing the Below Decks Equipment.

Refer to the system block Diagram.

## 2.6.1. ANTENNA CONTROL UNIT INSTALLATION

The DAC-03 ACU is to be mounted in a standard 19" Equipment Rack and is two rack units high. which has been intra-connected for you at the factory. installed in a BDE Rack. It includes a Terminal Mounting Strip mounted on the rear of the rack which is a one rack unit high plate.

The Antenna Control Unit is set for 220 VAC input at the factory. If you will be supplying 110 VAC, you must extract the Voltage Select/Fuse Block from the rear panel of the Antenna Control Unit, rotate it 180 degrees and re-insert it to set the Antenna Control Unit to 110 VAC operation.

#### 2.6.2. TERMINAL MOUNTING STRIP CONNECTIONS

You will connect you Ships Gyro Compass input to the appropriate screw terminals on these strip for NMEA Input to J-13. SBS or Synchro are wire to the terminals as in 2.6.5 below.

### 2.6.3. CONTROL CABLE CONNECTIONS

The Serial Control Cable is connected from the Base Multiplexer to J1 on the DAC-03.

#### 2.6.4. SHIPS GYRO COMPASS CONNECTIONS

Connect the cable from the ship's gyro compass repeater to TB1 or TB3 of the Terminal mounting strip. Use TB1 for a Step-By-Step gyro compass and match the connections to COM, A, B and C. Use TB3 for a Synchro gyro compass and match the connections to R1, R2, S1, S2 and S3.

### 2.6.5. IF CABLE CONNECTIONS

Attach the connectors on the TX and RX IF cables from above decks equipment to the below decks equipment. The TX cable has a label on it and has "TX COMCSAT LABS" printed on it. Attach the TX cable to the Satellite Modem "TX" connection. Attach the RX cable to the Base Multiplexer panel RX connector on the rear of the BDE Rack. RX IF cable from one output of the splitter mounted on the Base Multiplexer pane is connected to the Satellite Modem "RX" connection.

#### 2.6.6. AGC TRACKING CONNECTIONS

The other output connection from the splitter mounted on the Base Multiplexer panel is connected to the RF input on the back of the DAC-03.

## 2.7. Broadband Connections Below Decks

Refer to System Block Diagram for the 4003 Ku-Band TX/RX System. The BASIC connections are described below. The TX & RX connections will be connected to the DVB Satellite modem provided by your dealer. This will be connected to other below decks equipment provided by your dealer.

## 2.8. Set-up & Configuration

The parameters in your DAC-03 Antenna Control Unit will have been set to default values at the factory. However, you will need to verify/change the GYRO TYPE parameter to reflect the type of Gyro Compass you are connecting it to. All other parameters should be set to factory default. Refer to "Antenna Control Unit Configuration" text below.

You will need to configure your LAN computer(s) as detailed in "Configuring Your LAN Computers" text below.

You may also need to configure other below decks components which were supplied with your system. Refer to the vendor supplied manuals for set-up, configuration and operation of those other below decks equipment components.

#### PRELIMINARY

The Front Title Page of this manual provide spaces for you to record the **Assigned** settings provide by the ISP Network Operations Center (NOC). You may need to contact the Internet Service Provider (ISP) Network Operation Center (NOC) to obtain your **ASSIGNED** IP address, SubNet Mask and the Primary & Secondary DNS addresses to record in these spaces.

After these steps have been accomplished you will be able to acquire the satellite and use the system.

### 2.9. Turn Power ON

Apply AC power to the below decks equipment. The Antenna does NOT have to be powered-up at this time. If the Antenna Pedestal is powered-up, **ASSURE** that **Tracking** is **OFF** and that the antenna is **NOT** "**ON**" satellite.

### 2.10. Antenna Control Unit Parameters

The parameters of the Antenna Control Unit have been set at the factory. You MUST change the setting of the GYRO TYPE parameter to properly read the type of Gyro Compass input you are providing to the ACU. There are several other parameters you may change, if desired. These are discussed in the default parameters listed below.

To access the parameters you must press the MODE key 4 times, key in 7979 and then hit the ENTER key. You will then see the first parameter EL TRIM. Each subsequent time you press the MODE, or ENTER, key you will see the next parameter in the list. If you go down too far in the list, press the NSEW key to step UP through the list of parameters.

Also refer to the DAC-03 Manual for each more in-depth information on a specific parameter.

| PARAMETER                                                        | DEFAULT VALUE                                                                                                    |
|------------------------------------------------------------------|----------------------------------------------------------------------------------------------------|
| EL TRIM                                                          | 0000                                                                                                    |
| You may wish to modify this to                                   | optimize satellite targeting.                                                                                     |
| AZ TRIM                                                          | 0000                                                                                                    |
| You may wish to modify this to                                   | optimize satellite targeting.                                                                                     |
| AUTO THRES                                                       | 0128                                                                                                    |
| EL STEP SIZE                                                     | 0000                                                                                                    |
| AZ STEP SIZE                                                     | 0000                                                                                                    |
| STEP INTEGRAL                                                    | 0000                                                                                                    |
| SEARCH INCREMENT                                                 | 0018                                                                                                    |
| SEARCH LIMIT                                                     | 0200                                                                                                    |
| You may wish to reduce this va<br>antenna accurately targets the | alue (i.e. to 0120) after you have optimized AND verified that the satellite (repeatably) within +/- 0.5 degrees. |
| SEARCH DELAY                                                     | 0030                                                                                                    |
| STEP DELAY                                                       | 0002                                                                                                    |
| SYSTEM TYPE                                                      | 0012                                                                                                    |
| GYRO TYPE                                                        | 0002                                                                                                    |
| 0002 selects NMEAH heading                                       | OR Step-By-Step gyro input                                                                                        |
| 0001 selects 1:1 Synchro gyro                                    | input                                                                                                    |
| 0036 selects 36:1 Synchro gyro                                   | o input                                                                                                    |
| 0090 selects 90:1 Synchro gyro                                   | o input                                                                                                    |
| 0362 selects 360:1 Synchro gy                                    | ro input                                                                                                    |
|                                                                  |                                                                                                    |
|                                                                  |                                                                                                    |

#### POLANG TYPE 0072

0072 selects Auto-Polarization mode, you may wish to change this to 0009 (Manual Polarization) for troubleshooting or polarization alignment purposes.

#### POL OFFSET

#### 0000

May be incremented to adjust polarization while in Auto-Pol mode to optimize cross-pol isolation. Each increment equals one degree of polarization rotation (0008 = +8 degrees).

For minus polarization adjustment, enter a value of **256-n** for the desired number of negative degrees of change (256-8 = 248 for *minus* 8 degrees of polarization rotation).

| POL SCALE | 009 | 0 |
|-----------|-----|---|
|           |     |   |

#### AZ LIMIT1 0000

Lower (CCW) Relative AZ limit for pattern blockage mapping.

0000

0002

#### AZLIMIT2

Upper (CW) Relative AZ limit for pattern blockage mapping.

#### TX POLARITY

0002 selects Vertical Transmit Polarity and 0004 selects Horizontal Transmit Polarity. Currently, factory default value is 0002 if customer is using satellite 117W and 0004 if using satellite 129W.

#### SAVE NEW PARAMETERS

You must press the **UP** arrow key and then press the **ENTER** key to save the changes you have made to NVRAM in the Antenna Control Unit.

### 2.11. Configuring Your LAN Computers

Each of your LAN computers which will be used to access the Internet through the 4003 must have its' TCP/IP network adapter settings set to obtain "IP address automatically".

Your screens may look different that the ones shown below.

#### 2.11.1. To configure Your Computer with MS Windows 98 operating system;

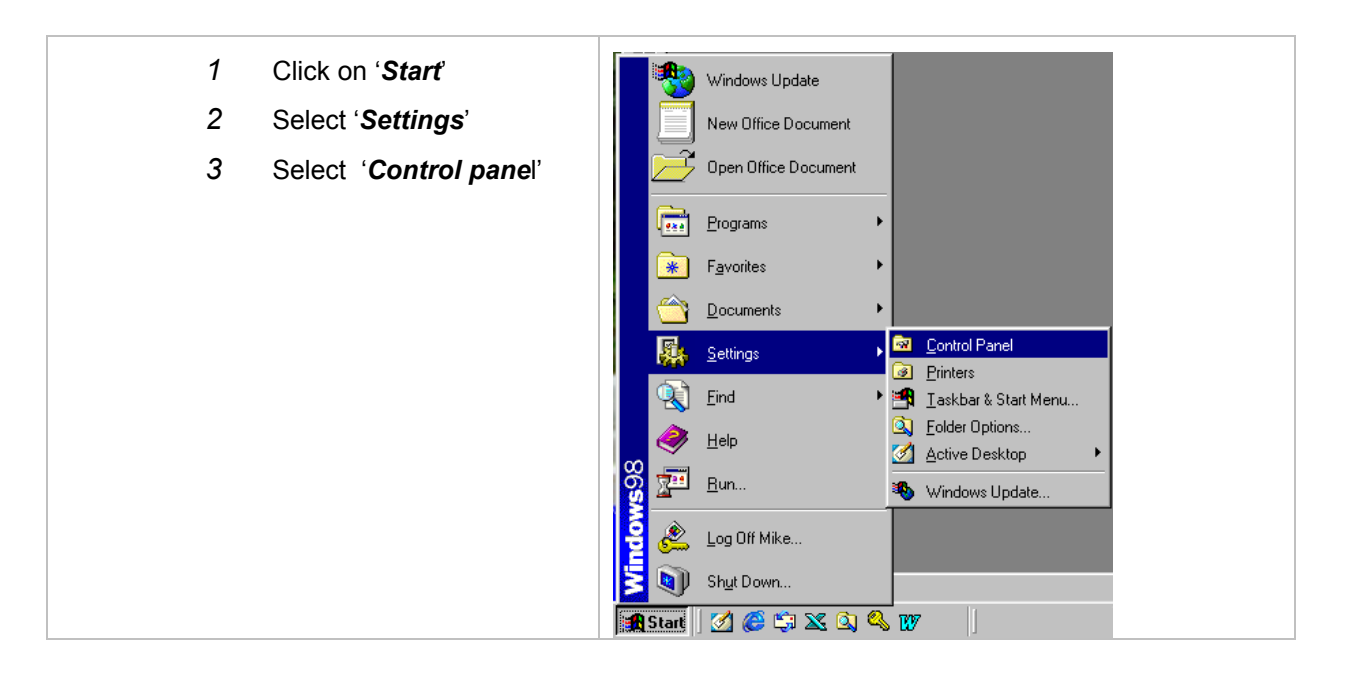

| 4  | Double click on the<br>' <i>Network</i> ' icon                                                                                                    | Control Panel       Image: Control Panel         Address       Control Panel         Address       Control Panel         Control Panel       Image: Control Panel         Network       Control Panel         Dipal Cames       Dipals         Dipal Cames       Image: Control Panel         Network       Dipals         Control Panel       Image: Control Panel         Network       Dipals         Dipal Cames       Image: Control Panel         Network       Dipals         Dipals       Image: Control Panel         Network       Dipals         Dipals       Image: Control Panel         Network       Dipals         Dipals       Image: Control Panel         Network       Dipals         Network       Dipals         Dipals       Image: Control Panel         Network       Dipals         Dipals       Image: Control Panel         Network       Dipals         Network       Dipals         Internel Diport       Kapbased         Marends       Image: Control Panel         Network       Dipals         Network       Dipals         Network                                                                                                    |
|----|----------------------------------------------------------------------------------------------------|----------------------------------------------------------------------------------------------------|
| 5  | Select the 'Configuration'                                                                                                    | Configues network hadware and software.                                                                                                    |
|    | tab                                                                                                    | Configuration   Identification   Access Control                                                                                                    |
| 6  | Scroll down the "The<br>following network<br>components are installed"<br>list and select the ' <i>TCP/IP</i> '<br>PC Ethernet LAN card<br>entry item | The following network components are installed:<br>IPX/SPX-compatible Protocol -> Intel(R) PR0/100+ Mana<br>NDISWAN -> Microsoft Virtual Private Networking Adapte<br>TCP/IP -> Intel(R) PR0/100+ Management Adapter<br>File and printer sharing for Microsoft Networks<br>Image: State State |
| 7  | Click the ' <i>Properties</i> ' box                                                                                                    | Add       Rgmove       Properties         Primary Network Logon:       Novell NetWare Client       ▼         Eile and Print Sharing       ▼         Description       TCP/IP is the protocol you use to connect to the Internet and wide-area networks.       OK                                                                                                    |
| 8  | Select the ' <i>IP Address</i> '<br>tab,                                                                                                    | TCP/IP Properties                                                                                                    |
| 9  | Select the radio button to<br>'Obtain an IP address automatically'                                                                                    | DNS Configuration Gateway WINS Configuration IP Address<br>An IP address can be automatically assigned to this computer.<br>If your network does not automatically assign IP addresses, ask<br>your network administrator for an address, and then type it in                                                                                                    |
| 10 | Click on ' <b>OK</b> '.                                                                                                    | the space below.                                                                                                    |
| 11 | Close all other previously opened dialogue windows.                                                                                                   | Obtain an IP address automatically      Specify an IP address:      IP Address:      Jubic Mask:      OK Cancel                                                                                                    |

|  | 2.11.2. | To configure | Your Compute | er with MS | Windows 200 | 0 operating system; |
|--|---------|--------------|--------------|------------|-------------|---------------------|
|--|---------|--------------|--------------|------------|-------------|---------------------|

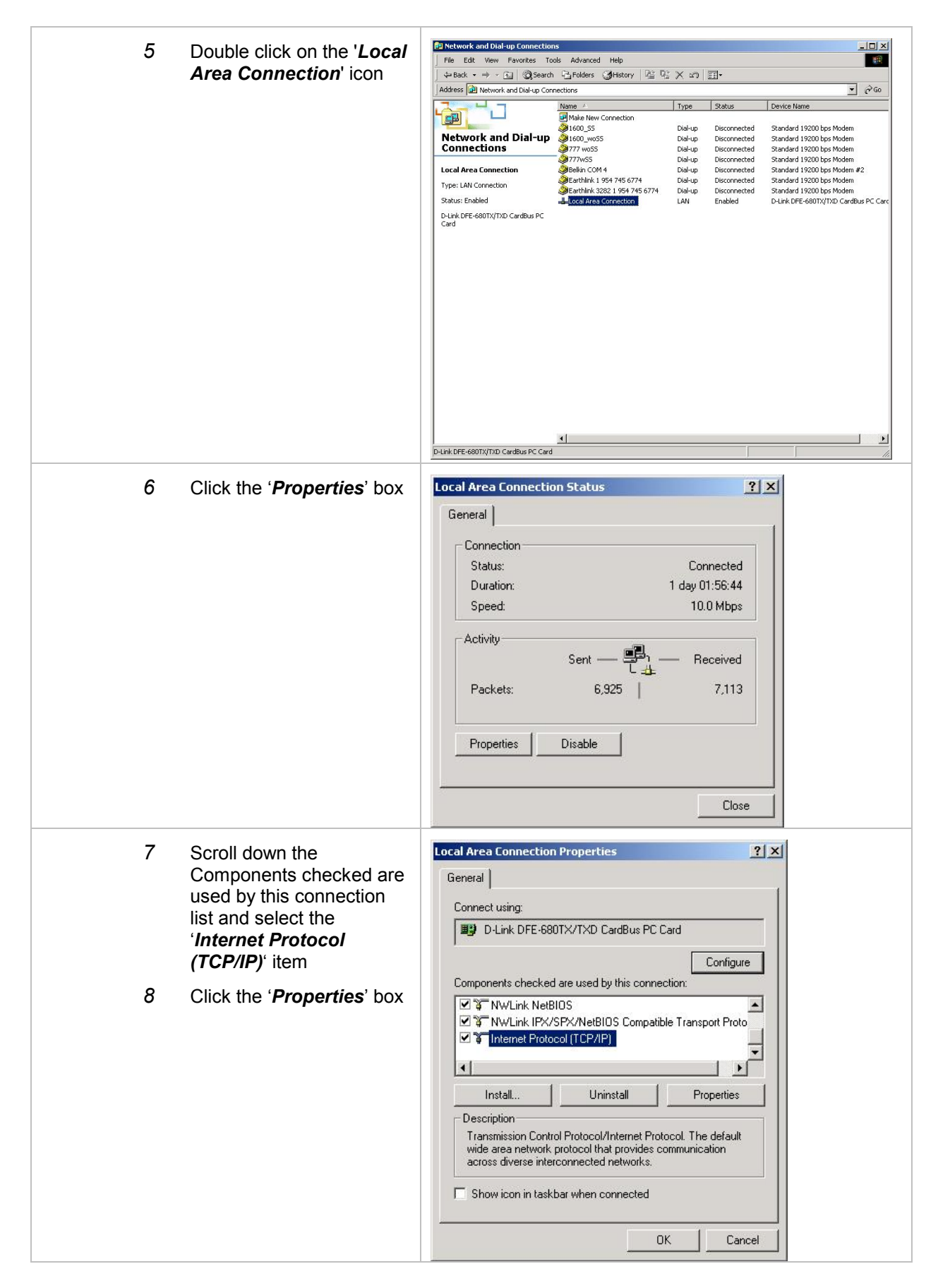

## Installation

| 9  | Select the radio button to<br>'Obtain an IP address<br>automatically' | Internet Protocol (TCP/IP) Properties ? × General You can get IP settings assigned automatically if your network supports this capability. Otherwise, you need to ack your network administrator for                                                                                            |
|----|-----------------------------------------------------------------------|----------------------------------------------------------------------------------------------------|
| 10 | Click on ' <b>OK</b> '.                                               | the appropriate IP settings.                                                                                                    |
| 11 | Close all other previously opened dialogue windows.                   | Obtain an IP address automatically     Use the following IP address:     IP address:     Subnet mask:     Default gateway:     Obtain DNS server address automatically     Obtain DNS server address automatically     Obtain DNS server:     Alternate DNS server:     Advanced      OK Cancel |

## 2.11.3. To configure Your Computer with MS Windows XP operating system;

| 1 | Click on ' <b>Start</b> ' |                                                                                                    |                                                                                                    |
|---|---------------------------|----------------------------------------------------------------------------------------------------|----------------------------------------------------------------------------------------------------|
| 2 | Select 'Control panel'    |                                                                                                    |                                                                                                    |
|   |                           | <ul> <li>Internet Explorer</li> <li>Outlook Express</li> <li>FreeCell</li> <li>Paint Shop Pro 7</li> <li>Adobe Acrobat 4.0</li> <li>Microsoft Word</li> <li>Microsoft PowerPoint</li> <li>Windows Media Player</li> <li>Microsoft Visio</li> </ul> | My Documents         My Pictures         My Music         My Computer         My Network Places         Connect Io         Lelp and Support         Earch |
|   |                           |                                                                                                    | Dell Solution Center                                                                                                    |
|   |                           | istart                                                                                                    | Log Off O Shut Down                                                                                                    |

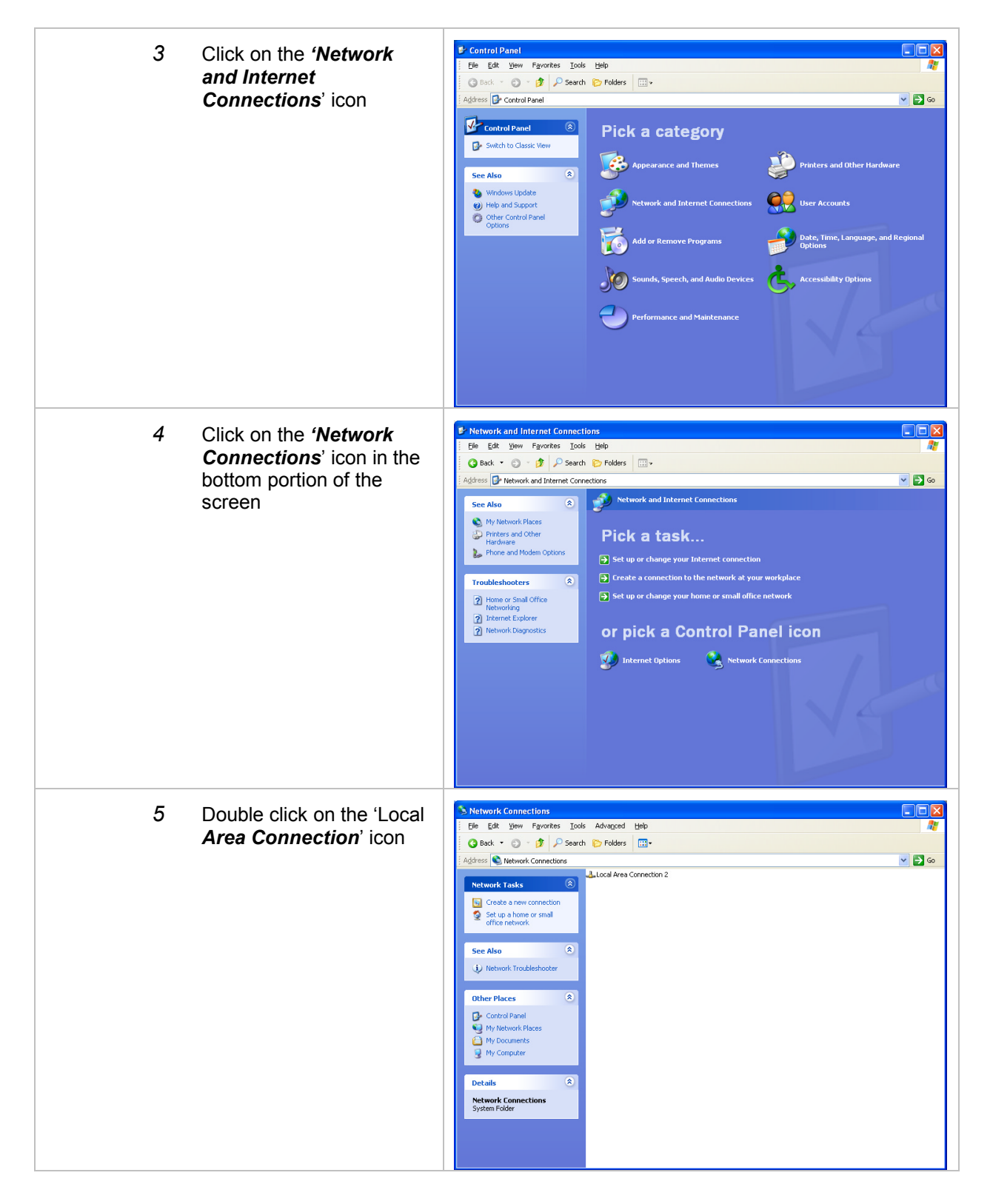

| 6 Click the ' <i>Properties</i> ' box                                                                                                    | Local Area Connection 2 Status          General Support         Connection         Status:       Connected         Duration:       01:43:04         Speed:       100.0 Mbps         Activity       Sent — Received         Bytes:       202,673       4,358,062         Properties       Disable                                                                                                    |
|----------------------------------------------------------------------------------------------------|----------------------------------------------------------------------------------------------------|
| 7 Scroll down the This<br>connection uses the<br>following items list and<br>select the ' <i>Internet</i><br><i>Protocol (TCP/IP)</i> ' item | Local Area Connection 2 Properties     Connect using:     3Com 3C920 Integrated Fast Ethernet Controller (3C905C-                                                                                                    |
| 8 Click the ' <i>Properties</i> ' box                                                                                                    | Configure This connection uses the following items:  This connection uses the following items:  The NWLink NetBIOS  Transport Protocol (TCP/IP)  Install Install Properties  Description Transmission Control Protocol/Internet Protocol. The default wide area network protocol that provides communication across diverse interconnected networks.  Show icon in notification area when connected  OK Cancel |

#### Installation

|--|--|

## 2.12. Configuration Of The Other Below Decks Components

You may have to verify, or configure, the **Assigned IP Address**, **Subnet Mask** and the **Primary & Secondary DNS Addresses** of the Modem, Gateway/Router, VOIP Adapter and/or any other below decks components provided with your system. Contact your dealer for this information, or refer to the vendor manuals for these devices for configuration and operation information.

## 2.13. Contact Your Dealer for your IP address information

Record your assigned information here, and also record it on the Front page of your manual for future reference.

| Assigned IP Address:   | <br>· | · | · | · |
|------------------------|-------|---|---|---|
| Subnet Mask:           | <br>· | • | • | · |
| Primary DNS Address:   | ·     | · | • |   |
| Secondary DNS Address: | <br>• | • | • | • |

## 2.14. FUNCTIONAL CHECKS

The following procedures provide instructions for performing a pre-operation check out of the system.

#### 2.14.1. ANTENNA PEDESTAL

- 1 Turn AC power OFF and check that the antenna moves freely in azimuth, elevation, and cross level through the full range of motion without binding or hitting the radome.
- 2 Check that the antenna assembly is balanced front to back, top to bottom and side to side by observing that it remains stationary when positioned in any orientation. Refer to section 3 for complete information on balancing the antenna.
- 3 Turn AC power ON at the power supply and observe the initialization sequence: The level platform drives to the CCW stop and back 45 degrees; The antenna drives forward or back to level; The antenna drives left or right to level; The antenna drives CW in azimuth to find the home switch. Refer to section 3 for complete information on pedestal initialization.

#### 2.14.2. ANTENNA CONTROL UNIT

- 1 Turn on the main power switch at the rear panel.
- Press RESET on the ACU front panel to initialize the system. Verify the display shows "SEA TEL INC MASTER" and the ACU software version number. After 6 seconds the display will change to "SEA TEL INC REMOTE INITIALIZING". After one minute the display will show the PCU software version number. If the system shows "REMOTE NOT RESPONDING" Refer to check the antenna connections. If all connections are good, above and below decks, contact your dealer for repair.
- 3 Press the SHIP key 4 times to select the HEADING entry display. Enter the correct ships heading on the numeric entry pad. Press ENTER to save this data. Observe that the heading display changes in the correct direction as the ship turns. If the heading display changes incorrectly or the red ERROR LED illuminates on the front panel, refer to section 3.

## 2.15. Target The Satellite

Refer to the Operation section of this manual to target the satellite. Once the satellite has been acquired the modem front panel LED will indicate that the modem has satellite service receive sync lock.

## 2.16. Test Broadband Operation

Open you Internet Browser and access several internet sites.

This Page Intentionally Left Blank

# 3. TROUBLESHOOTING and ADJUSTMENTS

This section describes the theory of operation to aid in troubleshooting and adjustments of the antenna system. Refer to the Trouble shooting section of the DAC-03 for additional troubleshooting details.

## 3.1. THEORY OF OPERATION

The antenna system is mounted on a three axis stabilization assembly that provides free motion with 3 degrees of freedom. This assembly allows the inertia of the antenna system to hold the antenna pointed motionless in inertial space while the ship rolls, pitches and yaws beneath the assembly. Three low friction torque motors attached to each of the three free axes of the assembly provide the required force to overcome the disturbing torque imposed on the antenna system by cable restraints, bearing friction and small air currents within the radome. These motors are also used to re-position the antenna in azimuth and elevation.

The Pedestal Control Unit (PCU) uses inputs from the level cage sensors to calculate the amount of torque required in each axis to keep the antenna pointed within +/-0.2 degrees. The basic control loops for Cross Level, Level and Azimuth are shown in the Control Loop Diagram, drawing 116287. The primary sensor input for each loop is the rate sensor mounted in the Level Cage Assembly. This sensor reports all motion of the antenna to the PCU. The PCU immediately responds by applying a torque in the opposite direction to the disturbance to bring the antenna back to its desired position. Both the instantaneous output of the rate sensor (Velocity Error) and the integrated output of the rate sensor (Position Error) are used to achieve the high pointing accuracy specification.

The calculated torque commands are converted to a 5 volt differential analog signal by a Digital to Analog converter (D/A) and sent to each of three Brushless Servo Amplifiers. These amplifiers provide the proper drive polarities and commutation required to operate the Brushless DC Servo Motors in torque mode. The Torque acting on the mass of the antenna cause it to move, restoring the rate sensors to their original position, and closing the control loop.

Since the rate sensors only monitor motion and not absolute position, a second input is required in each axis as a long term reference to keep the antenna from slowly drifting in position. The Level and Cross Level reference is provided by a two axis tilt sensor in the level cage assembly. The Azimuth reference is provided by combining the ships gyro compass input and the antenna relative position.

## 3.2. INITIALIZATION SEQUENCE

A functional operation check can be made on the antenna stabilization system by observing its behavior during the 4 phases of initialization.

- 4 Turn on the AC power switch at the power supply. Verify the level platform motor drives the level cage CCW to the stop and back 45 degrees.
- 5 Verify the antenna moves forward or back to bring the top of the level cage to a level position in the for/aft direction. This step takes approximately 10 seconds. The cage may be tilted left or right at this time.
- 6 After the level cage is positioned in the for/aft direction, verify the antenna moves left or right to bring the top of the level cage to a level position in the left/right direction. This step takes approximately 10 seconds.
- 7 After the level cage is positioned in the left/right direction, verify the antenna moves CW in azimuth to trip the home sensor switch. After another 10 second wait, the antenna will report its version number at the DAC-03 Antenna Control Unit (ACU).

If any of theses steps fail, or the DAC-03 reports model "xx03" re-configure the PCU as described in section 3.3. If initialization still fails, this indicates a drive or sensor problem. See sections 4.6 and 4.7 for troubleshooting.

## 3.3. PEDESTAL CONTROL UNIT CONFIGURATION

The PCU is designed to be used with a variety of antenna pedestal configurations. The configuration information that is unique to each pedestal type is stored in a Non Volatile Random Access Memory (NVRAM) in the PCU enclosure. If the PCU is replaced or the NVRAM in the PCU should become corrupt, the PCU must be re-configured to operate with the pedestal it is installed on. The default configuration for the PCU is model 4003. In this configuration the PCU will not drive any of the three torque motors to prevent damage to the unknown pedestal.

To configure the PCU, select the REMOTE COMMAND window on the DAC-03 by pressing the MODE key until this window appears (if the DAC-03 will not advance beyond the REMOTE AUX window, enter 7979 and press ENTER). In the REMOTE COMMAND window, key in ".78 ENTER". "N0000" should appear in the command window. Key in "**0033**" to select a 4003 system. Press ENTER to send this system type command to the PCU. Press ENTER several time to select REMOTE PARAMETERS. Press UP arrow and ENTER to save the system type in the PCU. Press ANTENNA, MODE, N/S to display the Remote Version Number. It should now display "4003 VER 1.nn".

## 3.4. BALANCING THE ANTENNA AND EQUIPMENT FRAME

The antenna and equipment frame are balanced at the factory however, after disassembly for shipping or maintenance, balance adjustment may be necessary. Balancing must be done with the power supply turned off. No belt removal is required to balance the antenna pedestal. Balancing is accomplished by adding or removing balance trim weights at strategic locations to keep the antenna from falling forward/back or side to side. The antenna system is not pendulous so 'balanced' is defined as the antenna remaining at rest when left in any position. The antenna should be balanced within one or two ounces at the typical trim weight location of 2 feet from the axis of rotation.

The recommend balancing order is Elevation Axis with the antenna pointed at the horizon (referred to as front to back balance). Elevation Axis with the antenna pointed at zenith (referred to as top to bottom balance). Then Cross Level axis at any elevation position (referred to as side to side balance). The balance about azimuth axis is accomplished by accurately positioning the cross level beam in the azimuth stabilization assembly. This adjustment is done at the factory using special alignment tools. Do NOT attempt to adjust the cross level beam position in the field without the proper test fixtures.

## 3.5. ANTENNA POSITION ERROR MONITORING

The DAC-03 provides a means for monitoring the position error of the antenna for diagnostic purposes. If this error is excessive, it indicates external forces are acting on the antenna. These forces may be the result of static imbalance, excessive bearing friction, cable binding, or wind loading.

To view the position error, select the REMOTE COMMAND window on the DAC-03 by pressing the MODE key several times. Key in ".120 ENTER" (note the decimal point). "x0000" should appear in the command window. Press the MODE key once more to display the REMOTE MONITOR window. The lower display will show "iv" and three 4 digit hex numbers. The numbers indicate Cross Level, Level and Azimuth errors at a resolution of 1 part in 65536 or 0.0055 degrees. For example a display like "iv FFFF 0001 FFFD" indicates the Cross Level error is -.005 degrees, the Level error is + .005 degrees and the Azimuth error is -.016 degrees. The normal range of these numbers is FFF0 to 000F and they typically will bounce around randomly within this range.

## 3.6. OPEN LOOP SENSOR TEST

The DAC-03 provides a means for monitoring the output of the 3 solid state rate sensors and the 3 reference sensors for diagnostic purposes. The rate sensors and reference sensors are the primary inputs to the PCU for stabilization.

To monitor the rate sensors, select the REMOTE COMMAND window on the DAC-03 by pressing the MODE key several times. Key in ".119 ENTER" (note the decimal point). "w0000" should appear in the command window. Press the MODE key once more to display the REMOTE MONITOR window. The lower display will show "w" and three 4 digit decimal numbers. The numbers represent the Cross Level, Level and Azimuth rate sensor outputs respectively with an nominal display of 2048. The Cross Level display should decrease when the antenna is tilted to the left and increase when tilted to the right. The Level display should decrease when the antenna is tilted forward and increase when tilted back. The Azimuth display should decrease when rotated CCW and increase when rotated CW. The display change occurs during movement and returns to nominal when movement stops.

To monitor the reference sensors, select the REMOTE COMMAND window on the DAC-03. Key in ".118 ENTER" (note the decimal point). "v0000" should appear in the command window. Press the MODE key once more to display the REMOTE MONITOR window. The lower display will show "v" and three 4 digit decimal numbers. The numbers represent the Cross Level and Level Tilt Sensor outputs and the azimuth home flag respectively. The nominal display is 2048 for the tilt sensors and either 0020 or 4050 for the home flag. The Cross Level Tilt display should decrease when the antenna is tilted to the left and increase when tilted to the right. The Level tilt display should decrease when the antenna is tilted forward and increase when tilted back. The Home Flag display will show 4050 when the home flag magnet is away from the sensor and 0000 when the home flag magnet is under the sensor. The display changes are static and remain displaced as long as the level platform is disturbed or the home flag sensor is activated.

## 3.7. OPEN LOOP MOTOR TEST

The DAC-03 provides a means for driving each individual torque motor to test that motors functionality. By driving each axis and observing the resulting motion of the antenna, a coarse operational status of the motor and motor driver can be established.

To manually drive the motors, select the REMOTE COMMAND window on the DAC-03. Key in ".94 ENTER" (note the decimal point). "^0000" should appear in the command window. To drive the Cross Level motor, key in 1064, 1128 or 1192 to drive the Cross Level axis left, off and right respectively. To drive the Level motor, key in 2064, 2128 or 2192 to drive the level axis forward, off or back. To drive the Azimuth motor, key in 3064, 3128 or 3192 to drive the azimuth axis CW, off or CCW.

# 4. Technical Description & Specifications

## 4.1. GENERAL WARNING

It is the facility operators' responsibility to make sure that everyone involved in the installation, operation and maintenance of this system is thoroughly acquainted with the required safety procedures BEFORE they perform any actual work on this system.

## 4.2. SCOPE

This manual describes the Sea Tel Model 4003 Ku-Band Stabilized Transmit/Receive antenna system with unlimited azimuth and provides installation and operating instructions.

## 4.3. PURPOSE

The Model 4003 Ku-Band system provides a fully stabilized antenna system that permits two-way satellite Broadband data communications while underway on an ocean-going vessel. The Unlimited Azimuth feature allows uninterrupted communications regardless of vessel turning motions.

## 4.4. GENERAL CHARACTERISTICS

The Model 4003 Ku-Band system utilizes a new torque mode servo stabilization system that provides unprecedented pointing accuracy to assure stable system performance under all possible sea state conditions. The system has been designed and manufactured to be inherently reliable, easy to maintain, and simple to operate. Except for start-ups, or when changing to operate with different transponders or satellites, the equipment permits unattended operation.

## 4.5. DESCRIPTION

The Model 4003 Ku-Band system consists of two major groups of equipment; an above-decks group and a below-decks group. Each group is comprised of the items listed below.

#### ABOVE-DECKS EQUIPMENT GROUP

- 1 Antenna Reflector
- 2 Feed, Filter and Low Noise Amplifier
- 3 SSPB Radio/Amplifier Package
- 4 Stabilized antenna pedestal assembly
- 5 Pedestal Control Unit
- 6 Unlimited Azimuth Multiplexer
- 7 48" Radome assembly
- B. BELOW-DECKS EQUIPMENT GROUP
  - 1 Antenna Control Unit (ACU)
  - 2 Unlimited Azimuth Multiplexer

#### 4.6. TECHNICAL DATA ABOVE DECKS EQUIPMENT

The technical characteristics of each of the above decks equipment subsystems are listed below:

#### 4.6.1. ANTENNA REFLECTOR 4003

| Туре                     | Spun Aluminum reflector                                                                                                    |
|--------------------------|----------------------------------------------------------------------------------------------------|
| Size                     | 40 inch (101.6cm)                                                                                                    |
| Feed                     | Cassegrain feed with center focus splash plate                                                                                                    |
| LNB (s)                  | Single Linear (Horizontal or Vertical) output LNB is provided for<br>the area of operation and will pass a sub-band of the overall<br>10.95-12.75 GHz frequency band. |
| Polarization             | Linear w/motorized skew adjustment                                                                                                    |
| Polarization control     | 24 volt DC motor with pot feedback                                                                                                    |
| Antenna Gain             |                                                                                                    |
| TX Gain                  | 40 dBi at 14.0 GHz Typical                                                                                                    |
| RX Gain                  | 39 dBi at 12.5 GHz Typical                                                                                                    |
| Transmit frequency range | 14.0-14.5 GHz Ku Band                                                                                                    |
| Receive frequency range  | 10.95-12.75 GHz Ku Band                                                                                                    |

#### 4.6.2. STABILIZED ANTENNA PEDESTAL ASSEMBLY

| Туре:                   | Three-axis (Level, Cross Level, AZ)                                     |
|-------------------------|-------------------------------------------------------------------------|
| Stabilization:          | Torque Mode Servo                                                       |
| Stab Accuracy:          | 0.2 degrees MAX, 0.1 degrees RMS in presence of specified ship motions. |
| LV, CL, AZ motors:      | Size 23 Brushless DC Servo.                                             |
| Inertial Reference:     | Solid State Rate Sensors                                                |
| Gravity Reference:      | Two Axis Fluid Tilt Sensor                                              |
| AZ transducer:          | 256 line optical encoder / home switch                                  |
| Range of Motion:        |                                                                         |
| Elevation               | -15 to +85                                                              |
| Cross Level             | +/- 30 degrees                                                          |
| Azimuth                 | Unlimited                                                               |
| Elevation Pointing:     |                                                                         |
| Elevation               | +10 to +55 degrees in full rated motion                                 |
| 4.6.3. PEDESTAL CONTROL | <u>_ UNIT</u>                                                           |
| Size                    | 5.2 x 7.3 x 2.1 inches                                                  |
| Connectors              |                                                                         |
| Antenna Pedestal        | 44 Pin D-Sub connector                                                  |
| Motor Harness           | 25 Pin D-Sub connector                                                  |
| Interface               | 15 Pin D-Sub connector                                                  |

#### 4.6.4. RADIO PACKAGE

SSPBUC (Block Up-Converter) Atlantic Microwave, 4 Watt

M&C Interface

9600 Baud RS-422

#### 4.6.5. UNLIMITED AZIMUTH MULTIPLEXER (4 Channel)

| Combined Signals | 950-1450 MHz RX IF and 1.1/1.5 MHz FSK Pedestal M&C. |
|------------------|------------------------------------------------------|
| Connectors:      |                                                      |
| RX IF            | F Connector                                          |
| DC / Ped M&C     | 9 pin D-Sub Connector                                |

#### 4.6.6. Radome Assembly, 48"

| Type/Material:   | Rigid fiberglass dome        |
|------------------|------------------------------|
| Material:        | Composite foam/fiberglass    |
| Size:            |                              |
| Diameter:        | 48 inches                    |
| Height:          | 49 inches                    |
| Installed weight | 350 pounds including antenna |
| RF attenuation:  | 1.5 dB at 12 GHz, dry        |
|                  | 1.5 dB @ 14 GHz, dry         |

## 4.6.7. ENVIRONMENTAL CONDITIONS ABOVE-DECKS EQUIPMENT

| Temperature:        | -30 degrees C to 55 degrees C.                                                                                                    |  |
|---------------------|----------------------------------------------------------------------------------------------------|--|
| Humidity:           | Up to I00% @ 40 degrees C., non-condensing                                                                                                    |  |
| Spray:              | Resistant to water penetration sprayed from any direction.                                                                                                    |  |
| lcing:              | Survive ice loads of 4.5 pounds per square foot. Degraded RF performance will occur under icing conditions.                                                                                         |  |
| Rain:               | Up to 4 inches per hour. Degraded RF performance may occur when the radome surface is wet.                                                                                                    |  |
| Wind:               | Withstand relative average winds up to 100 MPH from any direction.                                                                                                    |  |
| Vibration           | Withstand externally imposed vibrations in two horizontal directions and in the vertical direction, at sweep rates no greater than 0.2 octaves per minute having peak single amplitudes as follows: |  |
| Frequency Range, Hz | Peak Single Amplitude, Inch                                                                                                    |  |
| 4 - 10              | 0.100                                                                                                    |  |
| 10 - 15             | 0.030                                                                                                    |  |
| 15 - 25             | 0.016                                                                                                    |  |
| 25 - 33             | 0.009                                                                                                    |  |
| Corrosion           | Parts are corrosion resistant or treated to endure effects of salt<br>air and salt spray. The equipment is specifically designed and<br>manufactured for marine use.                                |  |
| Ship Motions:       |                                                                                                    |  |
| Roll:               | +/-25 degrees with 6-12 sec periods                                                                                                    |  |
| Pitch:              | +/-15 degrees with 6-12 sec periods                                                                                                    |  |
| Yaw:                | +/-8 degrees with 15 to 20 sec periods                                                                                                    |  |
| Turning rate:       | Up to 12 deg/sec.                                                                                                    |  |
| Headway:            | Up to 50 knots                                                                                                    |  |
| Mounting height:    | Up to 150 feet.                                                                                                    |  |

## 4.6.8. ADE Power Requirements:

| Antenna AC Input Power    | 110/220 VAC, 60/50 Hz |
|---------------------------|-----------------------|
| Antenna Power Consumption | 100 Watts <b>MAX</b>  |

## 4.7. TECHNICAL DATA BELOW DECKS EQUIPMENT

Technical characteristics of each of the below decks equipment subsystems are listed below:

BDE Rackmount Assembly includes the following Equipment which has been installed and interconnected at the factory:

## 4.7.1. ENVIRONMENTAL CONDITIONS BELOW-DECKS EQUIPMENT

The following requirements apply to equipment installed in weather protected locations.

| Temperature | 0 to 40 degrees C                        |
|-------------|------------------------------------------|
| Humidity    | Up to 100% @ 40 degrees C Non-condensing |

## 4.7.2. DAC-03 Antenna Control Unit Specifications

| 4.7.2.1. General          |                                                                        |
|---------------------------|------------------------------------------------------------------------|
| Physical Dimensions:      | 3.5 x 19" x 14"                                                        |
| Mounting:                 | 2 Unit high Rackmount                                                  |
| Input Voltage:            | 110/220 VAC, 50/60 Hz                                                  |
| Power Requirements:       | 100-Watts maximum                                                      |
| Fuses:                    | 2 Amp 110v input, both lines fused, 1 Amp 220v input, both lines fused |
| 4.7.2.2. Front Panel      |                                                                        |
| Keyboard:                 | 4 Mode Select Keys                                                     |
|                           | 14 Numeric Input Keys                                                  |
|                           | 2 Up/Down Keys                                                         |
|                           | 2 Auxiliary Keys                                                       |
|                           | 1 Reset Key                                                            |
| AlphaNumeric Display:     | 40 Character (2x20) Vacuum Fluorescent Alpha Numeric                   |
| Status Indicator Display: | 4 LED enunciators                                                      |
| 4.7.2.3. Rear Panel       |                                                                        |
| Controls:                 | Power On/Off                                                           |
|                           | Voltage Select                                                         |
| Connectors:               |                                                                        |
| External AGC              | 37 pin female D-Subminiature                                           |
| Gyro Compass input        | 25 pin female D-Subminiature                                           |
| RS-232/422 M&C            | 9 pin male D-Subminiature                                              |
| RS-422 PCU interface      | 9 pin male D-Subminiature                                              |
| RF Tracking Input         | Type F female L Band input or BNC 70 MHz input                         |
| AC Input Power            | IEC type receptacle                                                    |

| 4.7.2.4. RF Hacking Input            |                                                                   |
|--------------------------------------|-------------------------------------------------------------------|
| Internal Satellite Identification Re | eceiver                                                           |
| Input Range                          | -75 to -45 dBm                                                    |
| Sensitivity                          | 30 mV / dB typical                                                |
| Bandwidth                            | 27 MHz                                                            |
| Tuning range                         | 950 to 2150 MHz in 1 MHz increments                               |
| Polarity switching                   | 13/18 volts from receiver                                         |
| DiSEqC detection:                    | 22kHz continuous tone for band switching (Europe)                 |
|                                      | 22kHz pulse tone for satellite switching (Europe)                 |
|                                      | 22kHz continuous tone for satellite switching (US)                |
| Satellite ID                         | Network ID for DVB signals. QPSK demodulator lock for DSS signal. |
| QPSK Demodulator                     | 5000 to 30000 symbols per second range                            |
| FEC Decoder                          | 1/2, 2/3, 3/4, 5/6, 6/7, 7/8 rates. Automatically detected        |
| Pipeline Decoder                     | DVB or DSS compatible.                                            |
|                                      |                                                                   |

## 4.7.2.4. RF Tracking Input

4.7.2.5. RS-232 Monitor and Control Interface

| Communications Parameters: | 4800/9600 Baud, 8,N,1 |
|----------------------------|-----------------------|
| Device Type                | DTE                   |
| Interface Protocol         | RS-232 or RS-422      |
| Interface Connector        | DE9P (J11)            |

## 4.7.2.6. NMEA Interface

| Communications Parameters: | 4800 Baud, 8,N,1          |
|----------------------------|---------------------------|
| Interface Protocol         | Optically isolated RS-422 |
| Interface Connector        | DE9P (J11 or J13)         |
| NMEA GPS Sentence:         | GPGLL, LCGLL              |
| NMEA Heading Sentence:     | HCHDM                     |

#### 4.7.2.7. Terminal Mounting Strip

| Synchro Interface: | 5 screw terminal connections |
|--------------------|------------------------------|
| SBS Interface      | 4 screw terminal connections |
| External AGC       | 2 screw terminal connections |
| NMEA GPS           | 4 Screw terminal connections |

## 4.8. CABLES

## 4.8.1. Antenna CONTROL CABLE

| Shielded Twisted Pair        |
|------------------------------|
|                              |
| 24 AWG or larger             |
| 9600 Baud, 8 bits, No parity |
| RS-422                       |
| DE-9P                        |
|                              |

## 4.8.2. AC POWER CABLE ABOVE DECKS

| Voltage: | 110 or 220 volts AC        |
|----------|----------------------------|
| Power:   | 75 Watts for Pedestal only |

## 4.8.3. AC POWER CABLE BELOW DECKS

| Voltage: | 110 or 220 volts AC                         |
|----------|---------------------------------------------|
| Power:   | 100 Watts for the Antenna Control Unit only |

### 4.8.4. GYRO COMPASS INTERFACE CABLE (Customer Furnished)

| Туре:           | Multi-conductor, Shielded                                    |
|-----------------|--------------------------------------------------------------|
| Number of wires | 4 Conductors for Step-By-Step Gyro, 5 Conductors for Synchro |
| Wire Gauge:     | 18 AWG                                                       |
| Insulation:     | 600 VAC                                                      |
|                 |                                                              |

# 5. DRAWINGS

The drawings listed below are provided as apart of this manual for use as a diagnostic reference.

## 5.1. MODEL 4003-6 Ku-Band

| Drawing     | Title                               |      |
|-------------|-------------------------------------|------|
|             |                                     |      |
| 121937-1_X1 | 4003-6 System, CFE RF               | 5-3  |
| 121940_A    | 4003-6 System Block Diagram         | 5-5  |
| 121980_A    | Antenna System Schematic            | 5-8  |
| 120974_A    | Antenna System Schematic, Pedestal  | 5-9  |
| 122406-1_X1 | 4003-6 General Assembly             | 5-10 |
| 121193-J    | 4003 Stabilized Pedestal Assy       | 5-13 |
| 122407_X1   | Equipment Frame Assembly, 4003-6    | 5-16 |
| 122063_A    | Antenna Assy, 4003                  | 5-18 |
| 122067_B    | Feed Assy, 4003                     | 5-20 |
| 121244_A2   | 48" Radome Assembly                 | 5-22 |
| 114120_E    | 48" Radome Installation Arrangement | 5-25 |

## 5.2. SERIES 03 General Drawings

| Drawing  | Title                                   |      |
|----------|-----------------------------------------|------|
|          |                                         |      |
| 121172_C | Pedestal Control Unit PCB Schematic     | 5-26 |
| 120851_D | 3 BLDC Motor Driver PCB Schematic       | 5-27 |
| 116280_C | Shielded Polang Aux Relay PCB Schematic | 5-28 |
| 117149_C | 4 Channel RF Modem PCB Schematic        | 5-29 |
| 116287_0 | Control Loop Diagram                    | 5-30 |

This Page Intentionally Left Blank

| FIND | QTY  | PART NO      | REV | DESCRIPTION                                | REFERENCE DESIGNATOR |
|------|------|--------------|-----|--------------------------------------------|----------------------|
| 1    | 1 ЕА | 122406-1     | X1  | GENERAL ASS'Y, 4003-6, 4W                  |                      |
| 2    | 0 еа | 121940       | А   | SYSTEM BLOCK DIAGRAM, 4003-6               | (NOT SHOWN)          |
| 4    | 1 ЕА | 121244       | A2  | RADOME ASS'Y, 48 IN, FOAM, 0 DRAFT         |                      |
| 7    | 1 еа | 113105-83913 | В   | DAC-97 ASS'Y, W/DVB                        | (NOT SHOWN)          |
| 9    | 1 еа | 122401-3CFE  |     | SSPB, KU-BAND, 4W, TML BUC, CFE            |                      |
| 11   | 1 еа | 122188-1CFE  |     | LNB, 11.70 TO 12.20 GHz, PLL, +/- 3 ppm, T | (NOT SHOWN)          |
| 13   | 1 еа | 116881-8     | А   | BASE MUX RACK PANEL ASS'Y, SINGLE C        | (NOT SHOWN)          |
| 17   | 1 ЕА | 116676       | А   | TERMINAL MOUNTING STRIP ASS'Y, ACU         | (NOT SHOWN)          |
| 18   | 1 ЕА | 116670-1     | G   | CABLE ASS'Y, RS-232                        | (NOT SHOWN)          |
| 20   | 1 ЕА | 116300       | D1  | SOFTWARE, PC-DAC, VER. 1.27                | (NOT SHOWN)          |
| 21   | 1 ЕА | 116298-1     | F1  | HARNESS ASS'Y, ACU TO MUX                  | (NOT SHOWN)          |
| 31   | 1 ЕА | 121711       | А   | BALANCE WEIGHT KIT, 4003-2                 | (NOT SHOWN)          |
| 33   | 1 ЕА | 121816       | В   | CUSTOMER DOC PACKET, 4003                  | (NOT SHOWN)          |
| 34   | 3 ЕА | 111115-6     | В   | CABLE ASS'Y, F(M)-F(M), 6 FT.              | NOT SHOWN            |

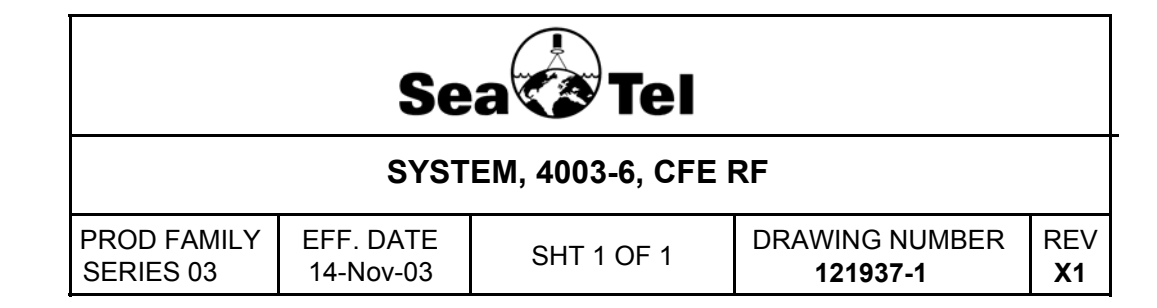

This Page Intentionally Left Blank

| FIND | QTY         | PART NO      | REV | DESCRIPTION                                | REFERENCE DESIGNATOR |
|------|-------------|--------------|-----|--------------------------------------------|----------------------|
| 1    | 1 ЕА        | 122406-1     | X1  | GENERAL ASS'Y, 4003-6, 4W                  |                      |
| 2    | 1 ЕА        | 122067       | В   | FEED ASS'Y, 4003                           |                      |
| 3    | <b>1</b> EA | 117858       |     | FILTER, KU TX REJECT                       |                      |
| 4    | 1 ЕА        | 122188-1CFE  |     | LNB, 10.95 TO 11.70 GHz, PLL, +/- 3 ppm, T |                      |
| 5    | 1 ЕА        | 117429-2     | D   | E-BEND, KU-BAND, 180DEG                    |                      |
| 6    | 1 ЕА        | 117168-1     | Е   | MODEM ASS'Y, PEDESTAL, RF 3-CHANNE         |                      |
| 7    | 1 ЕА        | 116024-5     | J1  | SHIELDED POLANG RELAY ASS'Y                |                      |
| 8    | <b>1</b> EA | 121185       | С   | PCU ENCLOSURE ASS'Y, INTEGRATED            |                      |
| 9    | <b>1</b> EA | 115708-5     | А   | CIRCUIT BREAKER BOX ASS'Y, 4003 110V       |                      |
| 10   | <b>1</b> EA | 121446       | В   | POWER SUPPLY ASS'Y, 4003-2                 |                      |
| 11   | <b>1</b> EA | 121966       | А   | ANTENNA, GPS, RETERMINATED, FURUN          |                      |
| 12   | <b>1</b> EA | 113105-83913 | В   | DAC-97 ASS'Y, W/DVB                        |                      |
| 13   | <b>1</b> EA | 116676       | А   | TERMINAL MOUNTING STRIP ASS'Y, ACU         |                      |
| 14   | <b>1</b> EA | 116298-1     | F1  | HARNESS ASS'Y, ACU TO MUX                  |                      |
| 15   | 1 ЕА        | 121485-1     | B1  | HARNESS ASS'Y, REFLECTOR                   |                      |
| 16   | 1 ЕА        | 122177-1     | A1  | HARNESS ASS'Y, PEDESTAL (4003)             |                      |
| 17   | 1 ЕА        | 121425-1     | С   | HARNESS ASS'Y, INTERFACE                   |                      |
| 18   | 3 ЕА        | 111115-6     | В   | CABLE ASS'Y, F(M)-F(M), 6 FT.              |                      |
| 19   | 1 ЕА        | 116881-8     | А   | BASE MUX RACK PANEL ASS'Y, SINGLE C        |                      |
| 20   | 1 ЕА        | 113303-10    | Ν   | CABLE ASS'Y, RF, 7 IN, SMA 90 DEGREE       |                      |
| 21   | 1 ЕА        | 116670-1     | G   | CABLE ASS'Y, RS-232                        |                      |
| 22   | 3 ЕА        | 110567-11    |     | ADAPTOR, N(M)-F(F), STRAIGHT               |                      |
| 23   | <b>1</b> EA | 110873-2     |     | RF SPLITTER, 2-WAY                         |                      |
| 24   | <b>1</b> EA | 117168-2     | Е   | MODEM ASS'Y, BASE, RF 3-CHANNEL            |                      |
| 25   | <b>1</b> EA | 121174       | А   | CABLE ASS'Y, MOTOR DRIVER                  |                      |
| 26   | 2 ЕА        | 114972-4     | H1  | CABLE ASS'Y, RF, 30 IN, SMA STRAIGHT       |                      |
| 27   | 1 ЕА        | 121281       | А   | CABLE ASS'Y, SMA(F)-SMA(M), 3 IN.          |                      |
| 28   | 4 ЕА        | 115492-1     | С   | ADAPTOR, N(F)-SMA(F), W/FLANGE             |                      |
| 29   | 1 ЕА        | 121483       | А   | CABLE ASS'Y, DUAL RG-6, TYPE F, 100 FT     | CFE                  |

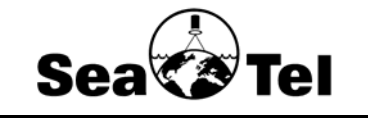

# SYSTEM BLOCK DIAGRAM, 4003-6

| PROD FAMILY | EFF. DATE |           | DRAWING NUMBER | REV |
|-------------|-----------|-----------|----------------|-----|
| LIT         | 14-Nov-03 | SHIT OF 2 | 121940         | Α   |

| FIND | QTY         | PART NO     | REV | DESCRIPTION                             | REFERENCE DESIGNATOR |
|------|-------------|-------------|-----|-----------------------------------------|----------------------|
| 30   | 2 ЕА        | 113303-12   | N1  | CABLE ASS'Y, RF, 13 IN, SMA 90 DEGREE   |                      |
| 31   | 1 ЕА        | 109391      | А   | F BULLET                                |                      |
| 32   | 1 ЕА        | 121116      |     | WR 62 ADAPTOR 12 - 14.5 GHz             |                      |
| 33   | 1 ЕА        | 121592-4    | А   | ADAPTER, WR-75 WAVEGUIDE, 14-14.5 GH    |                      |
| 34   | 1 ЕА        | 122401-3CFE |     | SSPB, KU-BAND, 4W, TML BUC, CFE         | CFE                  |
| 35   | 1 ЕА        | 116700-6    |     | CABLE ASS'Y, RG223, N(M)-F(M), 6 FT.    |                      |
| 36   | 1 ЕА        | 116388      | В   | BRACKET, CONNECTOR                      |                      |
| 37   | <b>1</b> EA | 121370      | В   | BRACKET, CONNECTOR, 2 HOLE ADAPTO       |                      |
| 38   | <b>1</b> EA | 111115-1    | В   | CABLE ASS'Y, F(M)-F(M), 1 FT.           |                      |
| 39   | <b>1</b> EA | 117164-114  | А   | CABLE ASS'Y, COAX, F-F, 114 IN, BLK H/S |                      |
| 40   | <b>1</b> EA | 121531      | A1  | CABLE ASS'Y, GPS RECEIVER TO PCU        |                      |
| 41   | <b>1</b> EA | 121428      | А   | GPS RECEIVER, 12 CHANNEL, OEM, 5VDC     |                      |
| 42   | <b>1</b> EA | 121430      |     | RF PIGTAIL, HIROSE TO BNC               |                      |
| 44   | <b>1</b> EA | 121447      | B1  | PCB ASS'Y, HALL SENSOR, BASIC           |                      |
| 45   | 1 ЕА        | 122179-1    | А   | HARNESS ASS'Y, MOTOR, 3BLDC             |                      |
| 46   | 1 ЕА        | 114520-6    | Е   | CABLE ASS'Y, SUPERFLEX 6 FT.            |                      |
| 47   | 1 ЕА        | 119269-1    |     | GASKET, O-RING, WR-75 (1/2)             |                      |
| 51   | 1 ЕА        | 122353-2    | X1  | RADOME ASS'Y, 48 IN, W/ LIP, FOAM       |                      |
| 61   | 1 ЕА        | 108929-2    | C1  | POWER CORD, 110V AC                     |                      |
| 61   | 1 ЕА        | 109752-3    |     | POWER CORD, 220V AC                     |                      |
| 64   | 1 ЕА        | 122175      | В   | BRACKET, CONNECTOR, INTERFACE           |                      |

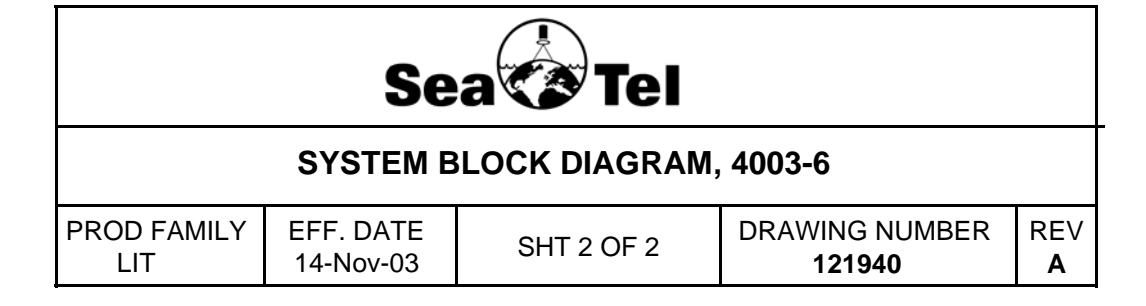

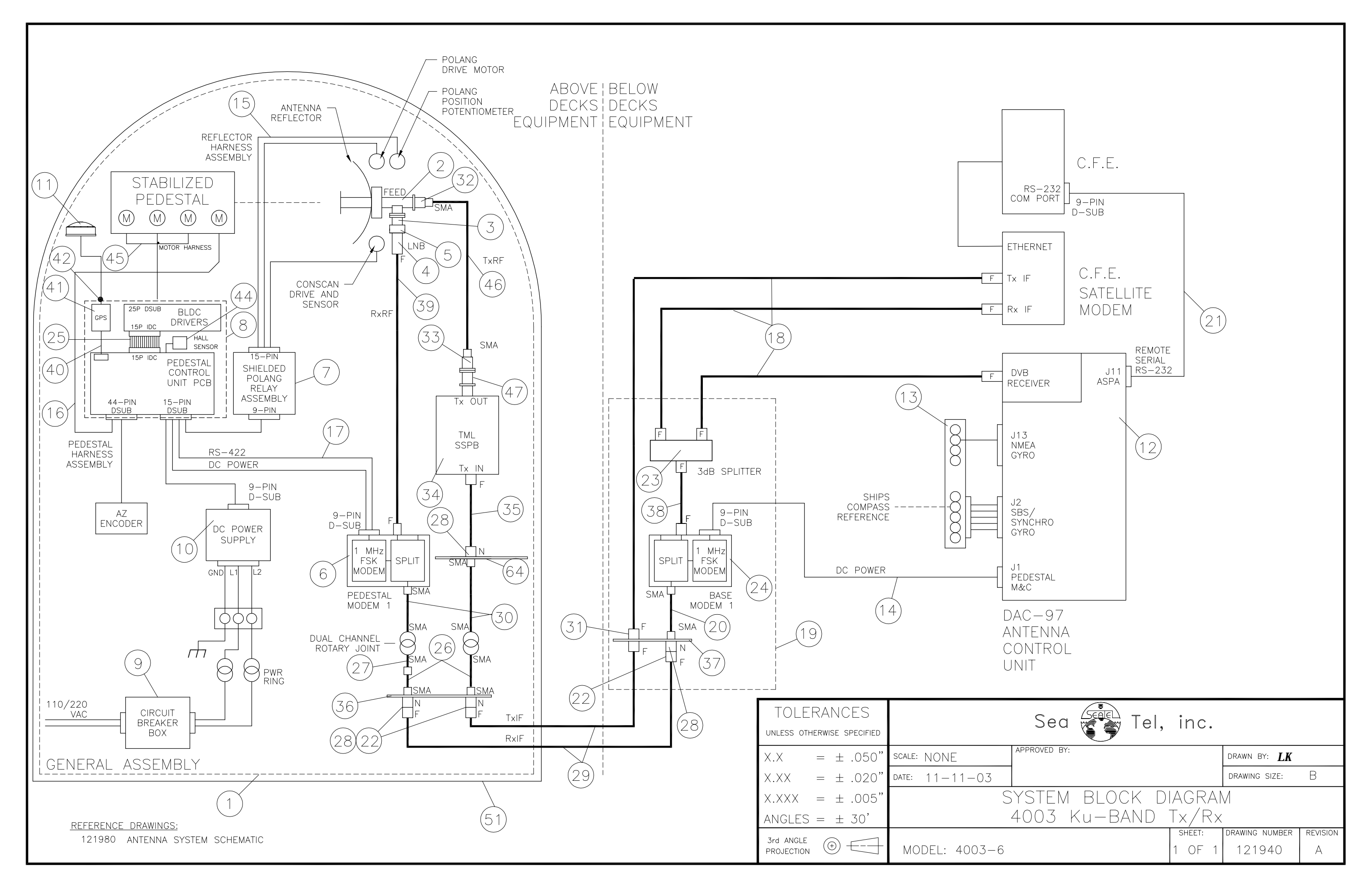

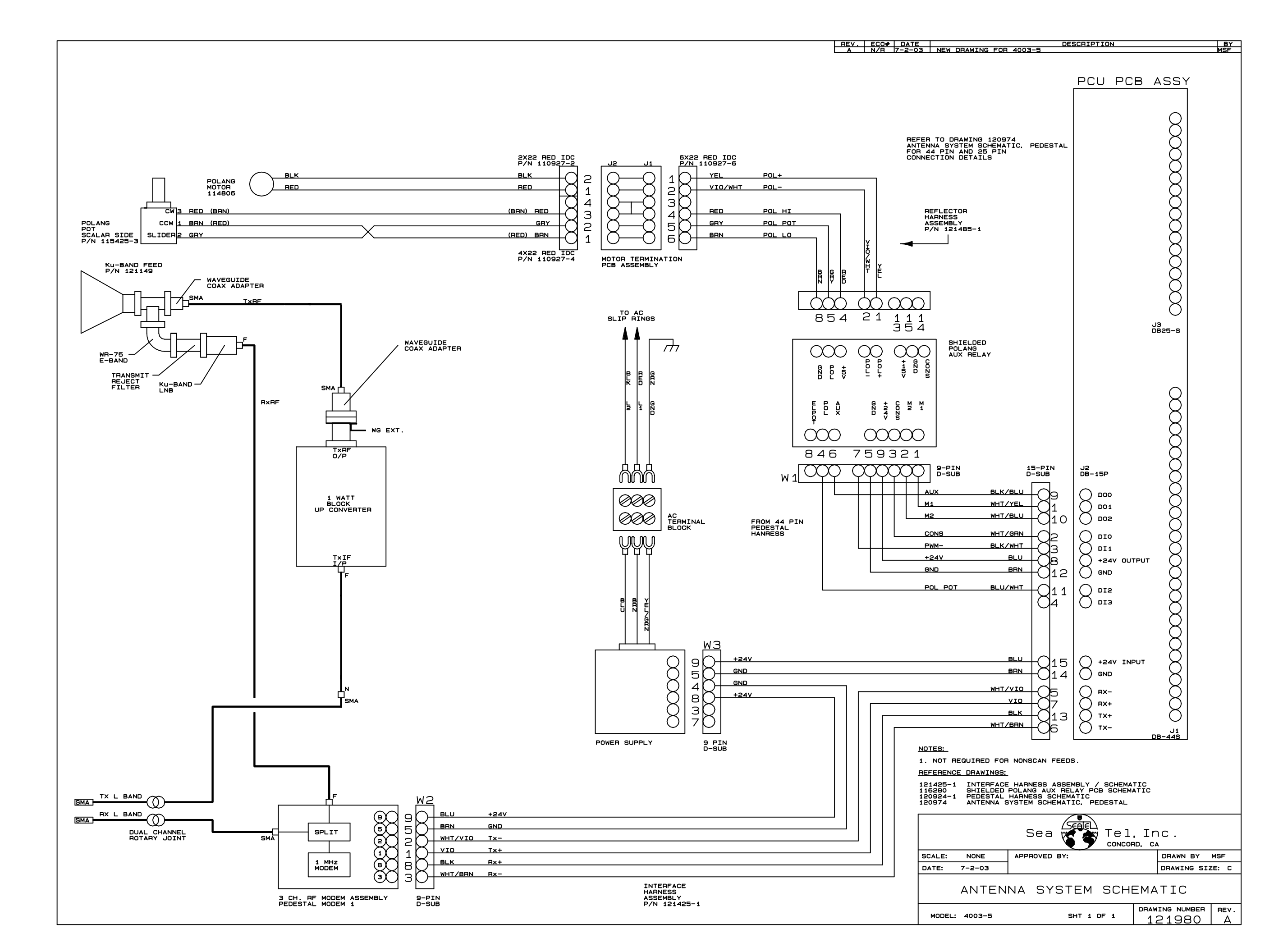

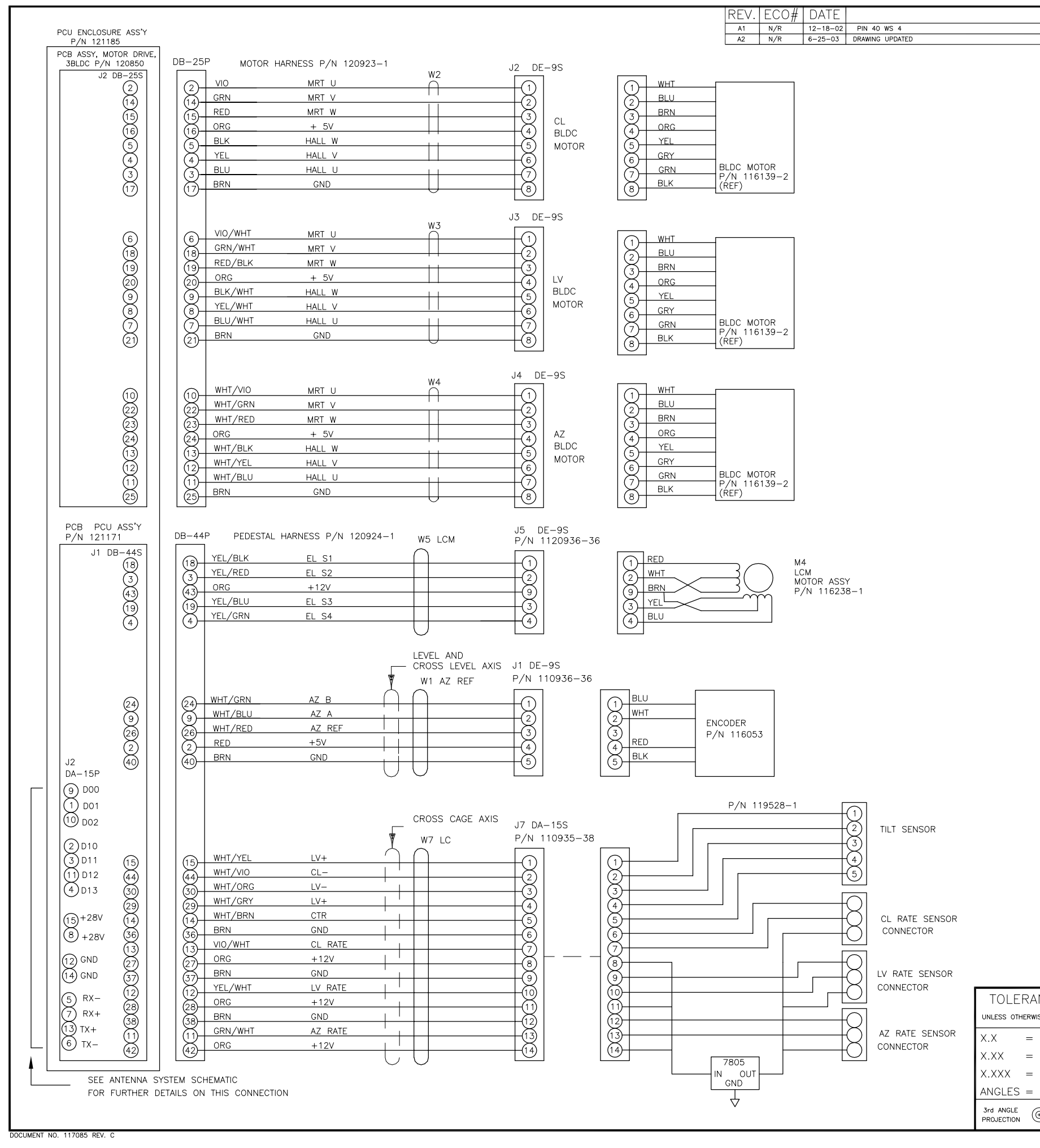

| 1.                   | FOR WIRE LENC<br>PEDESTAL HARN                    | ITHS AND ASSEMBLY I<br>IESS ASSEMBLY.                 | DETAILS. SEE     |                 |                |
|----------------------|---------------------------------------------------|-------------------------------------------------------|------------------|-----------------|----------------|
| <u>R</u><br>1<br>1   | <u>EFERENCE DRA</u><br>21172 PCU F<br>21148 ANTEN | <u>WINGS:</u><br>'CB SCHEMATIC<br>NA SYSTEM SCHEMATIC | 2                |                 |                |
| NCES<br>se specified |                                                   | Sea 🕏                                                 | Tel              |                 |                |
| ± .050"              | SCALE: MSF                                        | APPROVED BY:                                          |                  | DRAWN BY: MSF   | 7              |
| ± .020"              | DATE: 8-20-0                                      | 2                                                     |                  | DRAWING SIZE: C |                |
| ± .005"              |                                                   |                                                       |                  |                 |                |
| ± 30'                | ANTE                                              | NINA STSTENI SC                                       |                  | EDESTAL         |                |
|                      | MODEL:<br>XXO3                                    |                                                       | SHEET:<br>1 OF 1 | DRAWING NUMBER  | REVISION<br>A2 |
|                      |                                                   |                                                       |                  | •               |                |

#### NOTES: UNLESS OTHERWISE SPECIFIED

| DESCRIPTION | BY  |
|-------------|-----|
|             | MSF |
|             | MSF |

| FIND | QTY          | PART NO    | REV | DESCRIPTION                             | REFERENCE DESIGNATOR |
|------|--------------|------------|-----|-----------------------------------------|----------------------|
| 1    | 1 ЕА         | 121193     | J   | STABILIZED PEDESTAL ASS'Y, 4003-2       |                      |
| 3    | <b>1</b> EA  | 122407     | X1  | EQUIPMENT FRAME ASS'Y, 4003-6           |                      |
| 4    | 2 ЕА         | 121151-1   | А   | DISH CLIP                               |                      |
| 5    | 2 ЕА         | 121151-2   | А   | DISH CLIP                               |                      |
| 6    | 2 ЕА         | 121166-1   | С   | STRUT, REFLECTOR                        |                      |
| 7    | 2 ЕА         | 121166-2   | В   | STRUT, REFLECTOR                        |                      |
| 8    | 1 ЕА         | 122063     | А   | ANTENNA ASS'Y, 4003                     |                      |
| 10   | <b>1</b> EA  | 121592-4   | А   | ADAPTER, WR-75 WAVEGUIDE, 14-14.5 GH    |                      |
| 11   | 2 ЕА         | 110142-8   | Е   | STANDOFF                                |                      |
| 13   | <b>1</b> EA  | 116700-6   |     | CABLE ASS'Y, RG223, N(M)-F(M), 6 FT.    | (NOT SHOWN)          |
| 14   | <b>1</b> EA  | 117164-114 | А   | CABLE ASS'Y, COAX, F-F, 114 IN, BLK H/S | (NOT SHOWN)          |
| 16   | <b>1</b> EA  | 121966     | А   | ANTENNA, GPS, RETERMINATED, FURUN       |                      |
| 17   | <b>8</b> EA  | 109270     | 0   | WASHER, ISO DAMP                        |                      |
| 19   | <b>16</b> EA | 114580-011 |     | WASHER, FLAT, #10, S.S.                 |                      |
| 21   | <b>8</b> EA  | 114583-011 | А   | NUT, HEX, 10-32, S.S.                   |                      |
| 22   | <b>8</b> EA  | 114588-827 |     | SCREW, PAN HEAD, PHILLIPS, 10-32 x 3/8, |                      |
| 23   | 1 ЕА         | 114586-537 |     | SCREW, HEX HD, 1/4-20 x 3/4, S.S.       |                      |
| 24   | 10 еа        | 114580-029 |     | WASHER, FLAT, 1/4, S.S.                 |                      |
| 26   | 5 ЕА         | 114583-029 |     | NUT, HEX, 1/4-20, S.S.                  |                      |
| 27   | 2 ЕА         | 119269-1   |     | GASKET, O-RING, WR-75 (1/2)             |                      |
| 28   | 1 ЕА         | 115697     |     | TIE MOUNT                               |                      |
| 29   | <b>1</b> EA  | 121485-1   | B1  | HARNESS ASS'Y, REFLECTOR                | (NOT SHOWN)          |
| 30   | <b>1</b> EA  | 114520-6   | Е   | CABLE ASS'Y, SUPERFLEX 6 FT.            | (NOT SHOWN)          |
| 32   | <b>1</b> EA  | 108894-4   | F   | WEIGHT, TRIM, 1/4 X 3 X 10              |                      |
| 33   | <b>1</b> EA  | 108894-3   | F   | WEIGHT, TRIM, 1/2 X 3 X 10              |                      |
| 34   | 2 ЕА         | 108894-5   | F   | WEIGHT, TRIM, 1/2 X 1 X 10              |                      |
| 35   | 2 ЕА         | 114586-543 |     | SCREW, HEX HD, 1/4-20 x 2, S.S.         |                      |
| 36   | <b>1</b> EA  | 114586-542 |     | SCREW, HEX HD, 1/4-20 x 1-3/4, S.S.     |                      |
| 37   | <b>1</b> EA  | 114586-546 |     | SCREW, HEX HD, 1/4-20 x 2-3/4, S.S.     |                      |

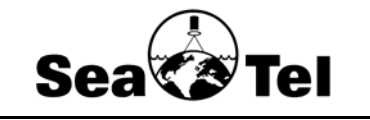

# GENERAL ASS'Y, 4003-6, 4W

| PROD FAMILY EFF. DATE | SHT 1 OF 2 | DRAWING NUMBER | REV       |
|-----------------------|------------|----------------|-----------|
| COMMON 14-Nov-03      |            | 122406-1       | <b>X1</b> |

| FIND | QTY         | PART NO    | REV | DESCRIPTION                                | REFERENCE DESIGNATOR |
|------|-------------|------------|-----|--------------------------------------------|----------------------|
| 38   | 8 ЕА        | 121810-2   | X1  | POP RIVET, 3/16 IN. DIA, 1/4-3/8 GRIP, AL. |                      |
| 39   | <b>1</b> IN | 118144-13  |     | TAPE, DOUBLE-SIDED FOAM, .04 THH, 1.0      |                      |
| 40   | 1 ЕА        | 115551-230 | D   | WAVEGUIDE EXTENSION, WR-75, 3 IN           |                      |
| 41   | 1 ЕА        | 118294-1   | А   | HARDWARE KIT, WR-75 FLANGE                 |                      |
| 43   | 8 ЕА        | 119973-116 |     | SCREW, SOCKET HD, M4 X 10                  |                      |
| 44   | 8 ЕА        | 114580-009 |     | WASHER, FLAT, #8, S.S.                     |                      |
| 45   | 8 ЕА        | 114581-009 |     | WASHER, LOCK, #8, S.S.                     |                      |

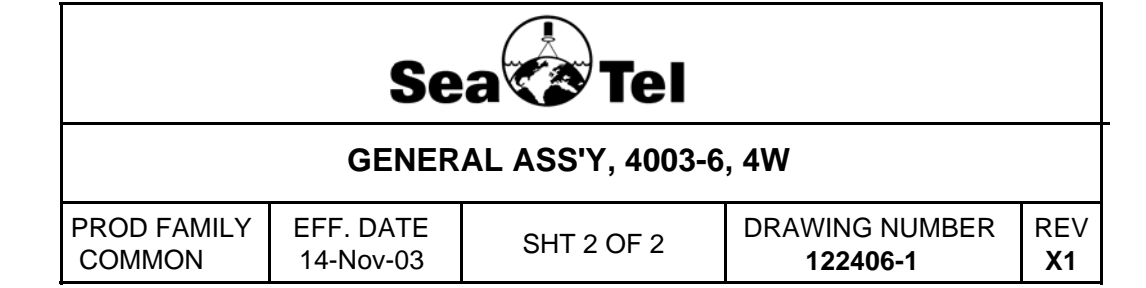

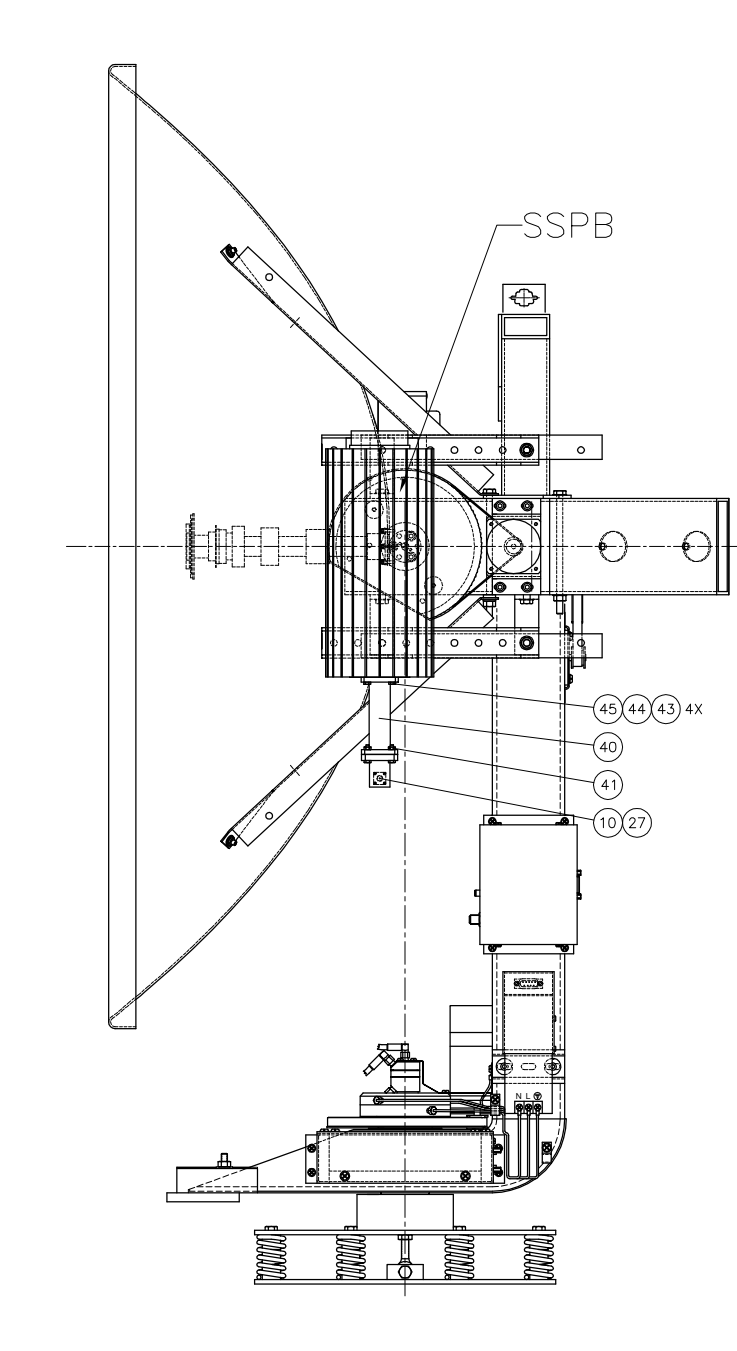

DOCUMENT NO. 117086 REV. C

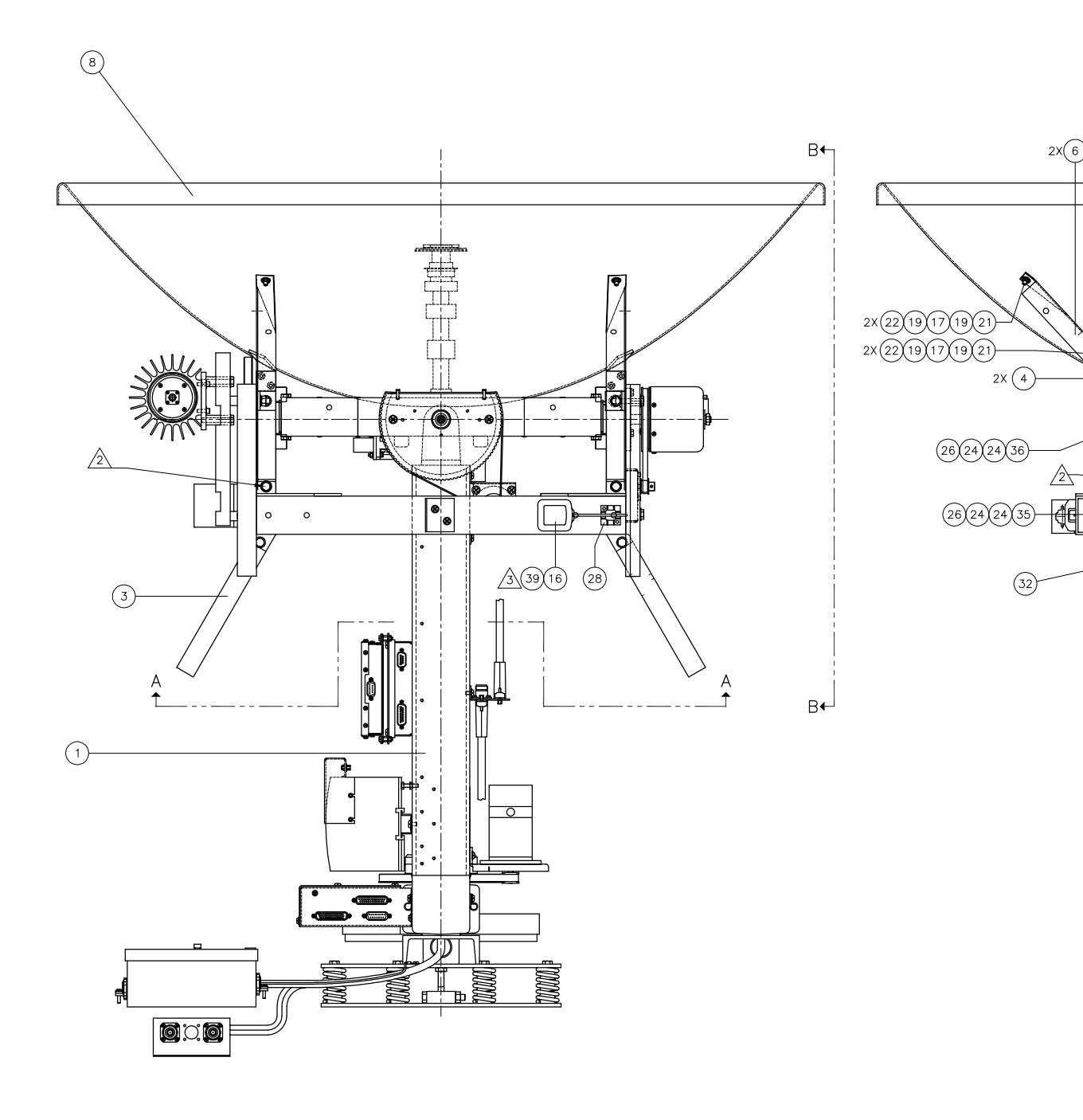

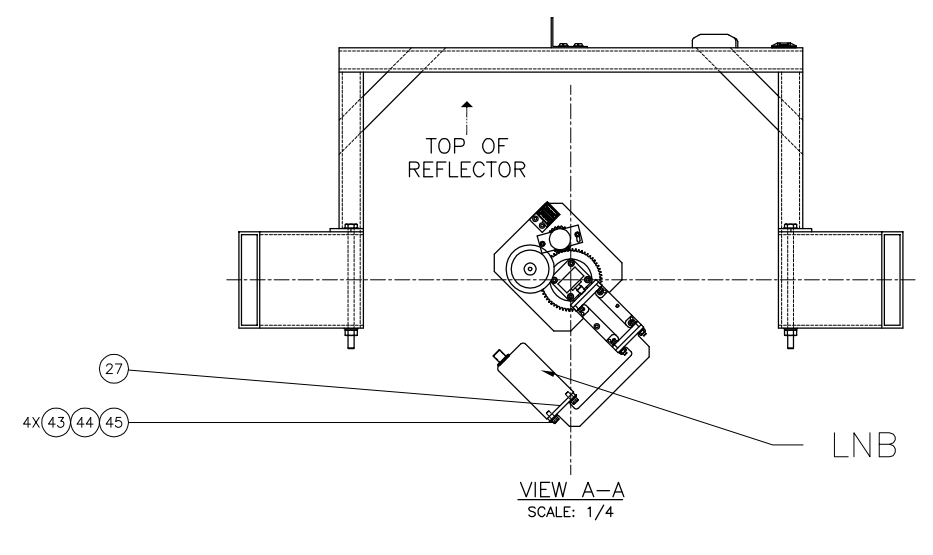

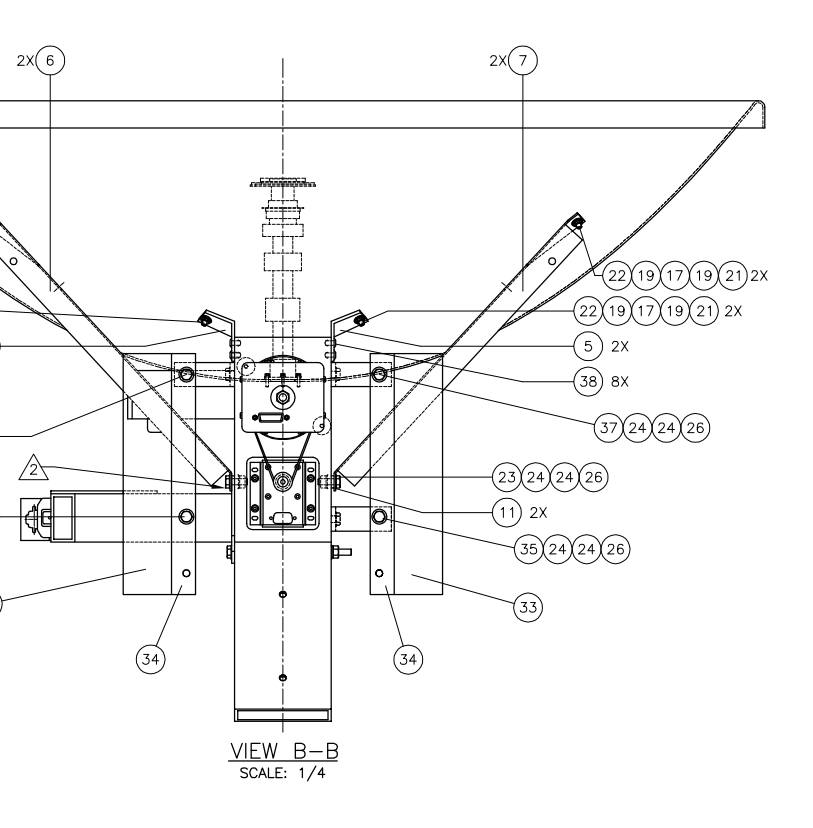

NOTES, UNLESS OTHERWISE SPECIFIED:

1. APPLY ADHESIVE PER SEA TEL SPEC. 121730.

 $\triangle$  remove hardware, and reassemble.

CLEAN EQUIPMENT FRAME AND ANTENNA, ITEM 16, THROUGHLY WITH RUBBING ALCOHOL. ATTACH ANTENNA, ITEM 16, WITH DOUBLE SIDED TAPE, ITEM 39, TO EQUIPMENT FRAME.

| TOLERANCES                | Soo Tol                   |                 |          |  |  |
|---------------------------|---------------------------|-----------------|----------|--|--|
| UNLESS OTHERWISE SPECIFIE | jea 🗸 iei                 |                 |          |  |  |
| X.X = ± .050              | " SCALE: 1/4 APPROVED BY: | DRAWN BY: VS    |          |  |  |
| $X.XX = \pm .020$         | " DATE: 10-22-03          | DRAWING SIZE: D | )        |  |  |
| $X.XXX = \pm .005$        |                           | 1002 6          |          |  |  |
| ANGLES = $\pm$ 30'        | GENERAL ASSEMBLT - MODEL  | 4003-0          |          |  |  |
|                           | MODEL: SHEET:             | DRAWING NUMBER  | REVISION |  |  |
| PROJECTION (1)            | - 4003-6 1 OF 1           | 122406-1        | X1       |  |  |

| FIND | QTY         | PART NO    | REV | DESCRIPTION                              | REFERENCE DESIGNATOR |
|------|-------------|------------|-----|------------------------------------------|----------------------|
| 1    | 1 ЕА        | 121105     | Е   | BASE SPINDLE ASSEMBLY                    |                      |
| 2    | 1 ЕА        | 121189     | А   | CROSS LEVEL ASS'Y, 4003                  |                      |
| 3    | 1 ЕА        | 121186     | В   | EQUIPMENT FRAME ASS'Y, BASIC 4003-2      |                      |
| 7    | 1 ЕА        | 121187     | А   | LEVEL BEAM ASS'Y, 4003                   |                      |
| 9    | 1 ЕА        | 121427-1   | В   | LEVEL CAGE ASS'Y, SHIELDED               |                      |
| 10   | 1 ЕА        | 122179-1   | А   | HARNESS ASS'Y, MOTOR, 3BLDC              | (NOT SHOWN)          |
| 11   | 1 ЕА        | 122177-1   | A1  | HARNESS ASS'Y, PEDESTAL (4003)           | (NOT SHOWN)          |
| 12   | <b>1</b> EA | 121425-1   | С   | HARNESS ASS'Y, INTERFACE                 | (NOT SHOWN)          |
| 13   | <b>1</b> EA | 121446     | В   | POWER SUPPLY ASS'Y, 4003-2               |                      |
| 14   | <b>1</b> EA | 117168-1   | Е   | MODEM ASS'Y, PEDESTAL, RF 3-CHANNE       |                      |
| 15   | <b>1</b> EA | 116024-5   | J1  | SHIELDED POLANG RELAY ASS'Y              |                      |
| 16   | <b>1</b> EA | 119599-1   | В   | BRACKET, DE-9                            |                      |
| 17   | 4 ЕА        | 114588-192 |     | SCREW, PAN HEAD, PHILLIPS, 8-32 x 3/8, S |                      |
| 18   | <b>8</b> EA | 114580-009 |     | WASHER, FLAT, #8, S.S.                   |                      |
| 19   | 1 ЕА        | 116388     | В   | BRACKET, CONNECTOR                       |                      |
| 20   | 3 ЕА        | 115492-1   | С   | ADAPTOR, N(F)-SMA(F), W/FLANGE           |                      |
| 21   | 3 ЕА        | 110567-11  |     | ADAPTOR, N(M)-F(F), STRAIGHT             |                      |
| 23   | 1 ЕА        | 121185     | С   | PCU ENCLOSURE ASS'Y, INTEGRATED          |                      |
| 24   | 1 ЕА        | 121082     | D   | AZ POST WELDMENT/MACH                    |                      |
| 25   | <b>4</b> EA | 114588-203 |     | SCREW, PAN HEAD, PHILLIPS, 8-32 x 1-1/2, |                      |
| 28   | 1 ЕА        | 120901     |     | MODEM - ADAPTER PLATE                    |                      |
| 29   | 4 ЕА        | 114719-1   |     | STANDOFF, HEX M-F (6-32 X 1/4 IN L)      |                      |
| 30   | 4 ЕА        | 114588-143 |     | SCREW, PAN HEAD, PHILLIPS, 6-32 x 3/16,  |                      |
| 31   | 4 ЕА        | 114583-007 |     | NUT, HEX, 6-32, S.S.                     |                      |
| 32   | <b>1</b> EA | 121443     | А   | BRACKET, DIN RAIL MOUNTING, 3 IN         |                      |
| 33   | 2 ЕА        | 114588-826 |     | SCREW, PAN HEAD, PHILLIPS, 10-32 x 5/16  |                      |
| 34   | 2 ЕА        | 114625-103 |     | WASHER, FENDER, #10, 18-8 S.S. (11/16 O  |                      |
| 35   | <b>1</b> EA | 109770-4   |     | BELT, TIMING, 40 DP, 163 GROOVES         |                      |
| 36   | 1 ЕА        | 115708-5   | А   | CIRCUIT BREAKER BOX ASS'Y, 4003 110V     |                      |

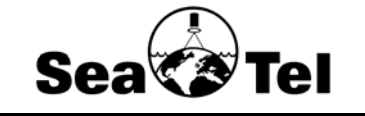

# STABILIZED PEDESTAL ASS'Y, 4003-2

| PROD FAMILY | EFF. DATE |            | DRAWING NUMBER | REV |
|-------------|-----------|------------|----------------|-----|
| COMMON      | 14-Nov-03 | 3HT T UF 2 | 121193         | J   |

| FIND | QTY          | PART NO     | REV | DESCRIPTION                              | REFERENCE DESIGNATOR |
|------|--------------|-------------|-----|------------------------------------------|----------------------|
| 37   | 14 IN        | 113343-0254 |     | WIRE, 12G, COPPER STRAND, GRN/YEL        |                      |
| 38   | 66 IN        | 113343-0254 |     | WIRE, 12G, COPPER STRAND, GRN/YEL        |                      |
| 40   | 60 IN        | 108955-10   |     | SPIRAL WRAP, BLACK, 3/8                  |                      |
| 41   | <b>12</b> EA | 114588-106  |     | SCREW, PAN HEAD, PHILLIPS, 4-40 x 1/4, S |                      |
| 42   | <b>12</b> EA | 114580-005  |     | WASHER, FLAT, #4, S.S.                   |                      |
| 43   | 12 ЕА        | 114583-005  |     | NUT, HEX, 4-40, S.S.                     |                      |
| 44   | 1 ЕА         | 120241-831  |     | SCREW, HEX HD, 10-32 X 3/4, S.S.         |                      |
| 45   | <b>1</b> EA  | 114583-011  | А   | NUT, HEX, 10-32, S.S.                    |                      |
| 46   | <b>1</b> EA  | 110234-10   |     | RING TERMINAL, INSULATED, 12-10, 1/4 IN  |                      |
| 47   | <b>1</b> EA  | 119745-424  |     | SCREW, PAN HEAD, PHILLIPS, M6 x 12, S.   |                      |
| 48   | <b>1</b> EA  | 114581-250  |     | WASHER, LOCK, M6, S.S.                   |                      |
| 49   | <b>1</b> EA  | 110234-8    |     | RING, TERMINAL, INSULATED, 12-10, #8     |                      |
| 50   | 3 ЕА         | 121899-12   |     | PIN TERMINAL, CRIMP, 12 AWG, ORG         |                      |
| 51   | <b>8</b> EA  | 110941-4    | В   | SCREW, JACK, 4-40 x 5/8 IN. LG., S.S.    |                      |
| 52   | 1 ЕА         | 122175      | В   | BRACKET, CONNECTOR, INTERFACE            |                      |

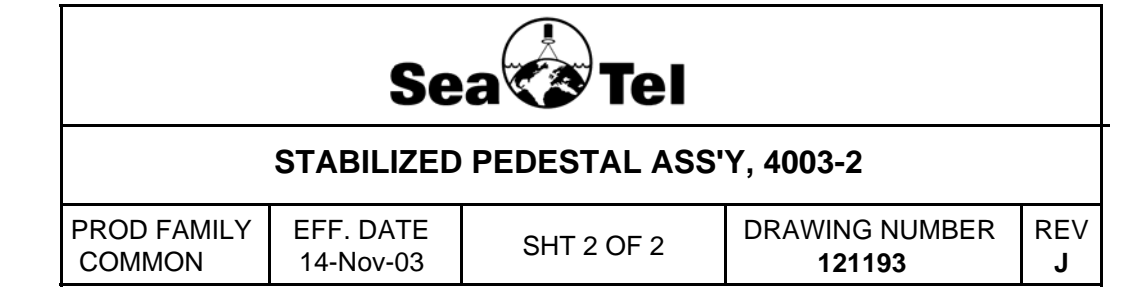
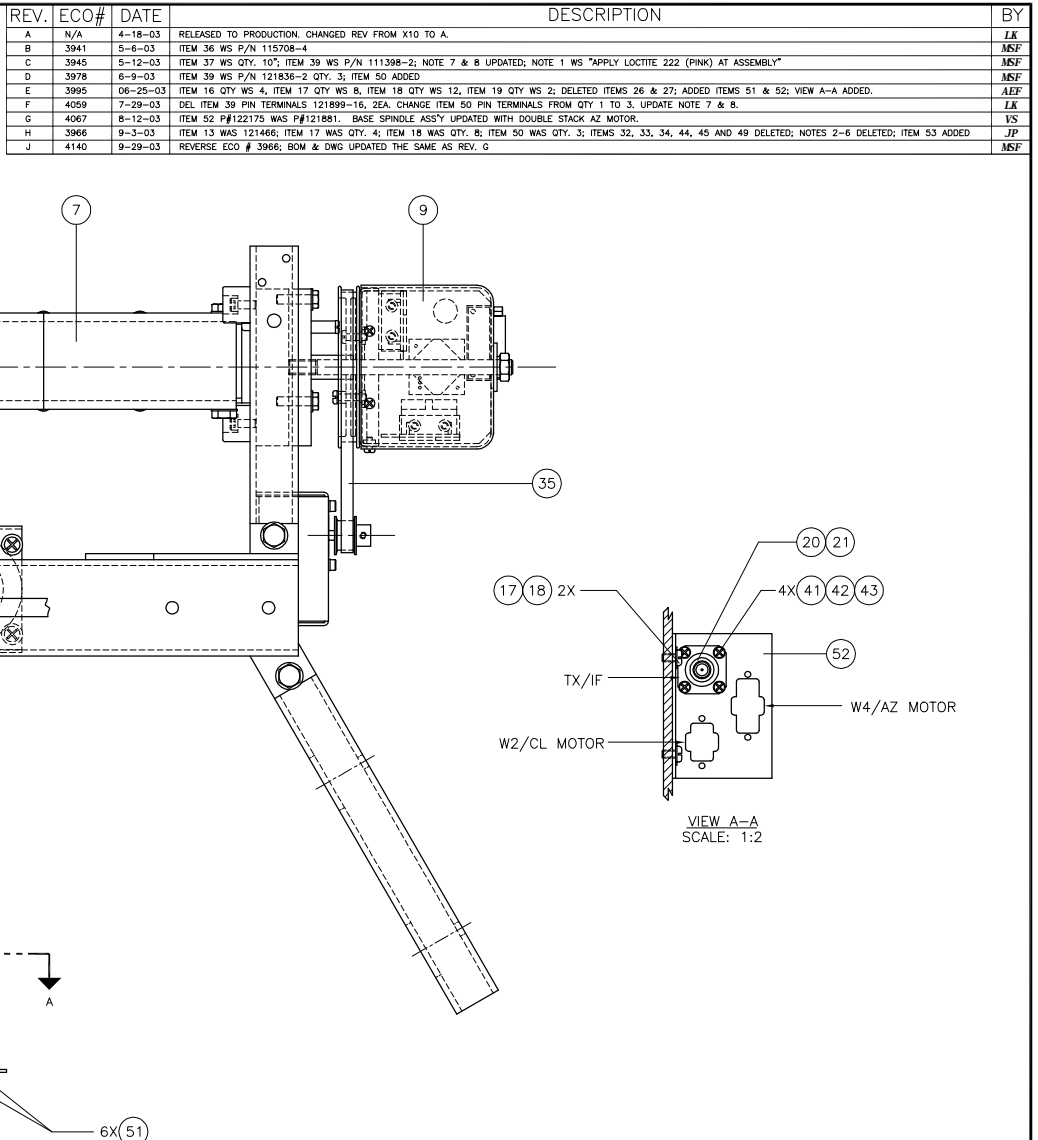

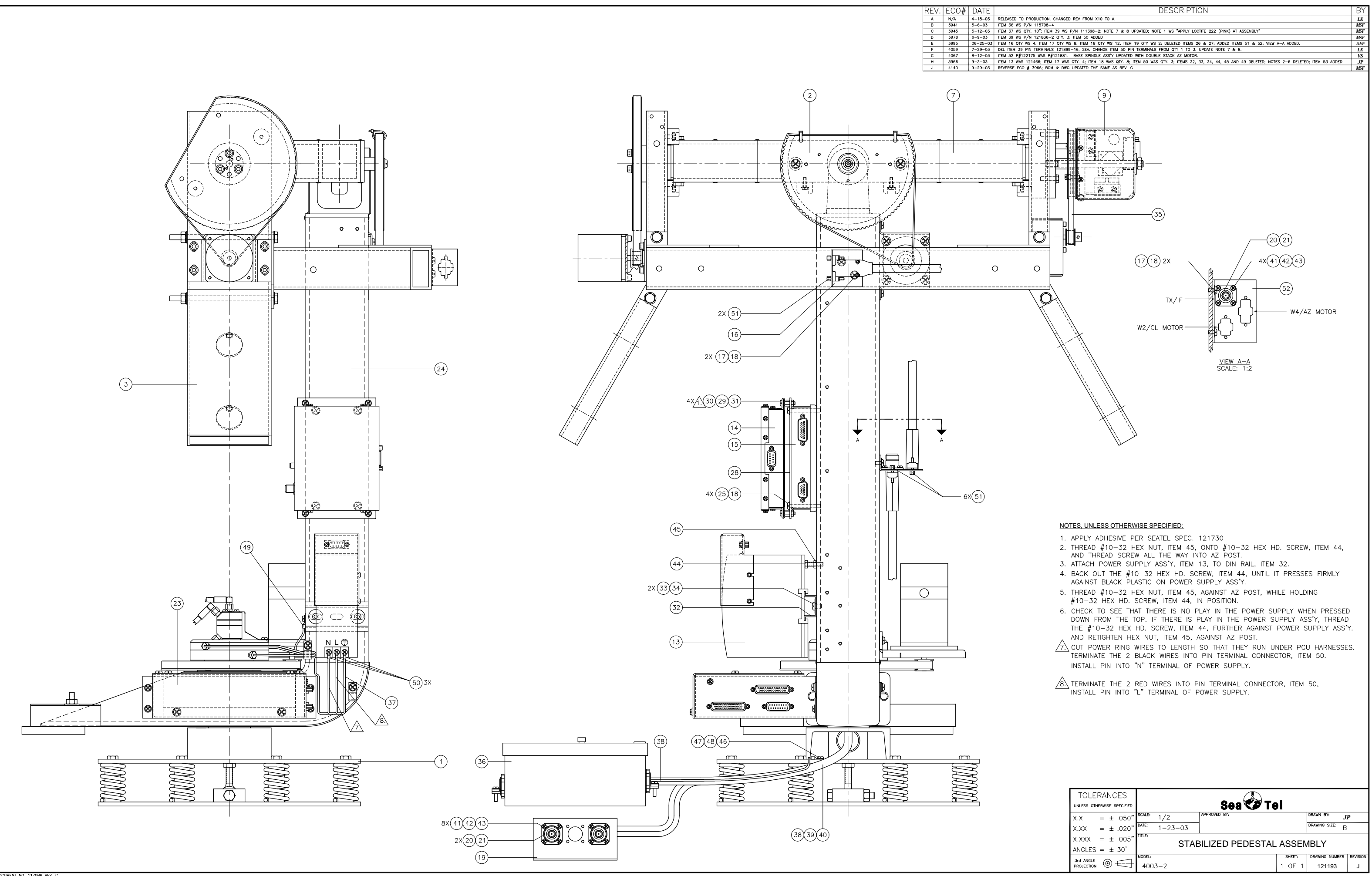

| TOLERANCES                 |                           |                |          |  |  |  |
|----------------------------|---------------------------|----------------|----------|--|--|--|
| UNLESS OTHERWISE SPECIFIED | Sea  Tel                  |                |          |  |  |  |
| $X.X = \pm .050''$         | SCALE: 1/2 APPROVED BY:   | DRAWN BY:      | JP       |  |  |  |
| $X.XX = \pm .020"$         | DATE: 1-23-03             | DRAWING SIZE:  | в        |  |  |  |
| $X.XXX = \pm .005"$        |                           |                |          |  |  |  |
| ANGLES = $\pm$ 30'         | STADIEIZED FEDESTAE ASSEN |                |          |  |  |  |
| 3rd ANGLE                  | MODEL: SHEET:             | DRAWING NUMBER | REVISION |  |  |  |
| PROJECTION 🕲 🖅             | 4003-2 1 OF 1             | 121193         | J        |  |  |  |

| FIND | QTY         | PART NO    | REV | DESCRIPTION                           | REFERENCE DESIGNATOR |
|------|-------------|------------|-----|---------------------------------------|----------------------|
| 1    | 1 ЕА        | 122410     | X2  | MOUNTING BRACKET, TML BUC             |                      |
| 2    | 2 ЕА        | 121234     | В   | BRACKET, SSPA, 9 IN. LONG             |                      |
| 3    | 6 ЕА        | 121138     | В   | BRACKET, SSPA MOUNTING                |                      |
| 4    | 5 ЕА        | 114586-537 |     | SCREW, HEX HD, 1/4-20 x 3/4, S.S.     |                      |
| 5    | 24 ЕА       | 114580-029 |     | WASHER, FLAT, 1/4, S.S.               |                      |
| 7    | 10 еа       | 114583-029 |     | NUT, HEX, 1/4-20, S.S.                |                      |
| 8    | 4 ЕА        | 110142-5   |     | SPACER, 1/4 CLEARANCE, 3/8 LENGTH, AL |                      |
| 9    | 4 ЕА        | 114586-544 |     | SCREW, HEX HD, 1/4-20 x 2-1/4, S.S.   |                      |
| 12   | 2 ЕА        | 108894-7   |     | WEIGHT, TRIM, 1 X 1 X 10              |                      |
| 13   | 4 ЕА        | 114586-541 |     | SCREW, HEX HD, 1/4-20 x 1-1/2, S.S.   |                      |
| 14   | <b>1</b> EA | 114586-553 |     | SCREW, HEX HD, 1/4-20 x 5, S.S.       |                      |
| 15   | 4 ЕА        | 110142-9   |     | STANDOFF, .50 OD X 1.13L              |                      |
| 16   | 6 ЕА        | 119973-038 |     | SCREW, SOCKET HD, M4 X 14             |                      |
| 17   | <b>6</b> EA | 114580-230 |     | WASHER, FLAT, M4, S.S.                |                      |

| Sea 🕏 Tel                     |                        |            |                          |                  |  |
|-------------------------------|------------------------|------------|--------------------------|------------------|--|
| EQUIPMENT FRAME ASS'Y, 4003-6 |                        |            |                          |                  |  |
| PROD FAMILY<br>COMMON         | EFF. DATE<br>14-Nov-03 | SHT 1 OF 1 | DRAWING NUMBER<br>122407 | REV<br><b>X1</b> |  |

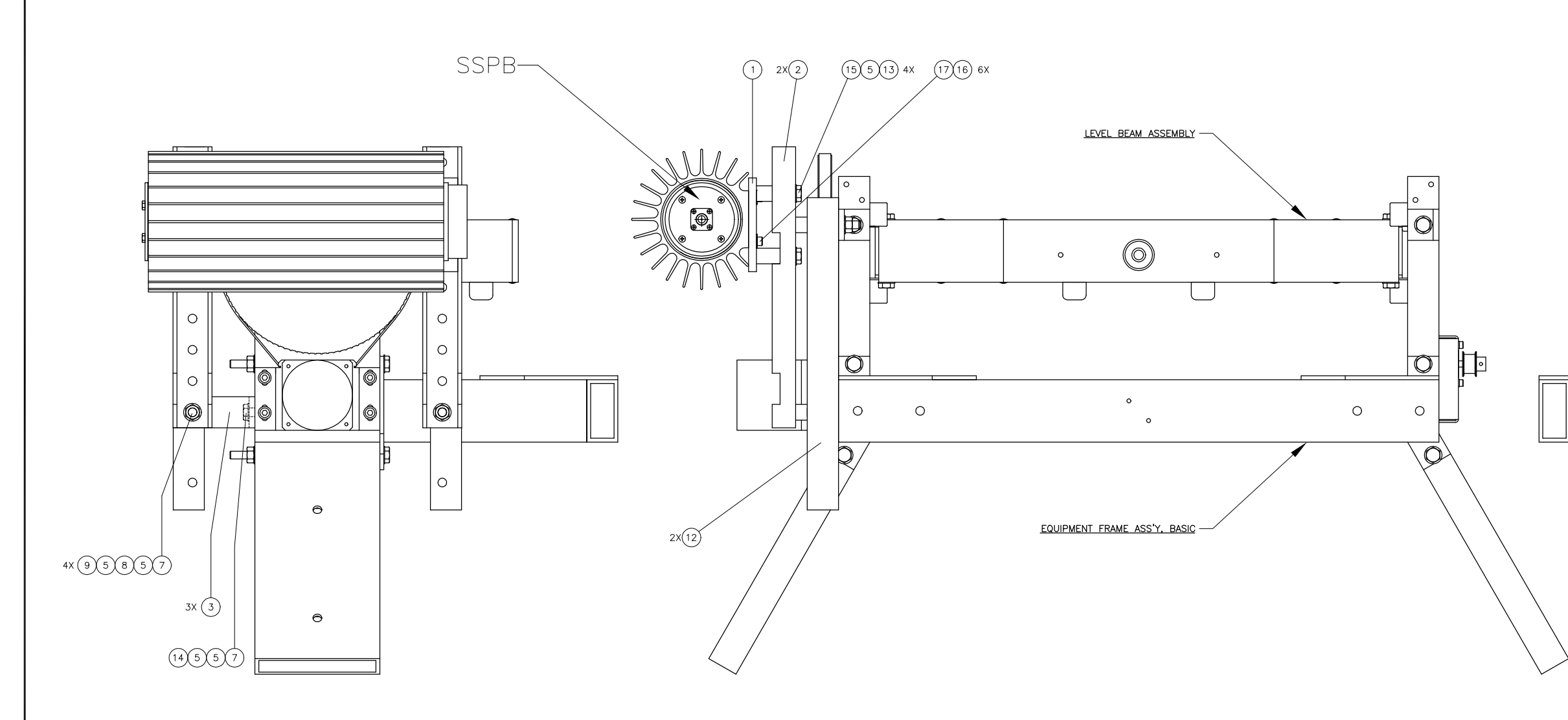

DOCUMENT NO. 117086 REV. O

| DESCRIPTION                                                                                                    | VS       |
|----------------------------------------------------------------------------------------------------|----------|
| DESCRIPTION<br>USAGE TO DESCRIPTION<br>I CALIFICATION<br>DESCRIPTION<br>DESCRIPTION<br>DESCRI | 5X       |
| IULEKANCES<br>UNLESS OTHERWISE SPECIFIED SEA TEL                                                                                                    |          |
| X.X = $\pm .050^{\circ}$ SCALE: 1/2 DPROVED BY:<br>X.X = $\pm .020^{\circ}$ DATE: 10-22-03 DATE: 0.022.03                                                                                                    |          |
| $\begin{array}{rrrr} x.xx &= \pm .020 \\ x.xxx &= \pm .005" \end{array} \qquad \qquad \qquad \qquad \qquad \qquad \qquad \qquad \qquad \qquad \qquad \qquad \qquad \qquad \qquad \qquad \qquad \qquad $                                                                                                    |          |
| ANGLES = ± 30'                                                                                                    | REVISION |
| PROJECTION (9) +++++++++++++++++++++++++++++++++++                                                                                                    | X1       |

| FIND | QTY  | PART NO    | REV | DESCRIPTION                      | REFERENCE DESIGNATOR |
|------|------|------------|-----|----------------------------------|----------------------|
| 1    | 1 ЕА | 122065     | А   | REFLECTOR MACHINING, 40 IN       |                      |
| 2    | 1 ЕА | 122067     | В   | FEED ASS'Y, 4003                 |                      |
| 3    | 1 ЕА | 122066     | А   | VERTEX FEED, MOD. 4003           |                      |
| 4    | 4 ЕА | 120731-005 | А   | NUT, ACORN, 4-40 X 1/8 DP., S.S. |                      |
| 5    | 4 ЕА | 114581-005 |     | WASHER, LOCK, #4, S.S.           |                      |

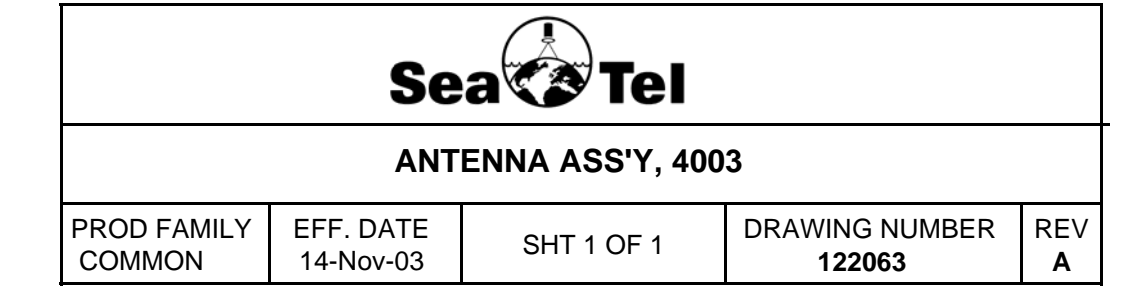

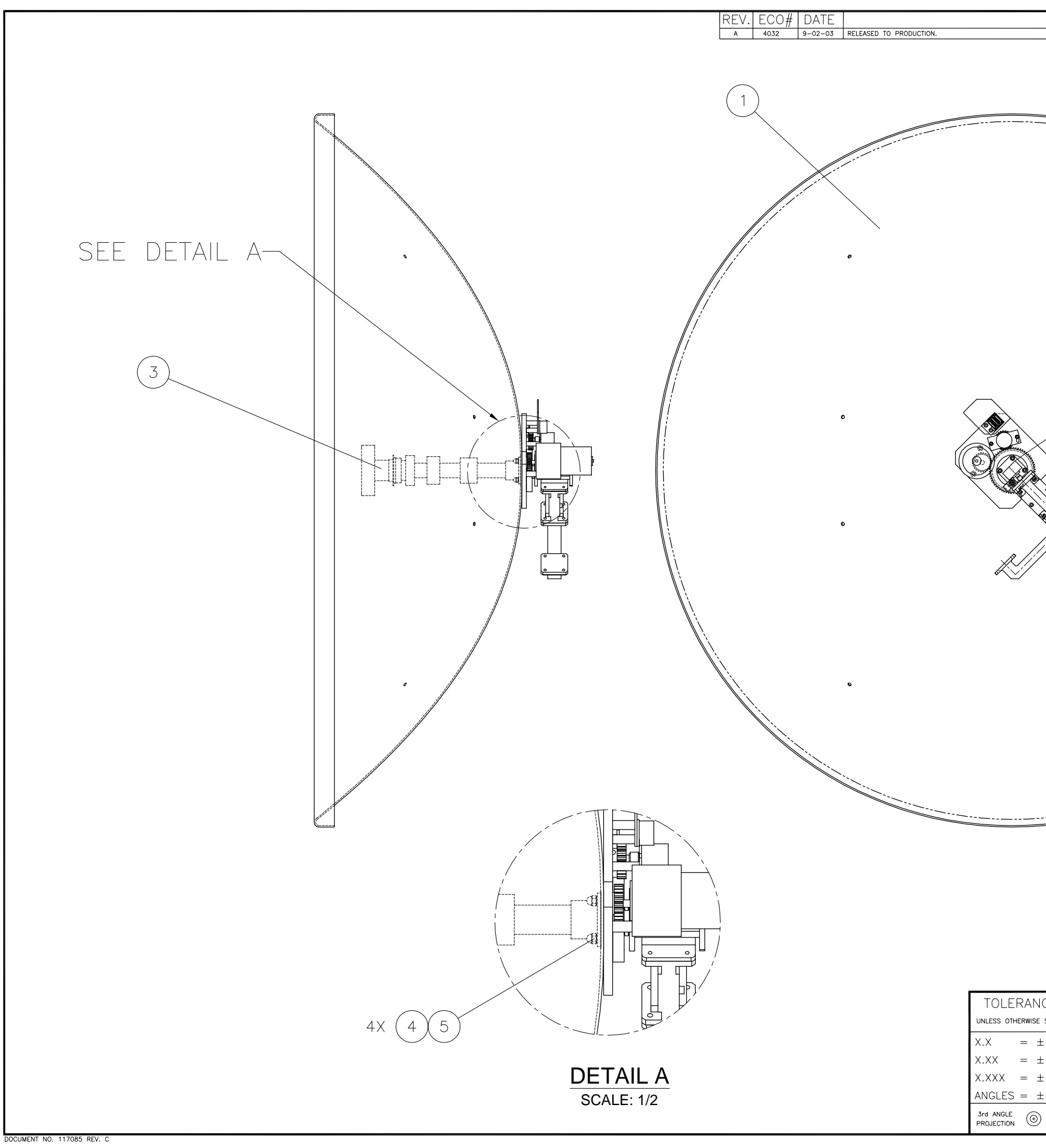

| DESC                                |               | אר              |       |           |                 | BY          |
|-------------------------------------|---------------|-----------------|-------|-----------|-----------------|-------------|
| DLSC                                |               |                 |       |           |                 |             |
|                                     |               |                 |       |           |                 |             |
|                                     |               |                 |       |           |                 |             |
|                                     |               |                 |       |           |                 |             |
|                                     |               |                 |       |           |                 |             |
|                                     |               |                 |       |           |                 |             |
|                                     |               |                 |       |           |                 |             |
|                                     |               |                 |       |           |                 |             |
|                                     |               |                 |       |           | $\frown$        |             |
|                                     |               |                 |       |           | (2)             |             |
|                                     |               |                 |       |           | $\smile$        |             |
|                                     |               |                 |       |           |                 |             |
|                                     | 3             |                 | X     |           |                 |             |
|                                     |               |                 | Ì,    |           |                 |             |
|                                     |               |                 | ``    | //        |                 |             |
|                                     |               |                 |       | <i>[]</i> |                 |             |
|                                     | /             |                 |       | //        |                 |             |
| /                                   | /             |                 |       | //        |                 |             |
|                                     |               |                 |       | //        |                 |             |
|                                     |               |                 |       | //        |                 |             |
|                                     | 0             |                 |       | //        |                 |             |
| $\times$                            |               |                 |       | į į       |                 |             |
|                                     |               |                 |       | ļ         |                 |             |
|                                     |               |                 |       | il        |                 |             |
| e                                   |               |                 |       |           |                 |             |
| <ul> <li>Weight Strategy</li> </ul> | ٥             |                 |       |           |                 |             |
|                                     |               |                 |       | //        |                 |             |
|                                     |               |                 |       |           |                 |             |
|                                     |               |                 |       | //        |                 |             |
|                                     |               |                 |       |           |                 |             |
|                                     |               |                 |       | //        |                 |             |
|                                     |               |                 | 1     |           |                 |             |
|                                     |               |                 | //    |           |                 |             |
|                                     | 0             | ,               | !/    |           |                 |             |
|                                     |               | ;//             | /     |           |                 |             |
|                                     |               |                 |       |           |                 |             |
|                                     |               |                 |       |           |                 |             |
|                                     |               |                 |       |           |                 |             |
|                                     | //            |                 |       |           |                 |             |
|                                     |               |                 |       |           |                 |             |
|                                     |               |                 |       |           |                 |             |
|                                     |               |                 |       |           |                 |             |
|                                     |               |                 |       |           |                 |             |
|                                     |               |                 |       |           |                 |             |
|                                     |               |                 |       |           |                 |             |
| <u>NOT</u>                          | <u>es, un</u> | ILESS OTHERWISE | SPECI | FIED:     |                 |             |
| 1. ,                                | APPLY         | ADHESIVE PER SE | A TEL | SPEC. 1   | 21730.          |             |
|                                     |               |                 |       |           |                 |             |
|                                     |               |                 |       |           |                 |             |
| ANCES                               |               |                 | )     |           |                 |             |
| WISE SPECIFIED                      |               | Sea 💙           | 🎙 Te  | el        |                 |             |
| = ± .050" <sup>scale:</sup> 1/4     |               | APPROVED BY:    |       |           | DRAWN BY: VS    | 5           |
| ± .020" DATE: 9-02-                 | -03           |                 |       |           | DRAWING SIZE: C |             |
| ± .005"                             | ΔΝΤ           |                 | BI ⊻  |           | /RX             |             |
| = ± 30'                             |               |                 |       |           |                 | DD #015 ··· |
|                                     |               |                 |       | 1 OF 1    | 122063          |             |
|                                     |               |                 |       |           | 122000          |             |

| FIND | QTY          | PART NO    | REV | DESCRIPTION                          | REFERENCE DESIGNATOR |
|------|--------------|------------|-----|--------------------------------------|----------------------|
| 1    | 1 ЕА         | 122068     | А   | MOTOR ASSY, POLANG, 4003             |                      |
| 2    | 1 ЕА         | 121184     |     | OMT, KU-BAND WR-62 TX/WR-75 RX, .7IN |                      |
| 3    | 1 ЕА         | 121116     |     | WR 62 ADAPTOR 12 - 14.5 GHz          |                      |
| 4    | 1 ЕА         | 117429-2   | D   | E-BEND, KU-BAND, 180DEG              |                      |
| 5    | 1 ЕА         | 117858     |     | FILTER, KU TX REJECT                 |                      |
| 6    | <b>12</b> EA | 114593-124 |     | SCREW, SOCKET HD, 6-32 x 1/2, S.S.   |                      |
| 7    | 16 ЕА        | 114581-007 |     | WASHER, LOCK, #6, S.S.               |                      |
| 8    | 9 ЕА         | 114580-007 |     | WASHER, FLAT, #6, S.S.               |                      |
| 9    | <b>4</b> EA  | 114583-007 |     | NUT, HEX, 6-32, S.S.                 |                      |
| 10   | <b>4</b> EA  | 114593-127 |     | SCREW, SOCKET HD, 6-32 x 3/4, S.S.   |                      |

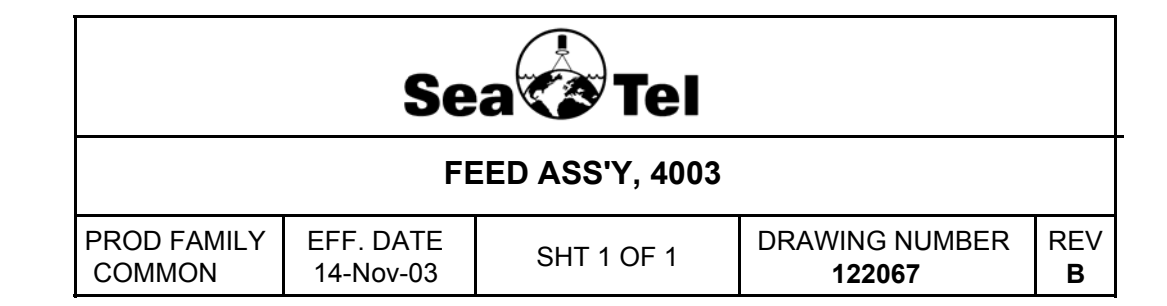

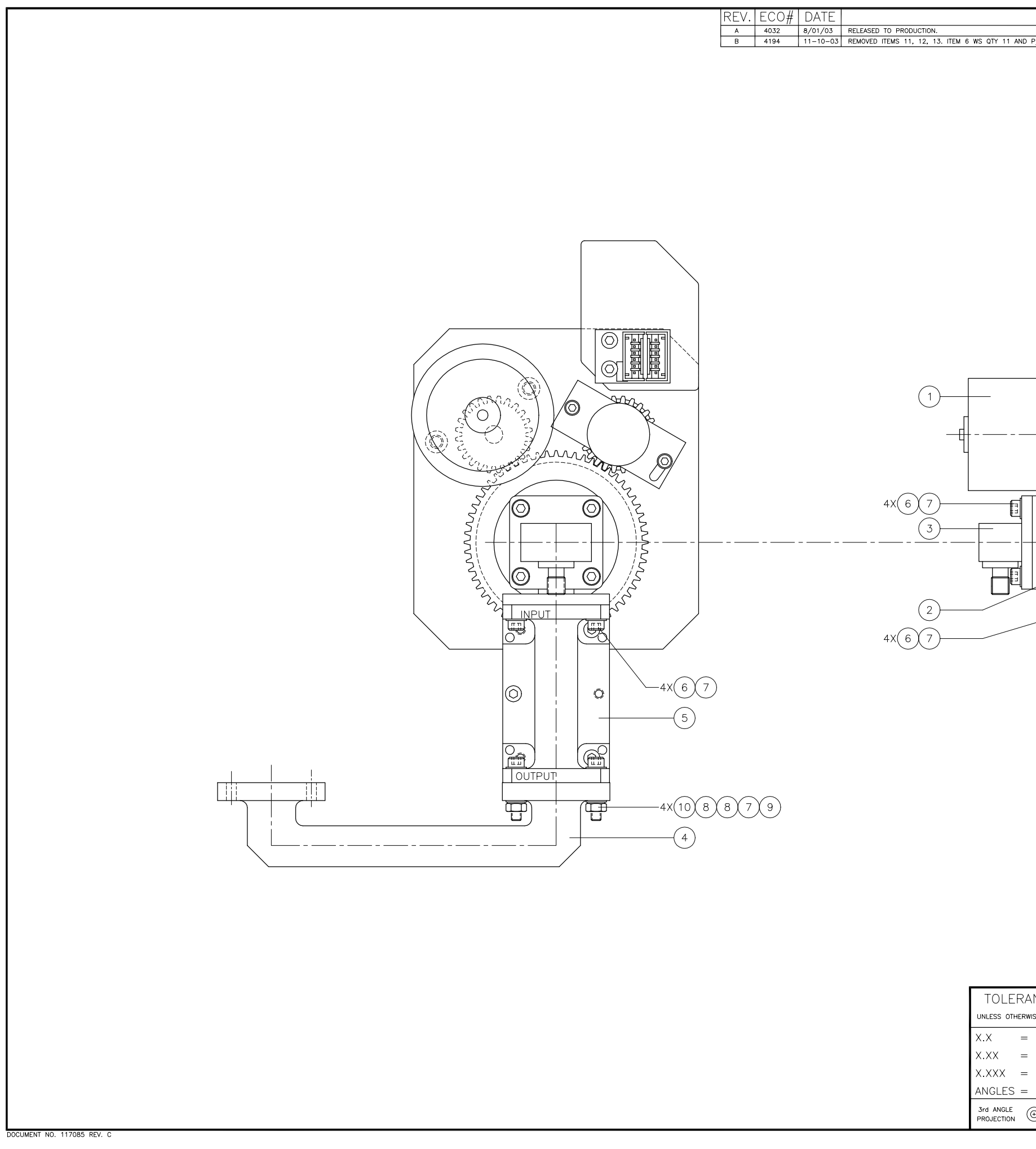

| DESCRIPTION           |                 | BY               |
|-----------------------|-----------------|------------------|
|                       |                 | BY<br>VS<br>V.S. |
| se specified Sea T    |                 |                  |
| ± .050″ DATE: 8/01/03 | DRAWING SIZE: C |                  |
|                       | BLY             |                  |
| ± 30'                 |                 | REVISION         |
| € 4003                | 1 OF 1 122067   | B                |
|                       |                 |                  |

| FIND | QTY          | PART NO    | REV | DESCRIPTION                              | REFERENCE DESIGNATOR |
|------|--------------|------------|-----|------------------------------------------|----------------------|
| 1    | 1 ЕА         | 121247-2   | А   | RADOME FAB, 48 IN, 0 DRAFT               |                      |
| 2    | 1 ЕА         | 114612     | J   | RADOME BASE MACHINING, 48 INCH           |                      |
| 4    | 14 FT        | 109640     |     | RUBBER SPONGE STRIP, GRAY, .50" W x .    |                      |
| 5    | 3 ЕА         | 109258-8   | F   | STRAIN RELIEF, W/SEALING LOCK NUT        |                      |
| 6    | 1 ЕА         | 118569     | А   | MOUNTING KIT, RADOME                     |                      |
| 7    | 7 ЕА         | 109172     | А   | LATCH, SPRING                            |                      |
| 8    | 7 ЕА         | 109250     | В   | PLATE, LATCH                             |                      |
| 9    | 2 ЕА         | 110481-3   |     | DECAL, LOGO, 8 X 24 IN                   |                      |
| 10   | <b>1</b> EA  | 112820-4   | F   | RADOME BAND, PAINTED, 50.50 DIA.         |                      |
| 14   | 3 ЕА         | 113974-7   |     | RUBBER STOPPER                           |                      |
| 23   | <b>13</b> EA | 114588-148 |     | SCREW, PAN HEAD, PHILLIPS, 6-32 x 1/2, S |                      |
| 24   | 4 ЕА         | 114588-108 |     | SCREW, PAN HEAD, PHILLIPS, 4-40 x 3/8, S |                      |
| 25   | <b>8</b> EA  | 114580-005 |     | WASHER, FLAT, #4, S.S.                   |                      |
| 26   | 4 ЕА         | 114583-005 |     | NUT, HEX, 4-40, S.S.                     |                      |
| 27   | 2 ЕА         | 114588-150 |     | SCREW, PAN HEAD, PHILLIPS, 6-32 x 5/8, S |                      |
| 28   | <b>32</b> EA | 114580-007 |     | WASHER, FLAT, #6, S.S.                   |                      |
| 29   | <b>16</b> EA | 114583-007 |     | NUT, HEX, 6-32, S.S.                     |                      |
| 30   | 1 ЕА         | 114588-194 |     | SCREW, PAN HEAD, PHILLIPS, 8-32 x 1/2, S |                      |
| 31   | 2 ЕА         | 114580-009 |     | WASHER, FLAT, #8, S.S.                   |                      |
| 32   | 1 ЕА         | 114583-009 |     | NUT, HEX, 8-32, S.S.                     |                      |
| 33   | 1 ЕА         | 108964-1   | B1  | CABLE, TETHER, 28.25 INCH                |                      |
| 34   | <b>1</b> EA  | 109783-2   |     | WRENCH, L                                |                      |
| 37   | <b>1</b> EA  | 118576     | А   | MOUNTING KIT, PEDESTAL                   |                      |
| 40   | <b>1</b> EA  | 114588-151 |     | SCREW, PAN HEAD, PHILLIPS, 6-32 x 3/4, S |                      |

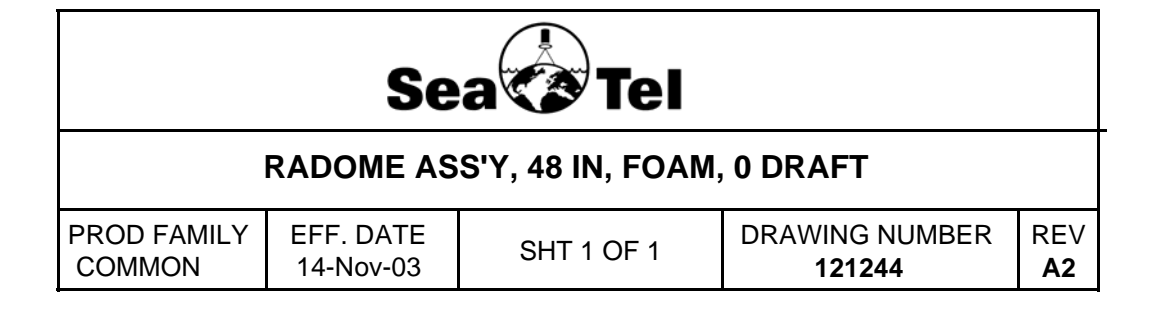

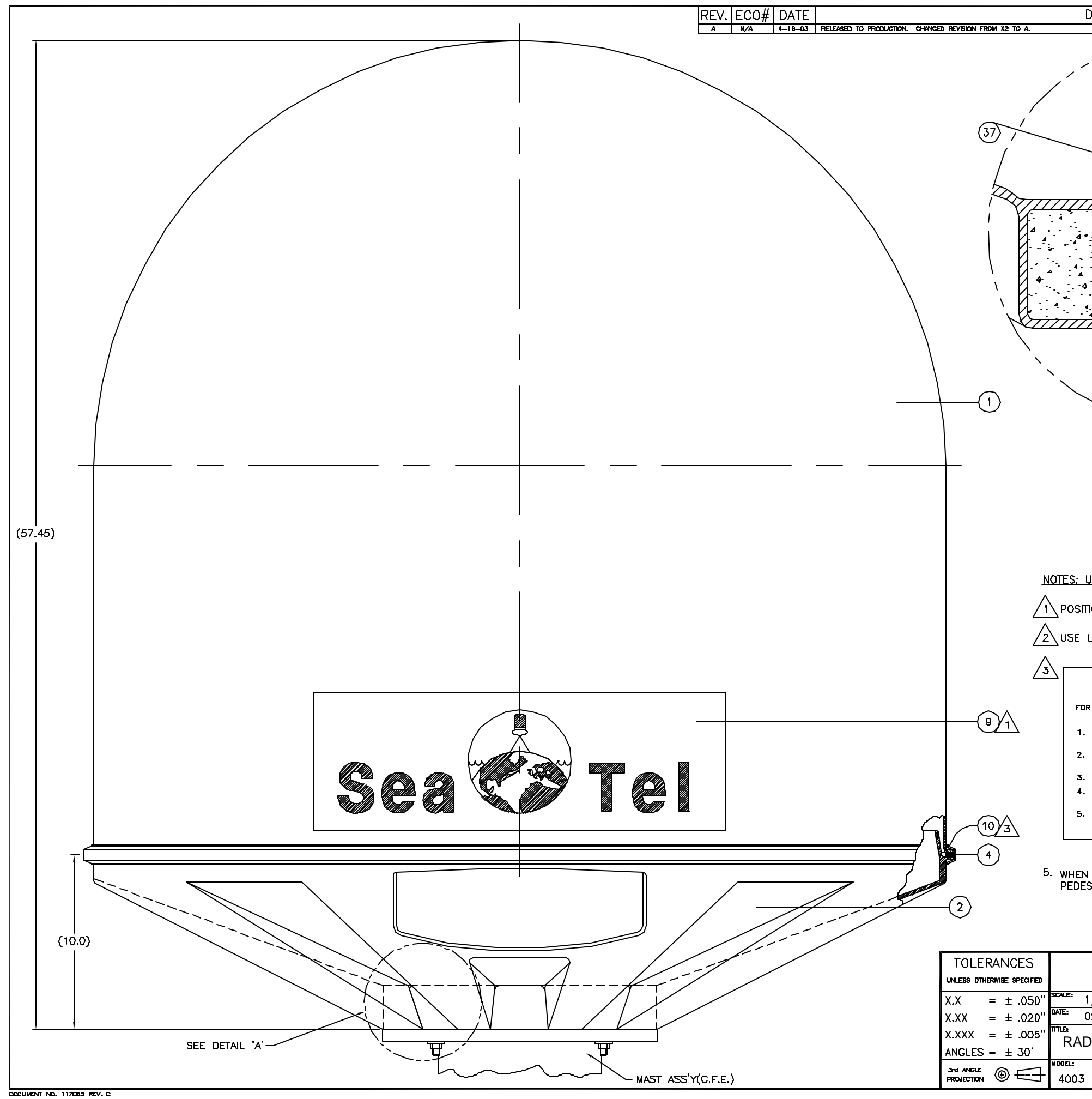

|                                            | DESCRIPTION                                                                        |                                               |                 | BY  |  |  |  |
|--------------------------------------------|------------------------------------------------------------------------------------|-----------------------------------------------|-----------------|-----|--|--|--|
| X2 TO A.                                   |                                                                                    |                                               |                 | LK  |  |  |  |
|                                            |                                                                                    |                                               |                 |     |  |  |  |
|                                            |                                                                                    |                                               |                 |     |  |  |  |
| /                                          |                                                                                    | \\                                            |                 |     |  |  |  |
|                                            |                                                                                    |                                               | 1               |     |  |  |  |
| $\sum_{i=1}^{i}$                           |                                                                                    |                                               | ΞÂ.             |     |  |  |  |
| ,                                          |                                                                                    |                                               | <u> </u>        |     |  |  |  |
| /                                          |                                                                                    |                                               | <u> </u>        |     |  |  |  |
| '<br>~                                     |                                                                                    | <u>à</u> r:                                   |                 |     |  |  |  |
|                                            |                                                                                    |                                               |                 |     |  |  |  |
| H.                                         |                                                                                    | 4                                             |                 |     |  |  |  |
|                                            |                                                                                    |                                               | * _             |     |  |  |  |
| 9.3                                        |                                                                                    |                                               |                 |     |  |  |  |
| <b>♦</b>                                   |                                                                                    | <u>, , , , , , , , , , , , , , , , , , , </u> |                 |     |  |  |  |
| `.Π                                        |                                                                                    | • •                                           | • •/            |     |  |  |  |
|                                            |                                                                                    |                                               | ··· /           |     |  |  |  |
|                                            |                                                                                    |                                               | 1               |     |  |  |  |
| Ň,                                         |                                                                                    | /                                             | , .             |     |  |  |  |
| Ì                                          | ×                                                                                  |                                               |                 |     |  |  |  |
| <b>`</b>                                   | $\mathbf{i}$                                                                       | /                                             |                 |     |  |  |  |
| )                                          |                                                                                    |                                               |                 |     |  |  |  |
|                                            |                                                                                    |                                               |                 |     |  |  |  |
|                                            | DETAIL 'A'                                                                         |                                               |                 |     |  |  |  |
|                                            | SCALE: NONE                                                                        |                                               |                 |     |  |  |  |
|                                            |                                                                                    |                                               |                 |     |  |  |  |
|                                            |                                                                                    |                                               |                 |     |  |  |  |
|                                            |                                                                                    |                                               |                 |     |  |  |  |
|                                            |                                                                                    |                                               |                 |     |  |  |  |
|                                            |                                                                                    |                                               |                 |     |  |  |  |
| N                                          | ATES: UNLESS OTHERWISE SPECIFIED                                                   |                                               |                 |     |  |  |  |
| ~                                          |                                                                                    |                                               |                 |     |  |  |  |
| <u>_1</u>                                  | $ar{}$ position decals as shown at both b                                          | OW AND                                        | AFT LOCATIO     | vs. |  |  |  |
| $\int_{2}$                                 | VUSE LOGTITE 271(RED) AT ASSEMBLY,                                                 |                                               |                 |     |  |  |  |
| <u>/-</u>                                  |                                                                                    |                                               |                 |     |  |  |  |
| 3                                          |                                                                                    |                                               |                 |     |  |  |  |
|                                            | WARNING                                                                            |                                               |                 |     |  |  |  |
| ~~                                         | FOR MAXIMUM INTEGRITY THE RADDME BAND MUS                                          | T BE INSTAL                                   | LED AS FOLLOW   | s:  |  |  |  |
| <u>/1</u>                                  | 1. PLACE THE BAND AROUND THE RADONE UP                                             | S AND TIGHT                                   | EN BOTH CINCH   |     |  |  |  |
|                                            | ASSEMBLY NUTS FOR MEDIUN BAND TENSION                                              | (3 TO 3.5                                     | FT-LBS).        | _   |  |  |  |
|                                            | 2. WITH A NALLET TAP THE BAND ALL ARDUND                                           | IU SEAT IT                                    | UN IHE RADON    | □   |  |  |  |
|                                            | 3. RE-TICHTEN BOTH RADDME BAND NUTS TO                                             | 6-8.8 FT-L                                    | BS TORQUE.      |     |  |  |  |
|                                            | 4. WITH A MALLET AGAIN TAP THE BAND ALL A<br>BAND ON THE RADOME LIPS.              | KUUNU IO F                                    | ULLY SEAL THE   |     |  |  |  |
| $\wedge$                                   | 5. REPEAT STEPS 3 AND 4 UNTIL FURTHER RE<br>IN THE BAND LOSING ANY AF ITS PREVIOUS | petitions d<br>Tension.                       | D NOT RESULT    |     |  |  |  |
| 13/                                        |                                                                                    |                                               |                 |     |  |  |  |
| )                                          |                                                                                    |                                               |                 |     |  |  |  |
| 5. WHEN SHIPPING INDIVIDUAL RADOME PROVIDE |                                                                                    |                                               |                 |     |  |  |  |
|                                            | PEDESTAL MOUNTING KIT (118576) BAGG                                                | ED SEPAR                                      | ATELY.          |     |  |  |  |
|                                            |                                                                                    |                                               |                 |     |  |  |  |
|                                            |                                                                                    |                                               |                 |     |  |  |  |
|                                            |                                                                                    |                                               |                 |     |  |  |  |
| ANCES                                      |                                                                                    | -                                             |                 |     |  |  |  |
| 19E SPECIFIED                              | <u> </u>                                                                           | <u>} </u>                                     |                 |     |  |  |  |
| ± .050"                                    | APPROVED BY:                                                                       |                                               | DRAWN BY: AFI   | 3   |  |  |  |
| ± .020"                                    | <sup>DAVE:</sup> 02–06–D3                                                          |                                               | DRAMING SIZE: C | :   |  |  |  |
| ± .005"                                    | RADOME ASSEMBLY. 48 IN. WIT                                                        |                                               | M. (0 DRAF      | т)  |  |  |  |
| ± 30'                                      |                                                                                    |                                               |                 |     |  |  |  |
| ;;;;;;;;;;;;;;;;;;;;;;;;;;;;;;;;;;;;;;     | 4003                                                                               | 1 OF 2                                        | 121244          | A   |  |  |  |
|                                            |                                                                                    | 1                                             |                 | 1   |  |  |  |

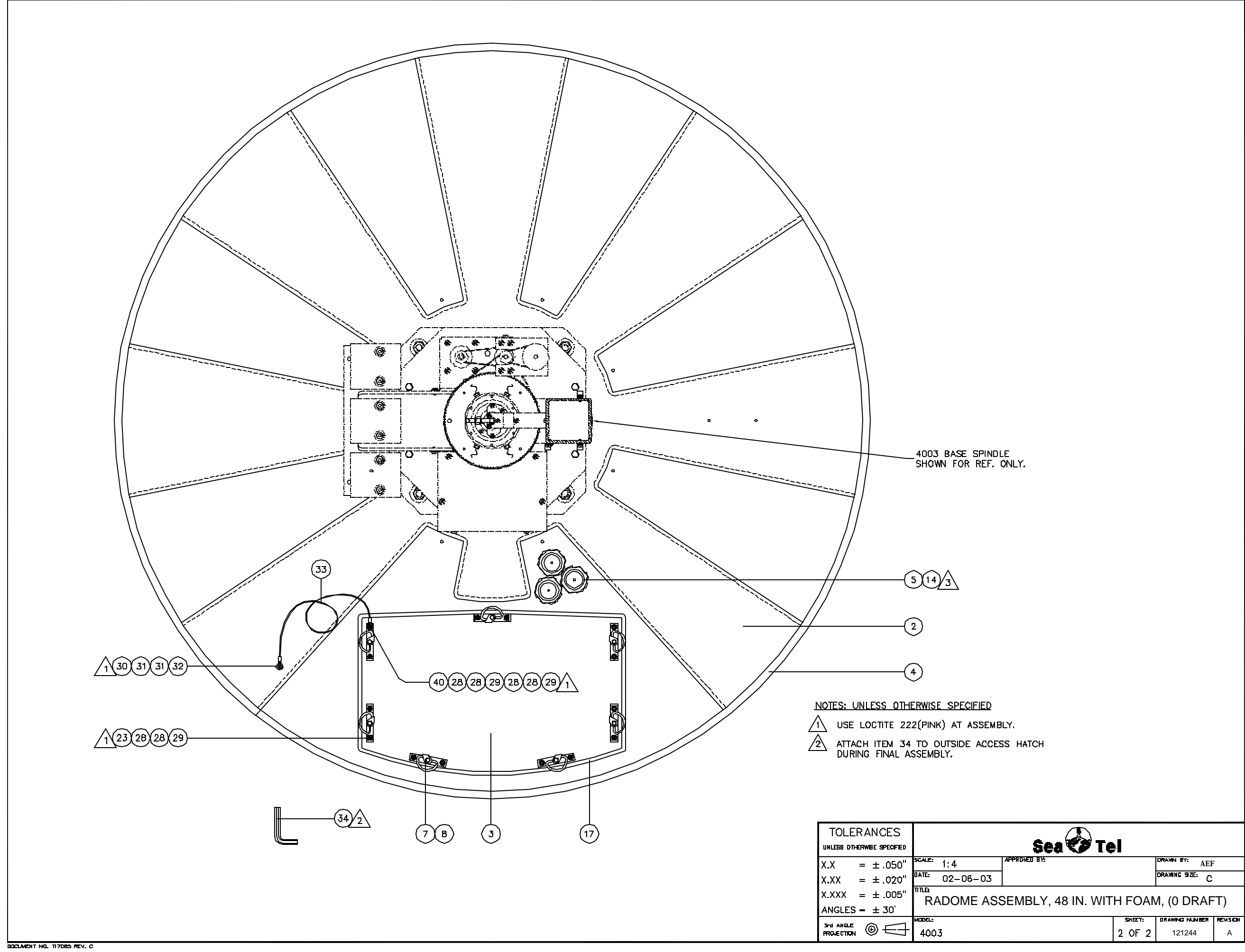

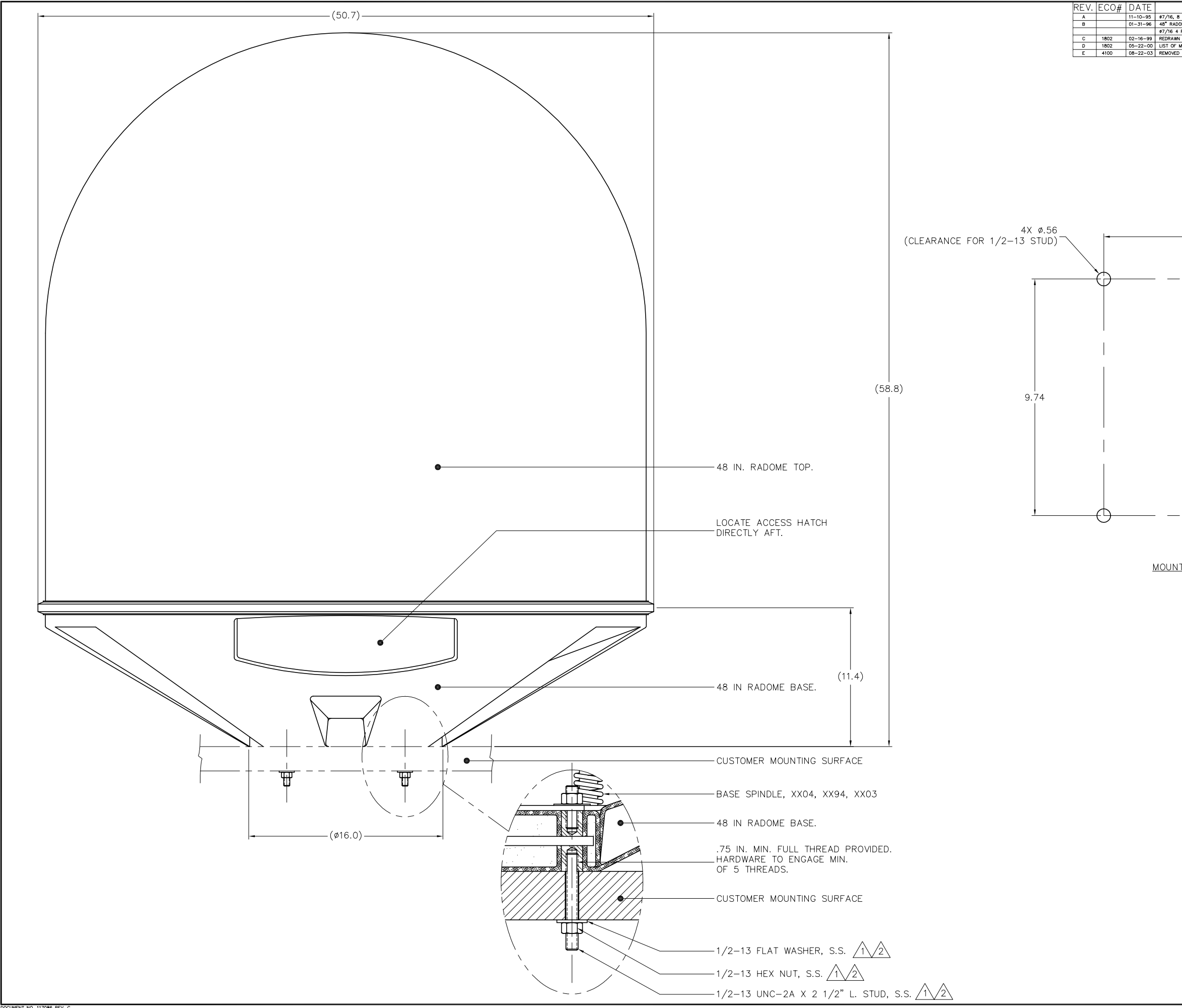

|                                                                                                    | DESCRIPTION                                                      |                                      | BY                |
|----------------------------------------------------------------------------------------------------|------------------------------------------------------------------|--------------------------------------|-------------------|
| PLC'S WS 4 PLC'S; 4.00 (TYP) ADD'D.<br>DME ASS'Y DWG No. 114449 WS 48" RADOME ASS'Y DWG No.                                                                                                    | . 114038; 4094/48" RADOME WS 3995/4094/48" RADOM                 | ΙE                                   |                   |
| PLC'S WS #7/16 B PLC'S; 4.00 (TYP) DLT'D; MOUNTING CRC<br>IN CAD WITHOUT CHANGES.<br>MATERIALS ADD'D: DETAIL 'B' ADD'D: DIM. #9/16 WS #7/16.                                                      | DSS P/N 114119 DLTD.                                             |                                      | MAB               |
| PLC'S WE PY/GE PLC'S, 400 (TPP) DLT'P, MOUNTING GR<br>IN CAD WITHOUT CHANGES.<br>ARTERALS ADD'D; DETAL 'B' ADD'D; DM. #9/GE WE #7/GE.<br>LM & BUBBLES FROM DWG; DWG UPDATED TO BE CURRENT<br>9.74 | WTH NEW XXO4 & XXO3 BASE SPINDLES; REF. DWG P                    | /N: 121244 ADD'D; NOTES 1 & 2 ADD'D. | MAB<br>AEF<br>AEF |
| <u>TING SURFACE PATTERN</u><br>SCALE: 1:2                                                                                                    |                                                                  |                                      |                   |
| REFERENCE DRA<br>114449 RADOM<br>121244 RADOM                                                                                                    | <u>WINGS:</u><br>E ASSEMBLY, 48 IN.<br>E ASSEMBLY, 48 IN. WITH F | OAM, (O DRAFT)                       |                   |
| NOTES: UNLESS                                                                                                    | OTHERWISE SPECIFIED<br>3 ARE PART OF<br>7/N: 118569              |                                      |                   |
| APPLY ADHESIVE<br>PROVIDED WITH                                                                                                    | E PER SEATEL SPEC. 12173<br>MOUNTING KIT, P/N 118569             | 0. LOCTITE 271 (RED)                 |                   |
|                                                                                                    |                                                                  | •                                    |                   |
| UNLESS OTHERWISE SPECIFIED                                                                                                    |                                                                  |                                      |                   |
| $X.X = \pm .050''$<br>$X.XX = \pm .020''$                                                                                                    | DATE: 07-11-95                                                   | DRAWNG SIZE:                         | D                 |
| $X.XXX = \pm .005"$<br>ANGLES = $\pm .30'$                                                                                                    |                                                                  | TION ARRANGEMENT                     |                   |
| 3rd ANGLE<br>PROJECTION ()                                                                                                    | MODEL:<br>4094/48" RADOME                                        | SHEET: DRAWING NUME<br>1 OF 1 114120 | ER REVISION       |

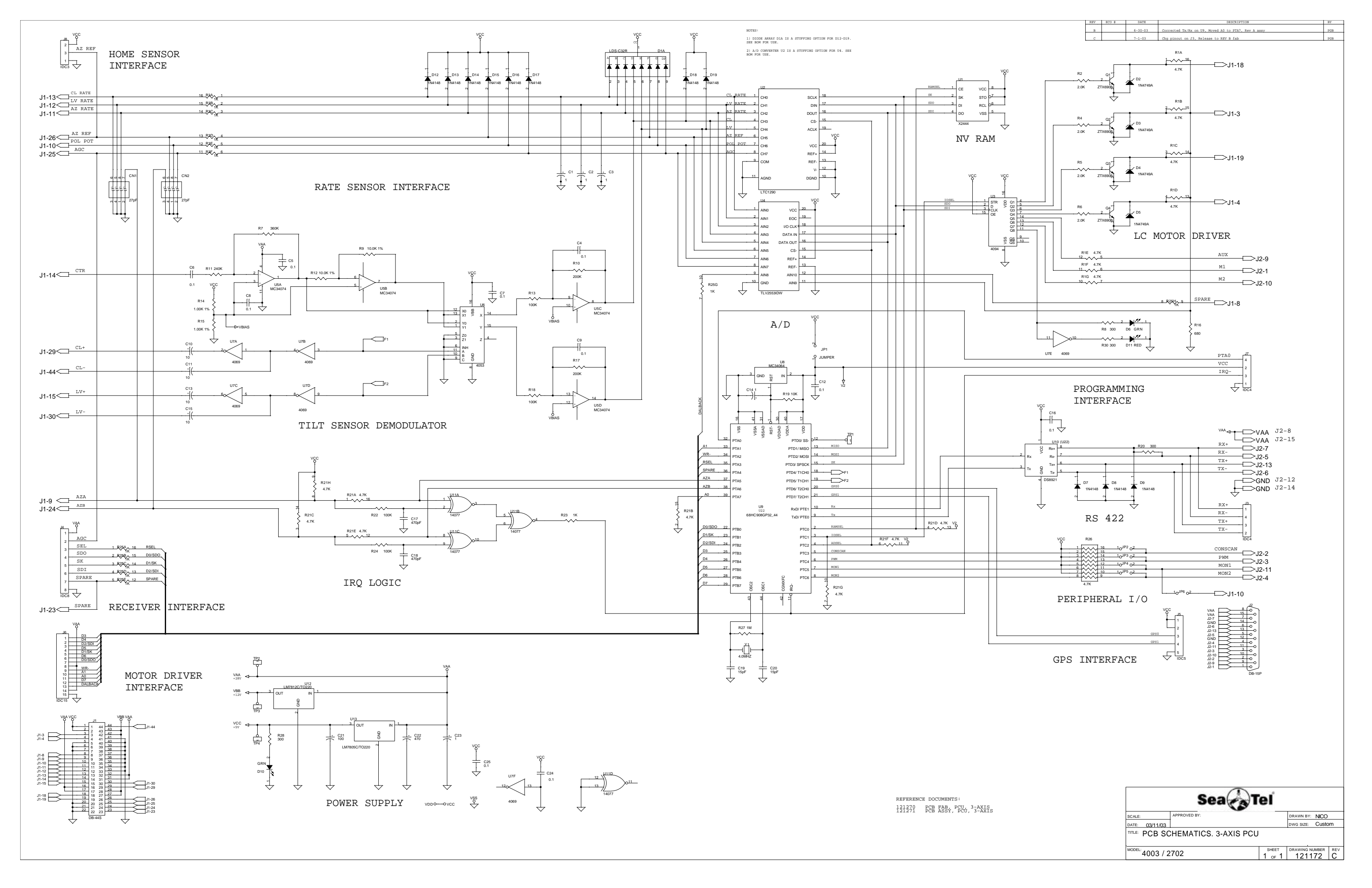

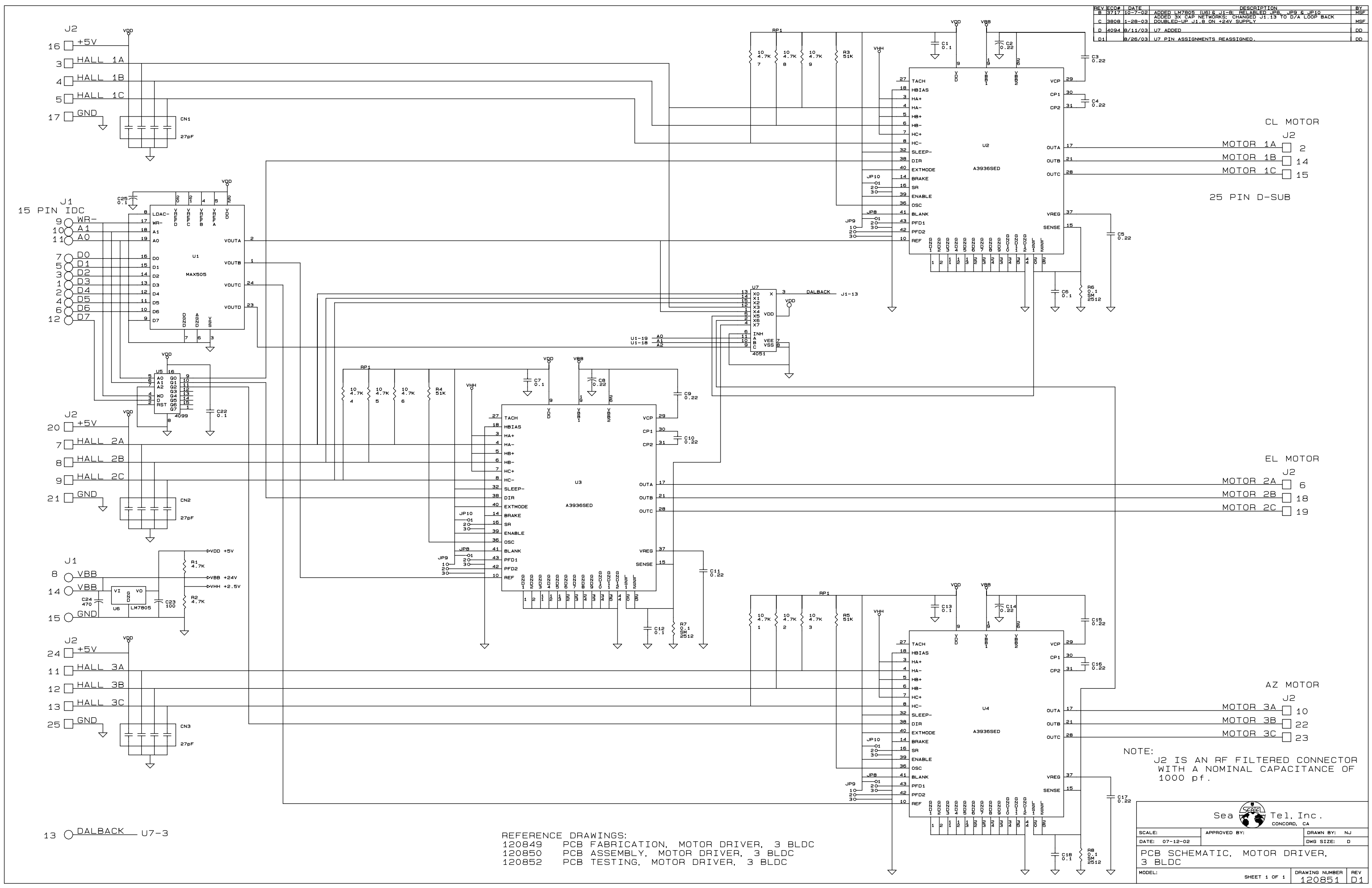

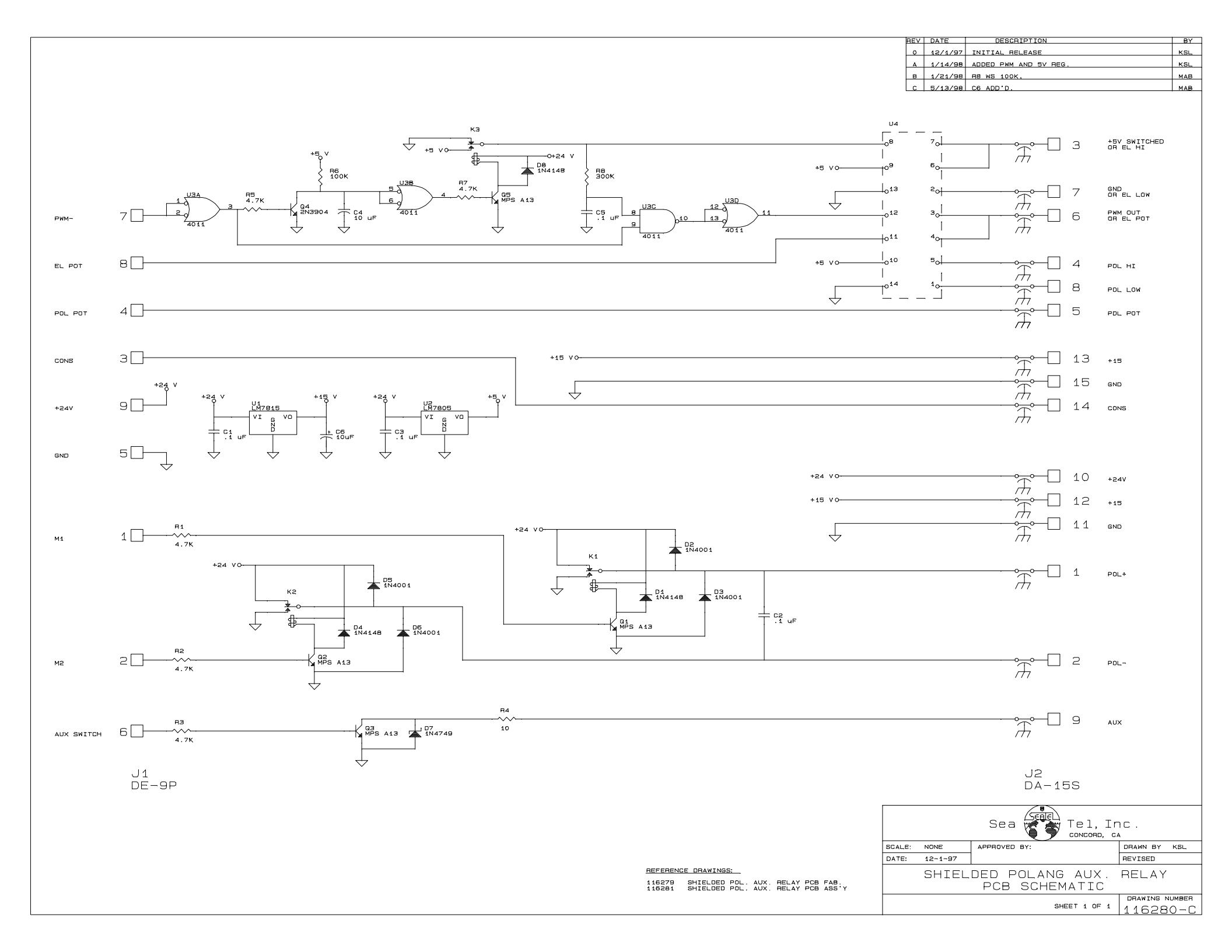

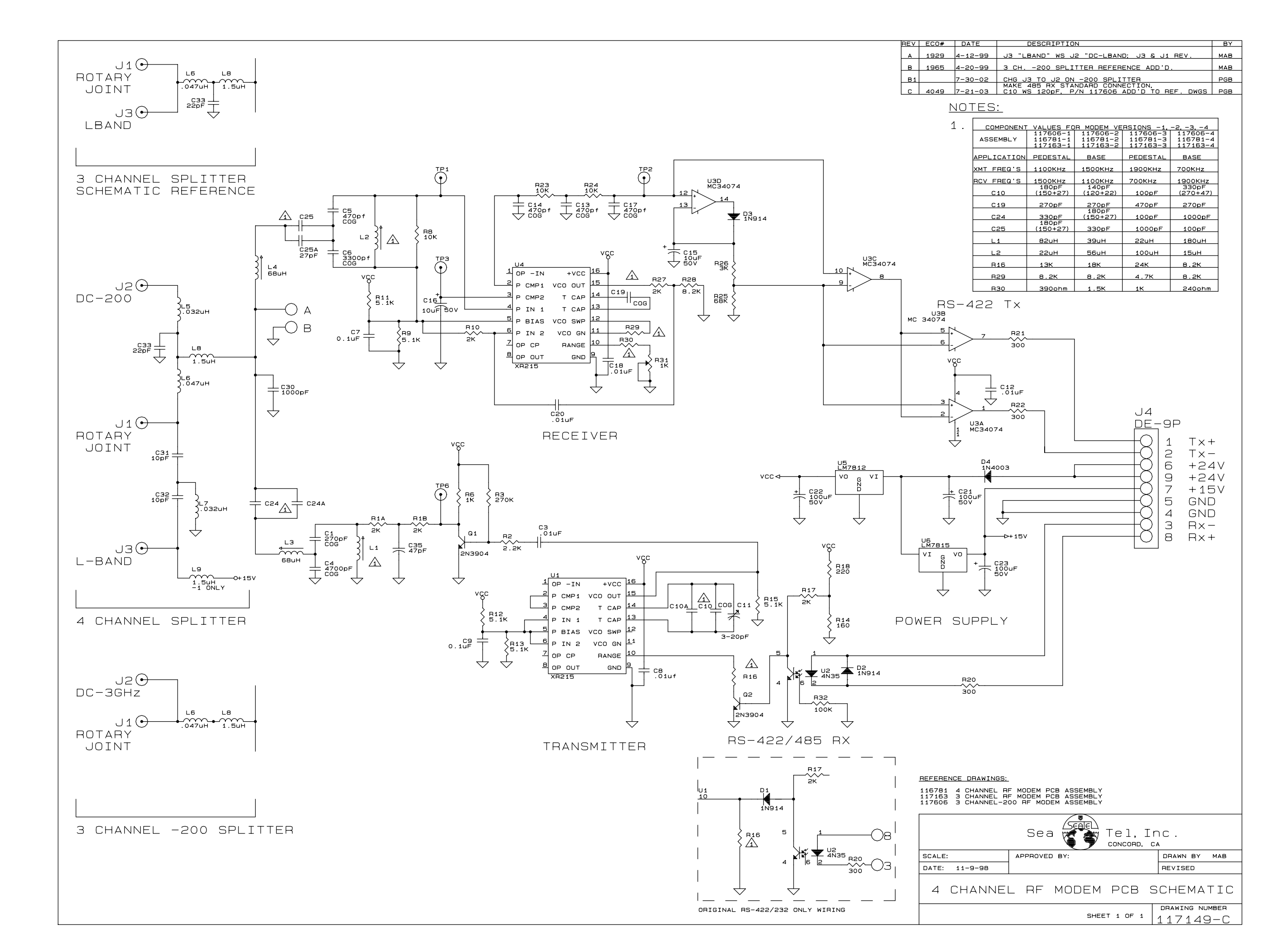

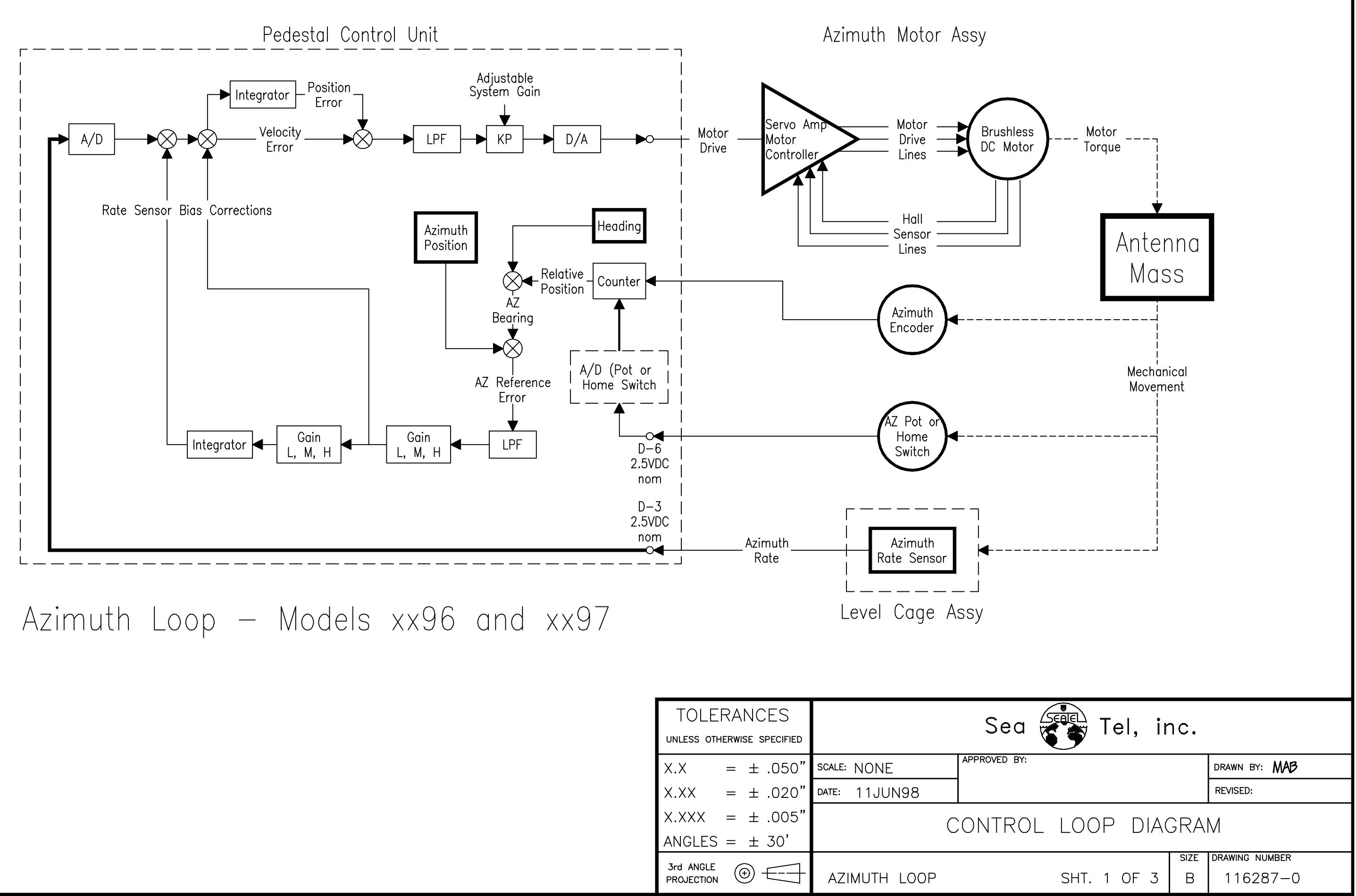

| TOLE<br>unless oth      | RA<br>1erwi | NCES<br>se specified |               | Se       |
|-------------------------|-------------|----------------------|---------------|----------|
| X.X                     | =           | ± .050"              | scale: NONE   | APPROVED |
| X.XX                    | =           | ± .020"              | date: 11JUN98 |          |
| X.XXX<br>ANGLES         | =           | ± .005"<br>± 30'     | С             | ONTR     |
| 3rd ANGLE<br>PROJECTION | (           |                      | AZIMUTH LOOP  |          |

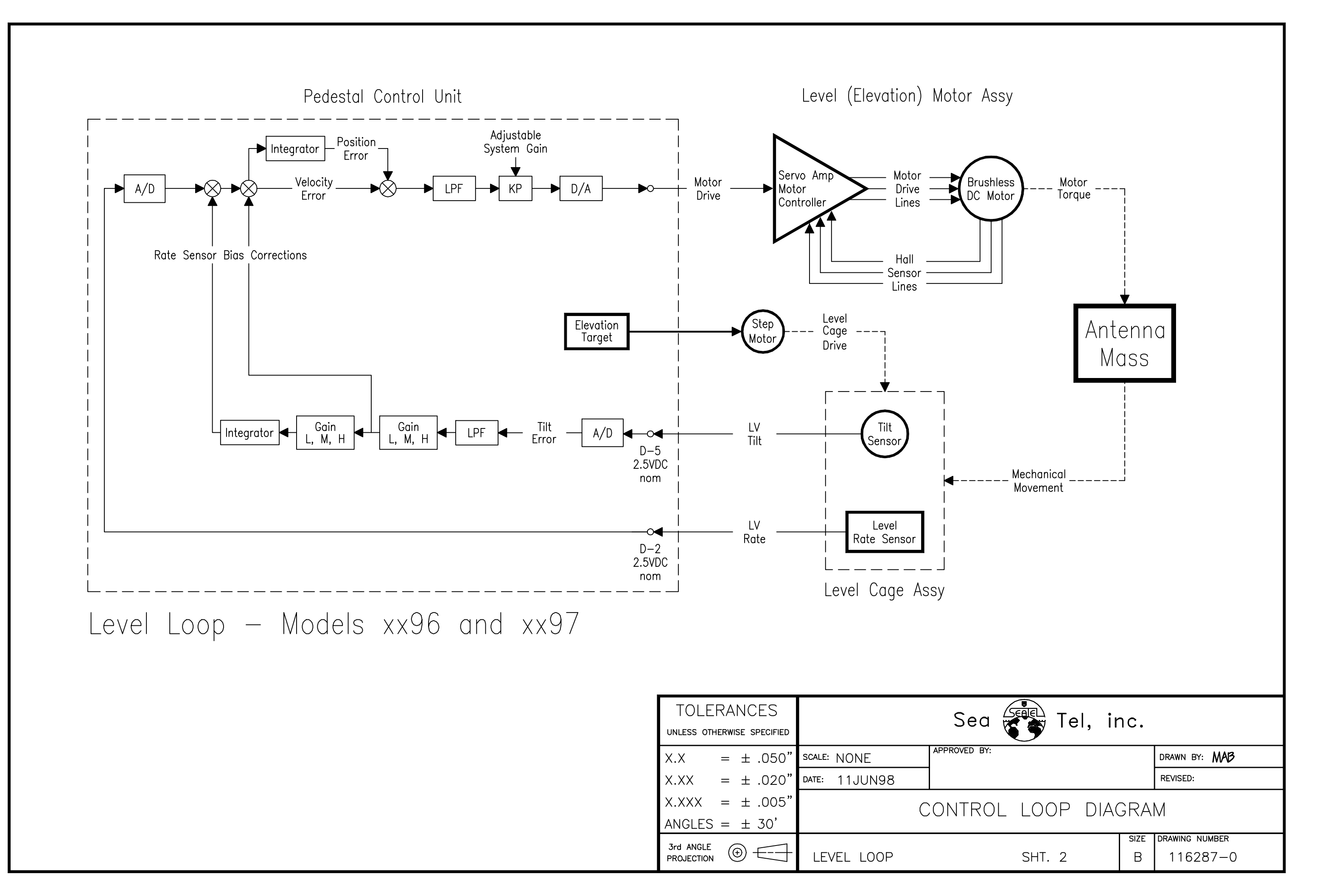

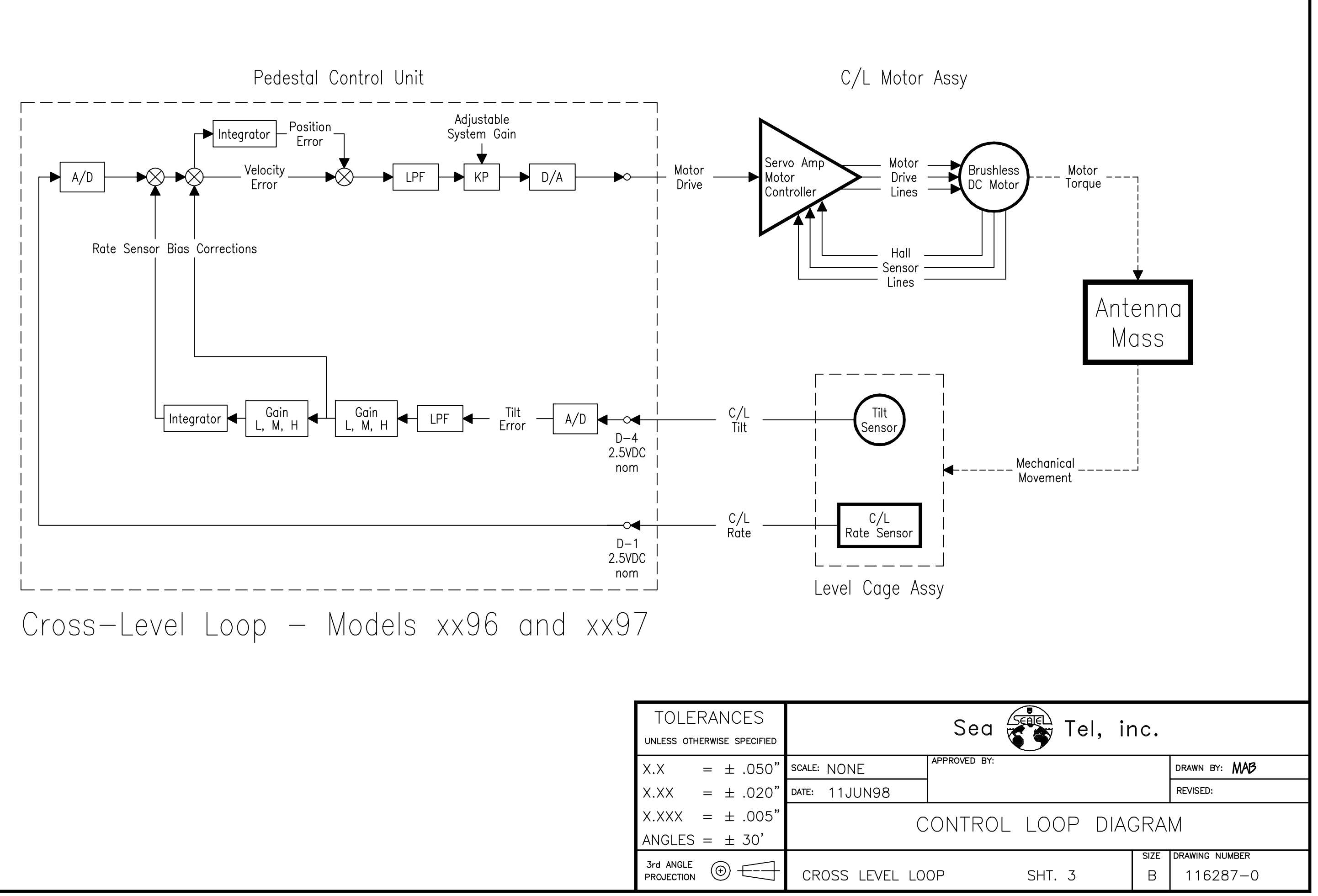

| TOLERANCES              |                            |     |       |               |                  | Sa       |  |
|-------------------------|----------------------------|-----|-------|---------------|------------------|----------|--|
| UNLESS OTHE             | UNLESS OTHERWISE SPECIFIED |     |       |               |                  | 26       |  |
| X.X :                   | =                          | ±   | .050" | scale: NONE   |                  | APPROVED |  |
| X.XX                    | =                          | ±   | .020" | date: 11JUN98 |                  |          |  |
| X.XXX                   | =                          | ±   | .005" | CONTR         |                  |          |  |
| ANGLES = $\pm$ 30'      |                            |     | 30'   |               |                  |          |  |
| 3rd ANGLE<br>PROJECTION | (                          | Ð - |       | CROSS LEVEL L | CROSS LEVEL LOOP |          |  |